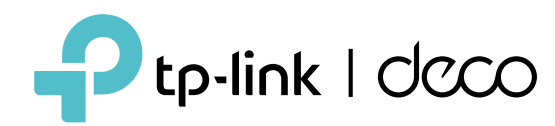

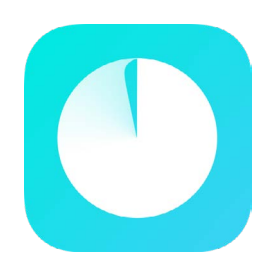

### Guía de aplicaciones de Deco

Sencillo. Fácil. Pero poderoso.

# Contenido

| Comenzar ······ 1                                                                                                    | Controles parer |
|----------------------------------------------------------------------------------------------------|-----------------|
| Acerca de esta guía ··                                                                                                    | Crear pe        |
|                                                                                                    |                 |
|                                                                                                    |                 |
| Configuración 5                                                                                                    |                 |
| Configura tu red Deco ······6                                                                                                    |                 |
| Dod                                                                                                    |                 |
| Red                                                                                                    | Protecciones    |
| Crear una nueva                                                                                                    | Habilitar pro   |
| red······11 Cambiar                                                                                                    | de dispositiv   |
| entre redes Deco ············13 Agregar                                                                                                    | de la cómar     |
| más                                                                                                    |                 |
| Decos······15                                                                                                    | Más funciones   |
| Reemplazar la red Deco principal ··                                                                                                    | Funcione        |
| Clientes······19                                                                                                    | Deco            |
|                                                                                                    | red ······      |
| Hogar inteligente Deco······22                                                                                                    | acceso a        |
| Agregar dispositivos inteligentes ······23                                                                                                    |                 |
| Realizar tareas rápidamente con Shortcut······24                                                                                                   | de IoT          |
| Automatice sus dispositivos inteligentes······26                                                                                                   |                 |
| Agregar dispositivos inteligentes ······23<br>Realizar tareas rápidamente con Shortcut······24<br>Automatice sus dispositivos inteligentes······26 | de Io           |

Controles parentales······28

Crear perfiles· ... Tiempo· ...

| rot | ecciones de red······42               |
|-----|---------------------------------------|
|     | Habilitar protección Security+ ······ |
|     | de dispositivos ······47 Seguridad    |
|     | de la cámara ······48                 |
| lás | funciones ······51                    |
|     | Funciones de prueba en el laboratorio |
|     | Deco52 Verificar informes de          |
|     | red ······58 Control de               |
|     | acceso a Wi-Fi·                       |
|     | ······64 Crear una red                |
|     | de IoT······66                        |
|     | WPS ··                                |

| Cambiar la configuración de Internet               |
|----------------------------------------------------|
|                                                    |
| ······74 Configurar servidor/                      |
| cliente VPN ······adation cliente VPN ·······      |
| ······98 Configurar alertas de                     |
| conexión ······ 102 Controlar la luz en Decos      |
| ······103 Actualiza tu                             |
| Deco <sup></sup> 104 Reinicia tu Deco <sup>.</sup> |
| Programación······106                              |
| Identificación del                                 |
| cliente·····107 Controla tu                        |
| Deco con Alexa ······                              |
| notificaciones de la aplicación······109           |
| Cambiar la apariencia de la aplicación             |
| 110 Cambiar información de la cuenta               |
| ······111 Agregar                                  |
| administradores······112                           |
| Actualice su HomeShield······ 113                  |
| Suscríbete al servicio HomeShield··········114     |

# Empezar

# Acerca de esta guía

Esta guía proporciona una breve introducción a la aplicación Deco.

Las funciones disponibles en Deco pueden variar según el modelo y la versión del software. La disponibilidad de Deco también puede variar según la región o el proveedor de servicios de Internet. Todas las imágenes, pasos y descripciones de esta guía son solo ejemplos y es posible que no reflejen tu experiencia real con Deco.

### Convenciones

### En esta guía se utilizan las siguientes convenciones:

| Convención    | Descripción                                                                                                    |
|---------------|----------------------------------------------------------------------------------------------------|
| Subrayar      | Los hipervínculos aparecen en verde azulado y subrayados. Puede hacer clic para redirigirlos a un sitio web o a una sección específica.        |
| Verde azulado | La información clave aparece en color verde azulado, incluido el texto de la página de administración, como menús,<br>elementos, botones, etc. |
| Nota:         | Ignorar este tipo de nota podría provocar un mal funcionamiento o daños en el dispositivo.                                                     |
| 🕢 Consejos:   | Indica información importante que le ayuda a hacer un mejor uso de su dispositivo.                                                             |

### Aviso legal de compatibilidad con IoT

La compatibilidad con IoT se refiere únicamente a dispositivos inteligentes que se pueden controlar a través de la aplicación Deco. Otros dispositivos inalámbricos también pueden conectarse a Deco para un uso normal de Wi-Fi.

### Aviso legal sobre roaming continuo

Los clientes deben ser compatibles con 802.11k/v/r y pueden requerir una configuración adicional. El rendimiento puede variar según el dispositivo del cliente.

### Aviso legal de HomeShield

HomeShield incluye el plan básico gratuito. Se aplican tarifas para el plan Pro. Visitahttps://www.tp-link.com/homeshield/ Para más información.

## Introducción a la aplicación Deco

La aplicación TP-Link Deco es la manera perfecta de configurar tu red Wi-Fi en malla Deco en minutos y controlar toda la red de tu hogar. Puedes monitorear tu Wi-Fi desde cualquier lugar y hacer cambios desde la palma de tu mano.

### Su red de un vistazo

Proteja su red

Acceda fácilmente a lo que más utiliza en el panel de control reorganizado. Vea la topología y el estado de la red, administre clientes y más.

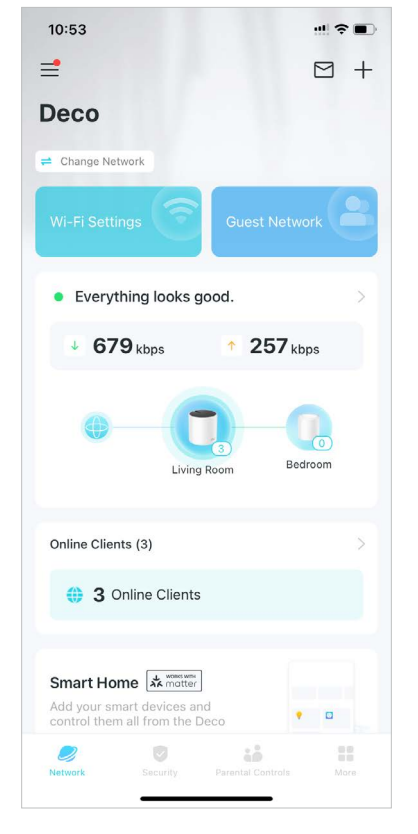

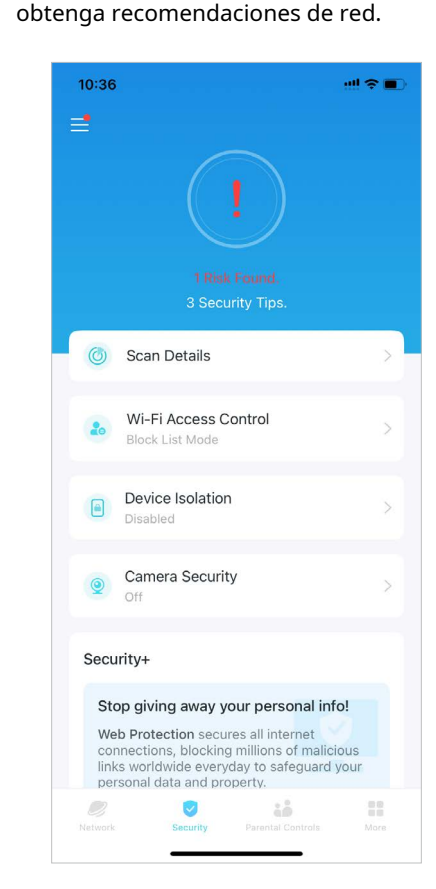

Mejore su protección contra intrusiones

y ataques, manténgase actualizado

sobre los detalles de seguridad y

## que sus hijos pasan en línea. Reciba gráficos intuitivos y estadísticas detalladas sobre el uso que hacen sus hijos de Internet.

Controle fácilmente el tiempo y el contenido

Mantener hábitos digitales saludables

### Más funciones a tu alcance

Pruebe las funciones en desarrollo en Deco Lab, reciba informes de red intuitivos, configure redes para necesidades específicas y más.

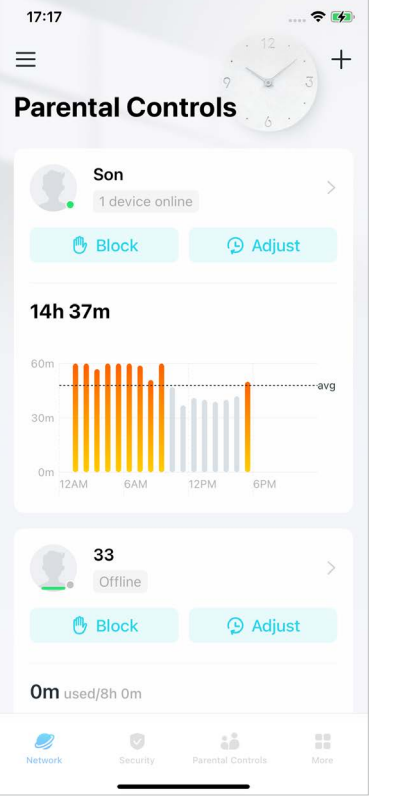

### 4:11 = More Q Search for a feature Wi-Fi Settings 3 Guest Network IoT Network 6 WPS Internet Connection # 005 Network Optimization == More

\* Las funciones disponibles en Deco pueden variar según el modelo y la versión del software. La disponibilidad de Deco también puede variar según la región o el proveedor de servicios de Internet.

### Enlace para mayor flexibilidad

Vincula tu Deco con diferentes cuentas para una gestión más flexible.

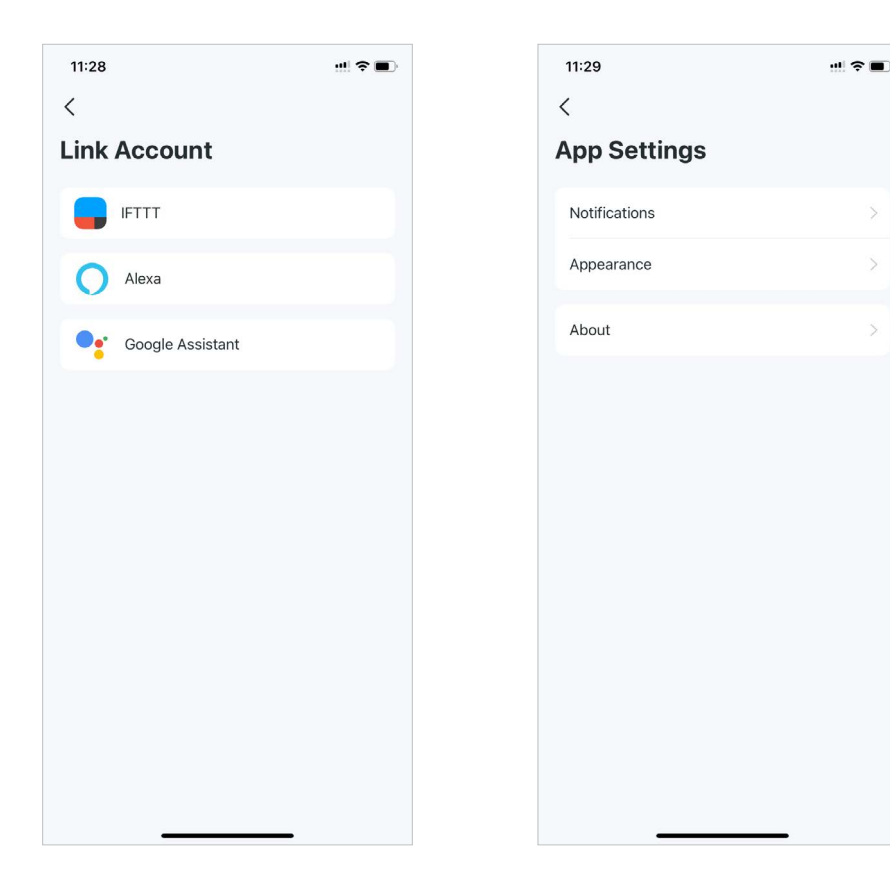

#### Personalizar la configuración de la aplicación

Obtenga versiones de la aplicación y configure ajustes básicos de la aplicación, como notificaciones y apariencia.

#### Obtenga ayuda al instante

Encuentra todas las formas en el Centro de Soporte para solucionar los problemas que encuentres.

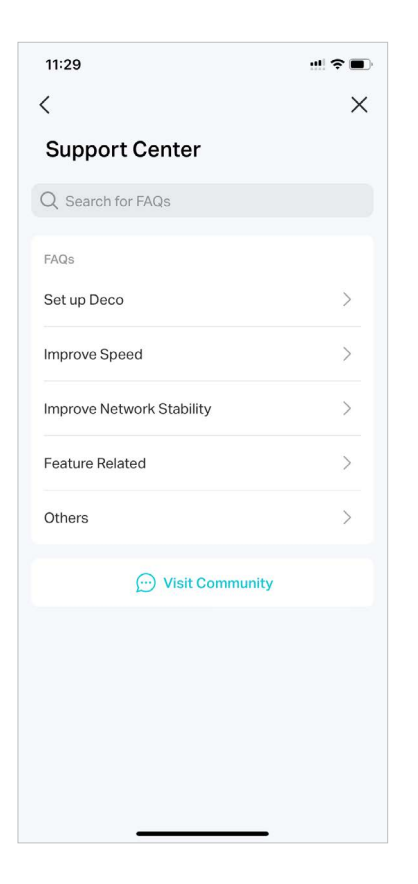

## Configuración

Antes de utilizar sus dispositivos Deco, primero debe configurarlos. Siga el proceso de configuración rápida en la aplicación Deco para configurar su dispositivo y desbloquear varias funciones.

# Configura tu red Deco

Primero, comencemos por configurar la red Deco. Descargue la aplicación TP-Link Deco para iOS o Android y siga las instrucciones de la aplicación para realizar la configuración.

2. Inicie sesión con su ID de TP-Link

aplicación te ayudará a restablecer tu contraseña.

#### 1. Descarga la aplicación Deco

Escanee el código QR a continuación o acceda a Google Play o App Store para descargar la aplicación Deco. Instale la aplicación en su teléfono inteligente o tableta Android o iOS.

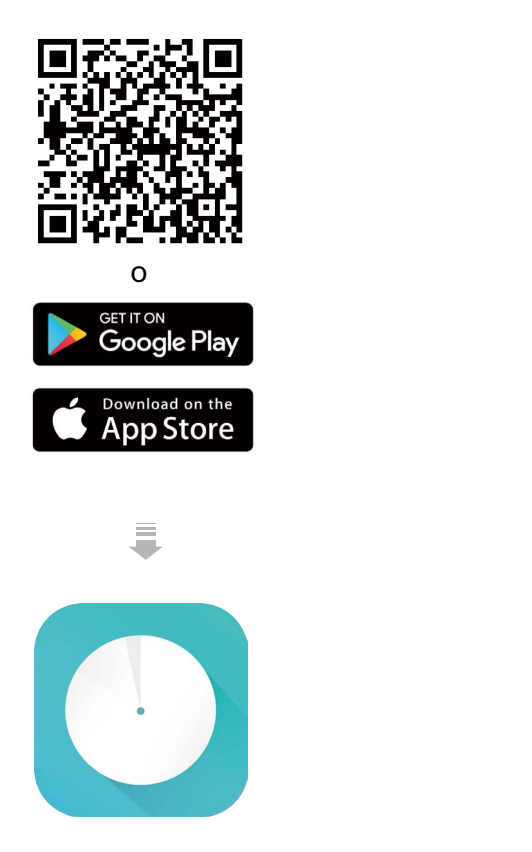

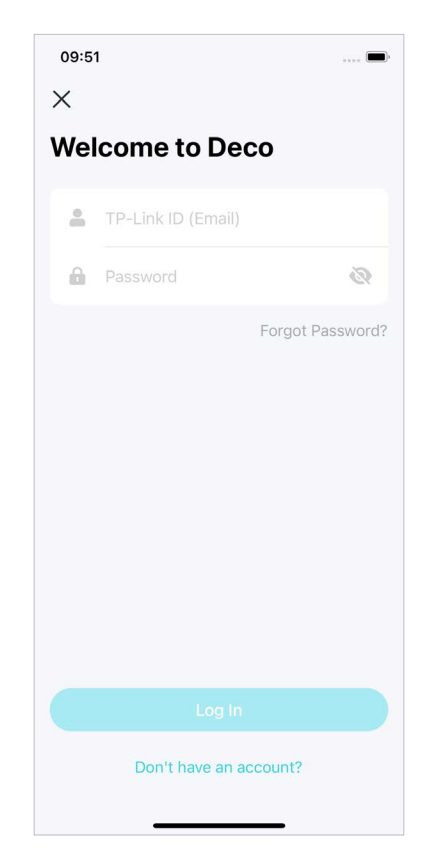

Abre la aplicación e inicia sesión con tu ID de TP-Link. Si

Consejo:Si olvidó su contraseña de inicio de sesión, toqueHas olvidado tu contraseñaLa

no tienes una ID de TP-Link, crea una primero.

### 3. Selecciona tu modelo Deco

Busque y seleccione su modelo Deco. Si tiene más de un modelo Deco, toque la pregunta debajo del cuadro de búsqueda para ver cómo maximizar la red general.

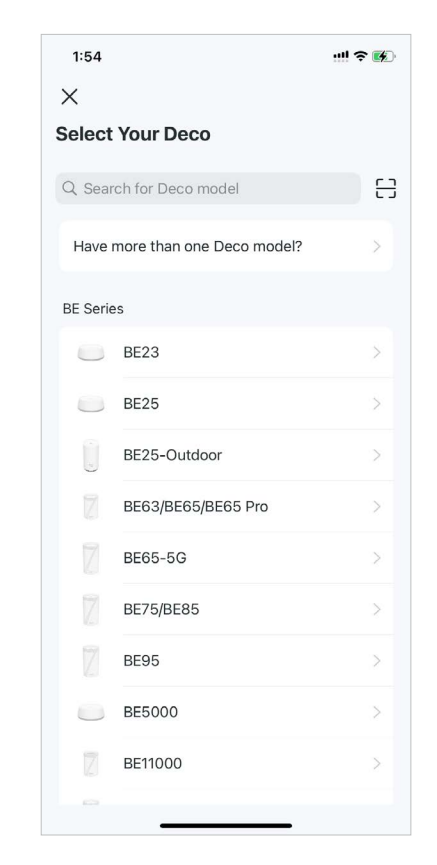

\* Las funciones disponibles en Deco pueden variar según el modelo y la versión del software. La disponibilidad de Deco también puede variar según la región o el proveedor de servicios de Internet.

### 4. Conecta tus dispositivos

Apague su módem, conecte su Deco al módem y encienda ambos.

Si no tienes un módem, conecta tu Deco directamente a la salida Ethernet.

### 5. Espere hasta que su Deco esté listo para la instalación.

Espere hasta que el LED de su Deco parpadee en azul, lo que indica que su Deco está listo para la configuración. Conecte su teléfono o tableta a la red Wi-Fi predeterminada de Deco.

### 6. Especifica la ubicación de tu Deco

10:32

Living Room

Main Bedroom

Bedroom

Office

Kitchen

Hallway Study Room Basement Garage Family Room

Selecciona o personaliza una ubicación para tu Deco. La ubicación se utilizará como nombre de tu Deco.

📲 4G 🔳

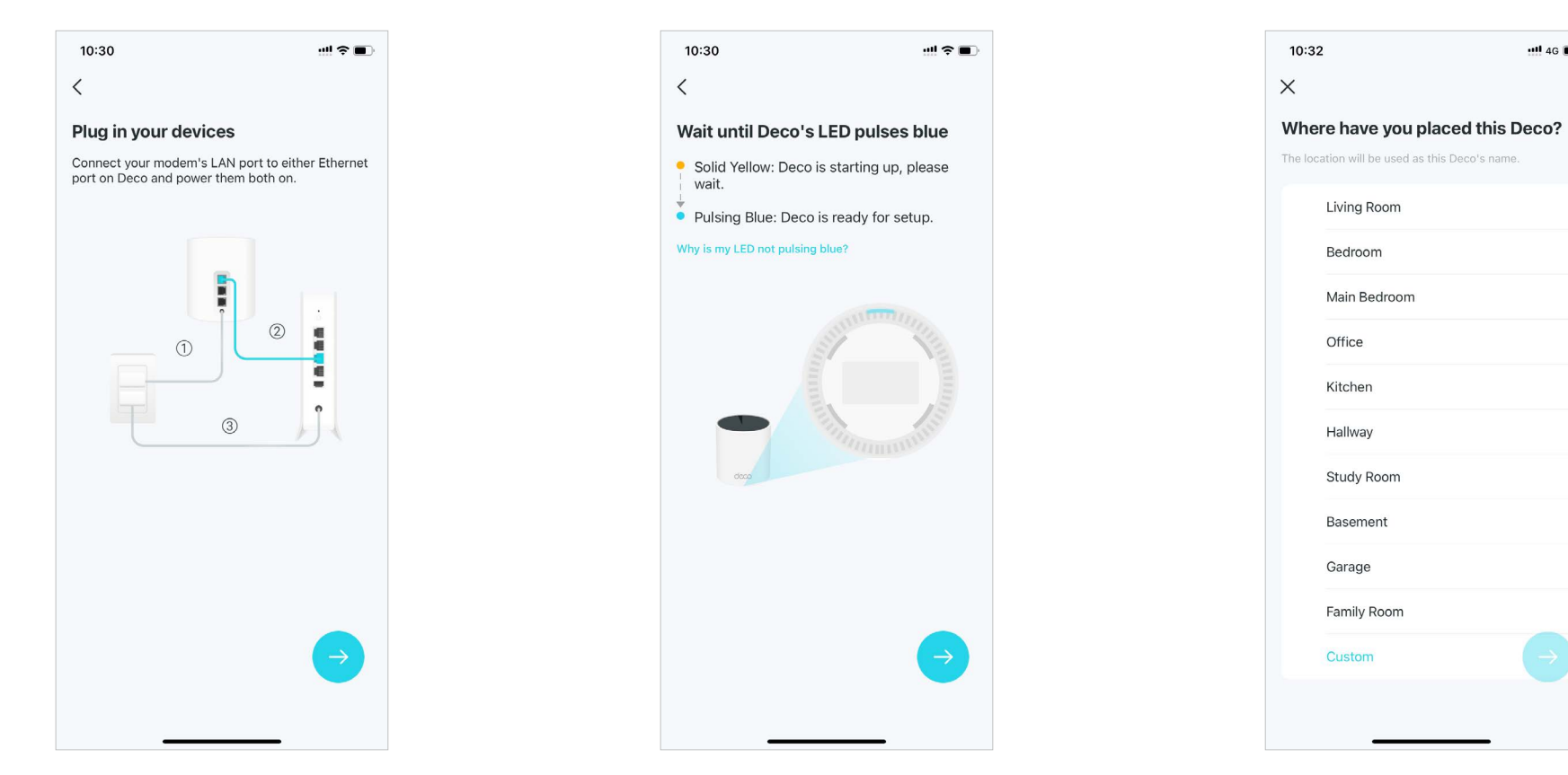

### 7. Conecta tu Deco a Internet

Seleccione el tipo de conexión a Internet e ingrese la información. Si no está seguro, comuníquese con su proveedor de servicios de Internet.

### 8. Crea tu red Wi-Fi

Establezca un nombre de red y una contraseña. Estos serán el nombre y la contraseña que utilizará para conectar sus dispositivos a Wi-Fi.

### 9. Mantén tu Deco actualizada (Opcional)

Establezca el tiempo de actualización automática. Esto permite que su Deco se actualice automáticamente al último firmware, lo que proporciona una mejor experiencia de red.

Skip

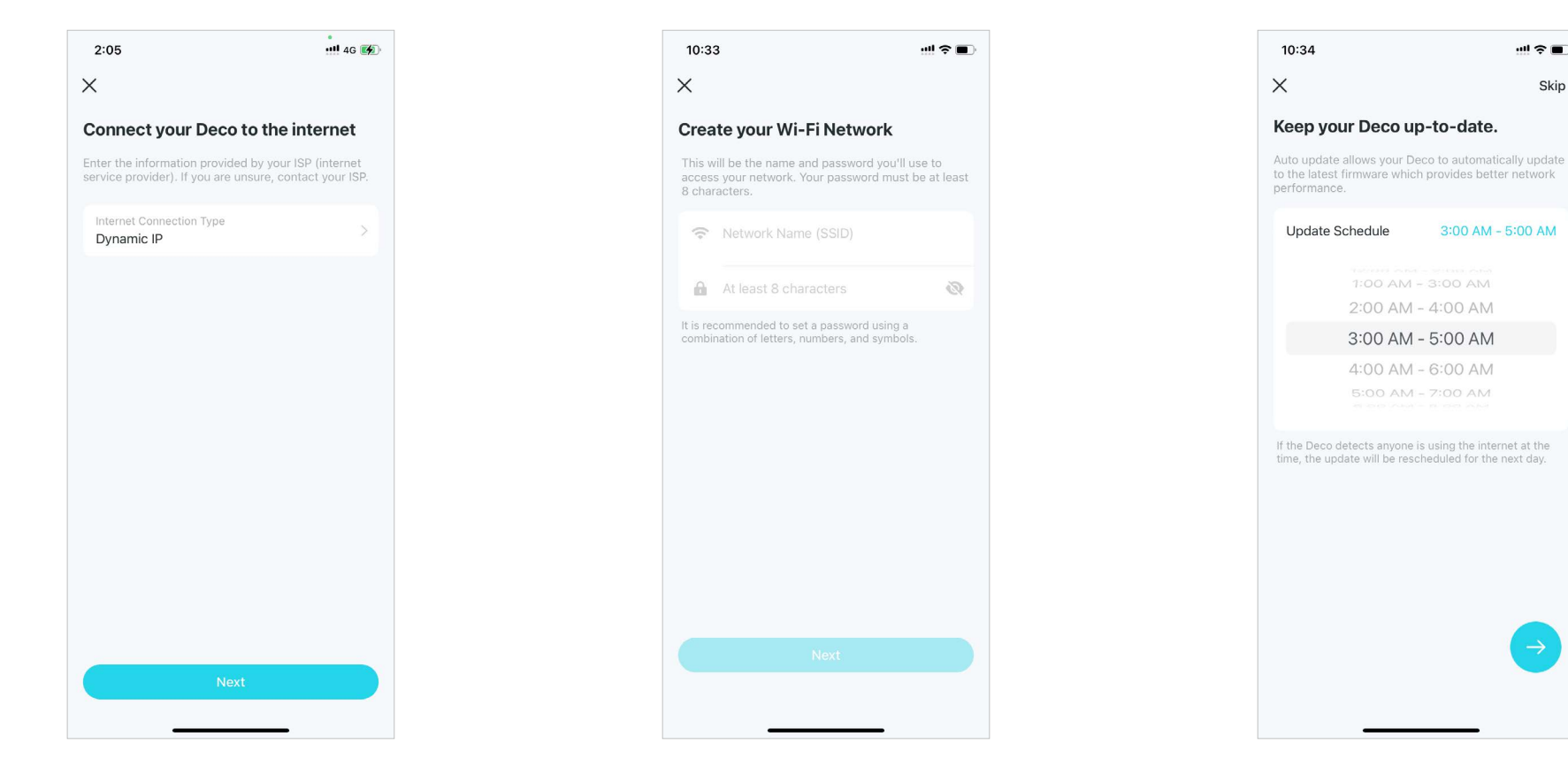

### 10. Conéctate a tu red Wi-Fi

Conecta tu teléfono/tablet al Wi-Fi de Deco.

### 11. Configuración completa

Tu red Deco ya está activa. Puedes conectar tus dispositivos a la red Deco.

### 12. Conecta otros Decos

Conecte los otros Decos incluidos y se unirán automáticamente a la red en 2 minutos.

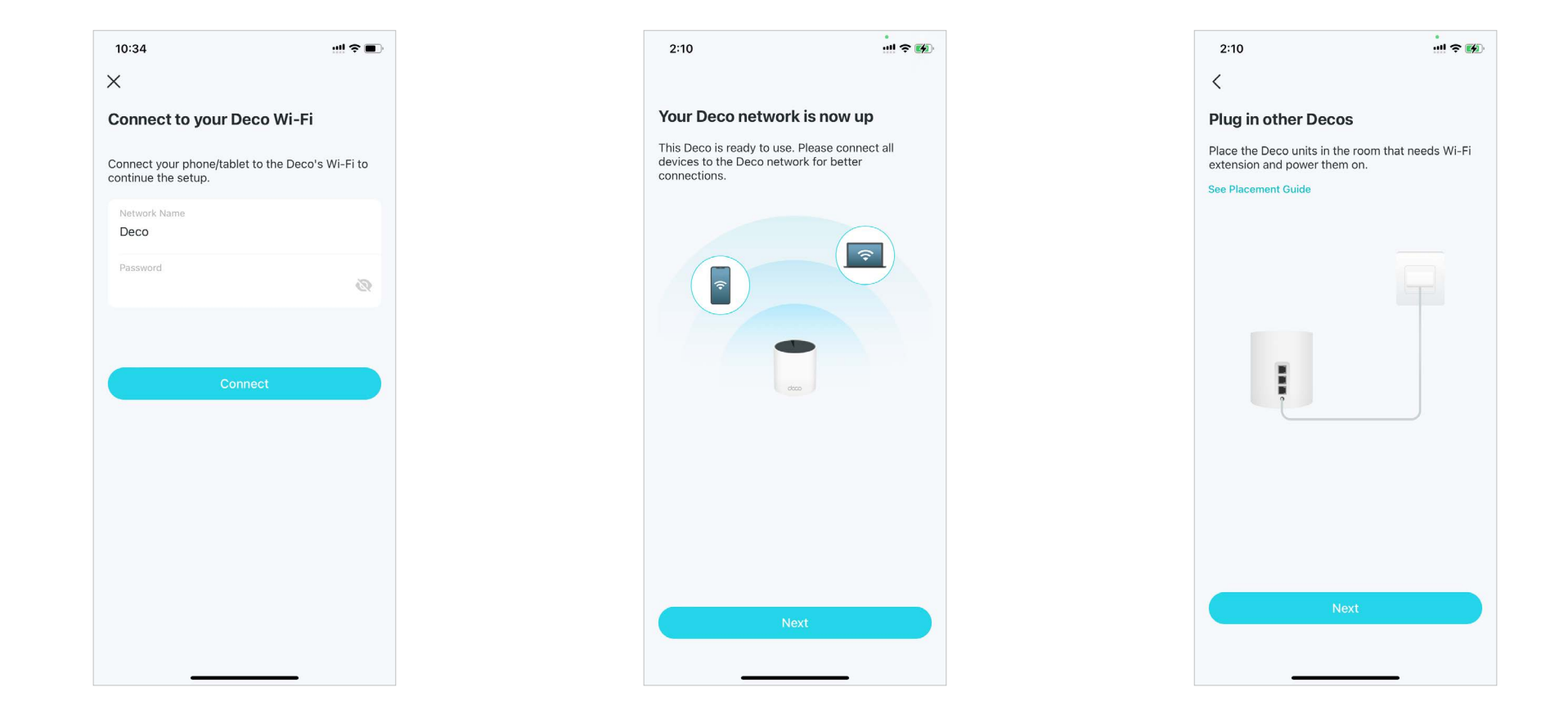

# Red

Después de configurar su red Deco, puede acceder fácilmente a lo que más utiliza en el panel de control. Cree una nueva red, cambie entre redes, vea la topología y el estado de la red, administre clientes y más.

# Crear una nueva red

En la aplicación Deco, puedes crear diferentes redes Deco con tu ID de TP-Link y administrarlas cómodamente desde la aplicación Deco con una sola cuenta. A continuación, se ofrecen dos métodos para crear una nueva red.

Método 1. A través de la página de inicio

1. En la página de inicio, toque+y seleccioneCrear una red.

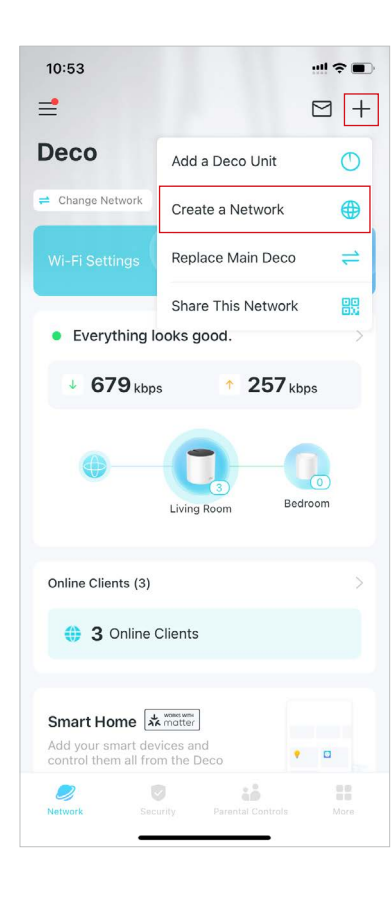

2. Busca y selecciona tu modelo Deco. Luego sigue las instrucciones de la aplicación para crear la red.

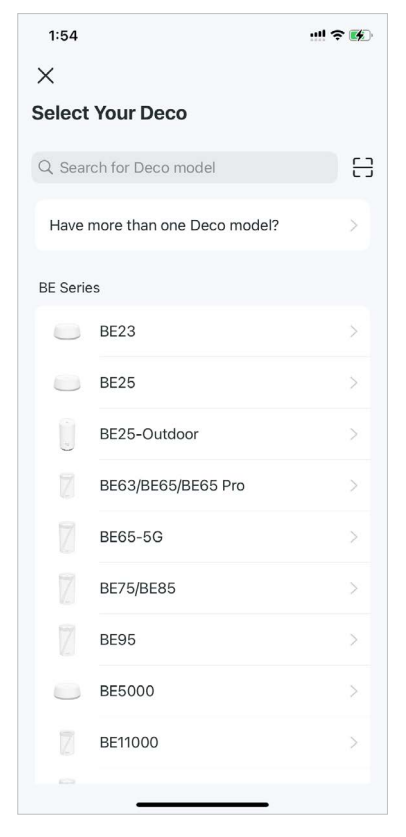

#### Método 2. A través del menú lateral

### 1. Toquepara abrir el menú lateral.

2. Toquei

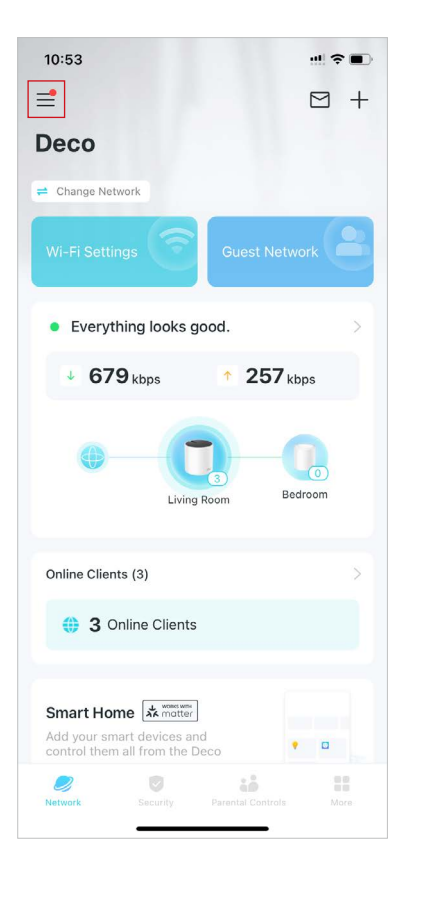

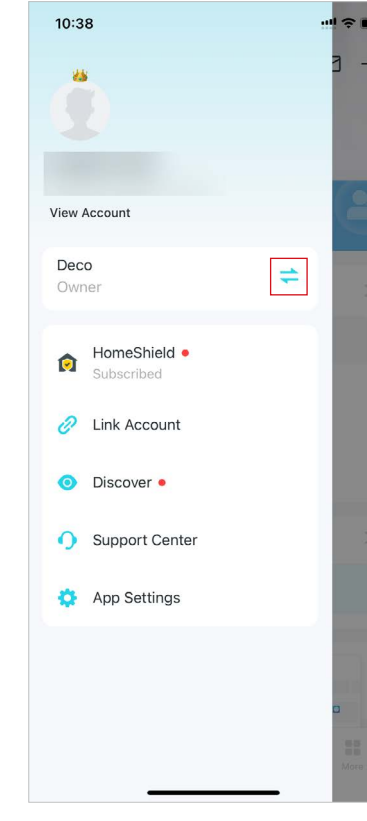

### 3. ToqueCrear nueva red.

Select a Network

123

Deco

Deco

Deco Connected AC-15-A2-44-5C-E8

5C-E9-31-F7-50-84

AC-15-A2-7A-41-6E

00-FF-00-30-FF-A0

+ Create New Network

...I 🕆 🔳

4. Busca y selecciona tu modelo Deco. Sigue las instrucciones de la aplicación para crear la red.

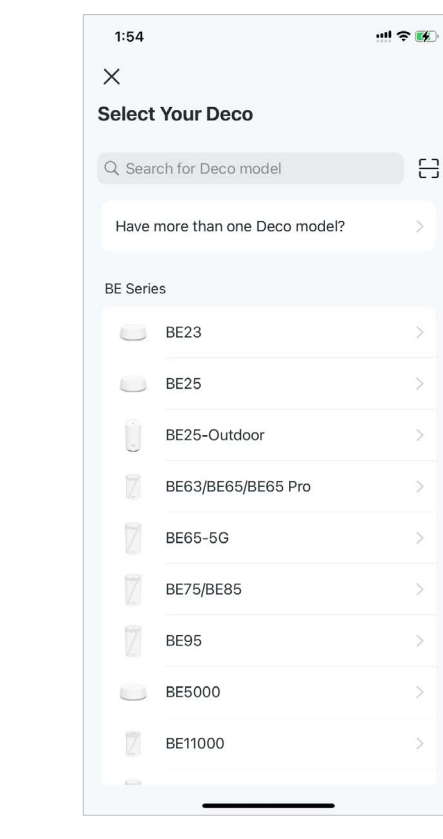

10:38

Х

# Cambiar entre redes Deco

Si ha creado varias redes Deco con su ID de TP-Link, puede alternar entre ellas cómodamente en la aplicación Deco.

Método 1. A través de la página de inicio

1. En la página de inicio, toque Cambiar la red. 2. Seleccione una red a la que cambiar.

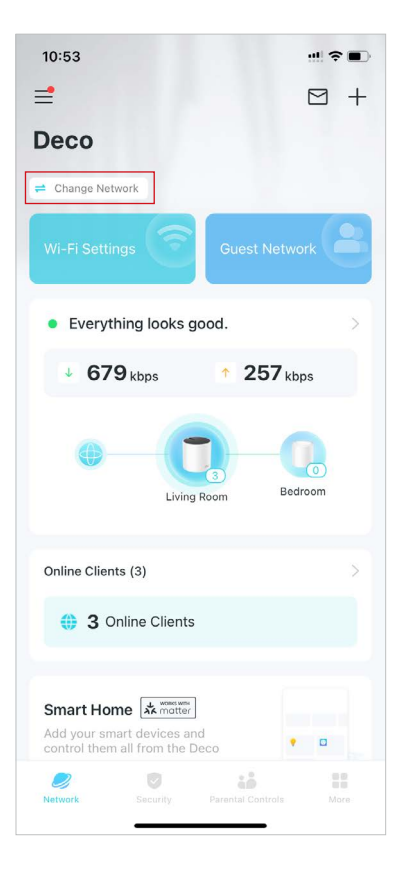

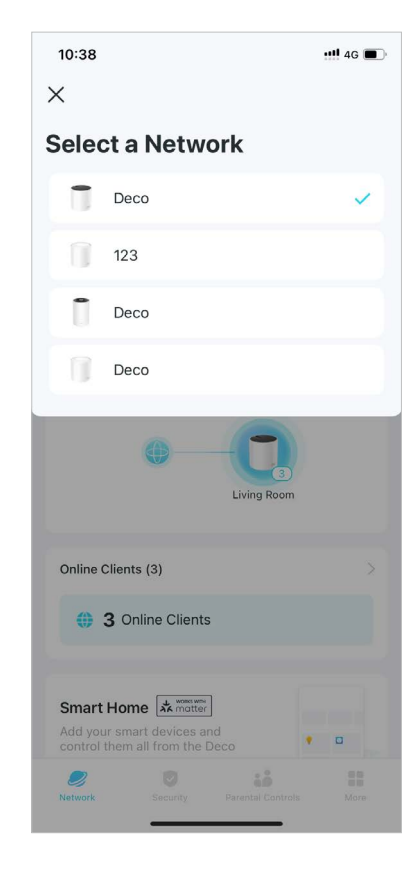

#### Método 2. A través del menú lateral

1. Toquepara abrir el menú lateral.

2. Toqu**e**:

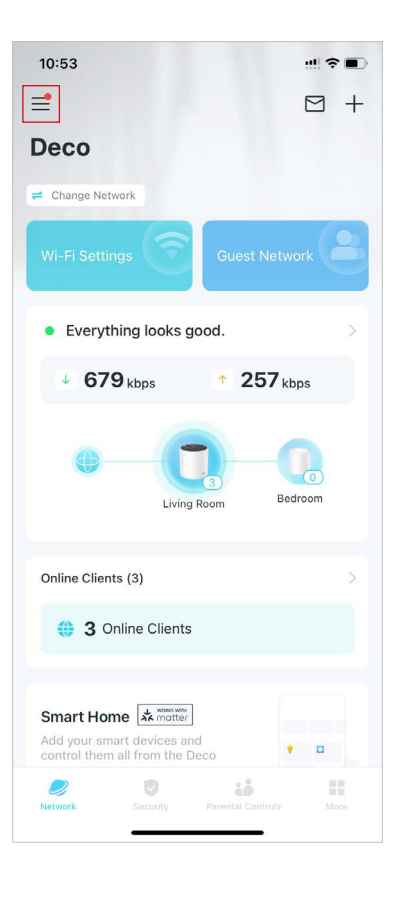

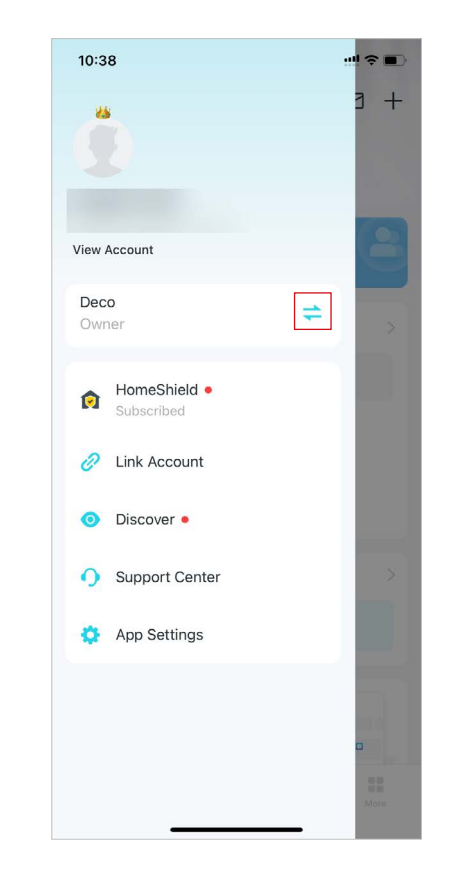

3. Seleccione una red a la que cambiar.

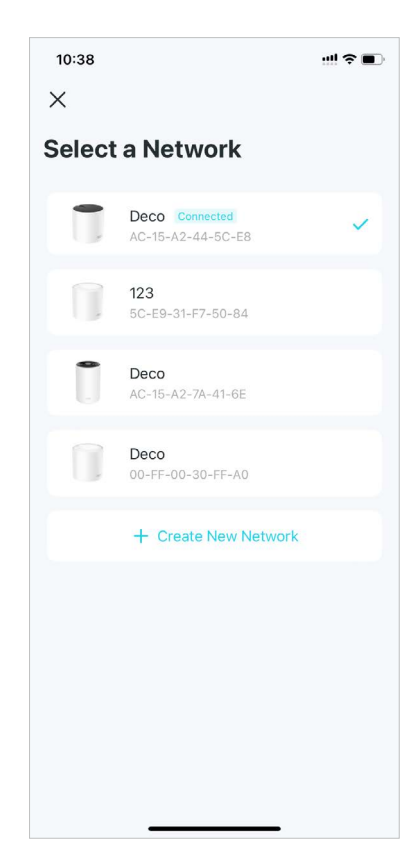

## Añadir más decoraciones

Después de crear una red Deco, puedes agregar más Decos a la red para ampliar la cobertura Wi-Fi y administrarlos fácilmente en tu aplicación Deco.

1. En la página de inicio, toque+y seleccione Añadir una unidad de decoración.

10:53

=

2. Busque y seleccione su modelo Deco. Luego siga las instrucciones de la aplicación para agregar el Deco.

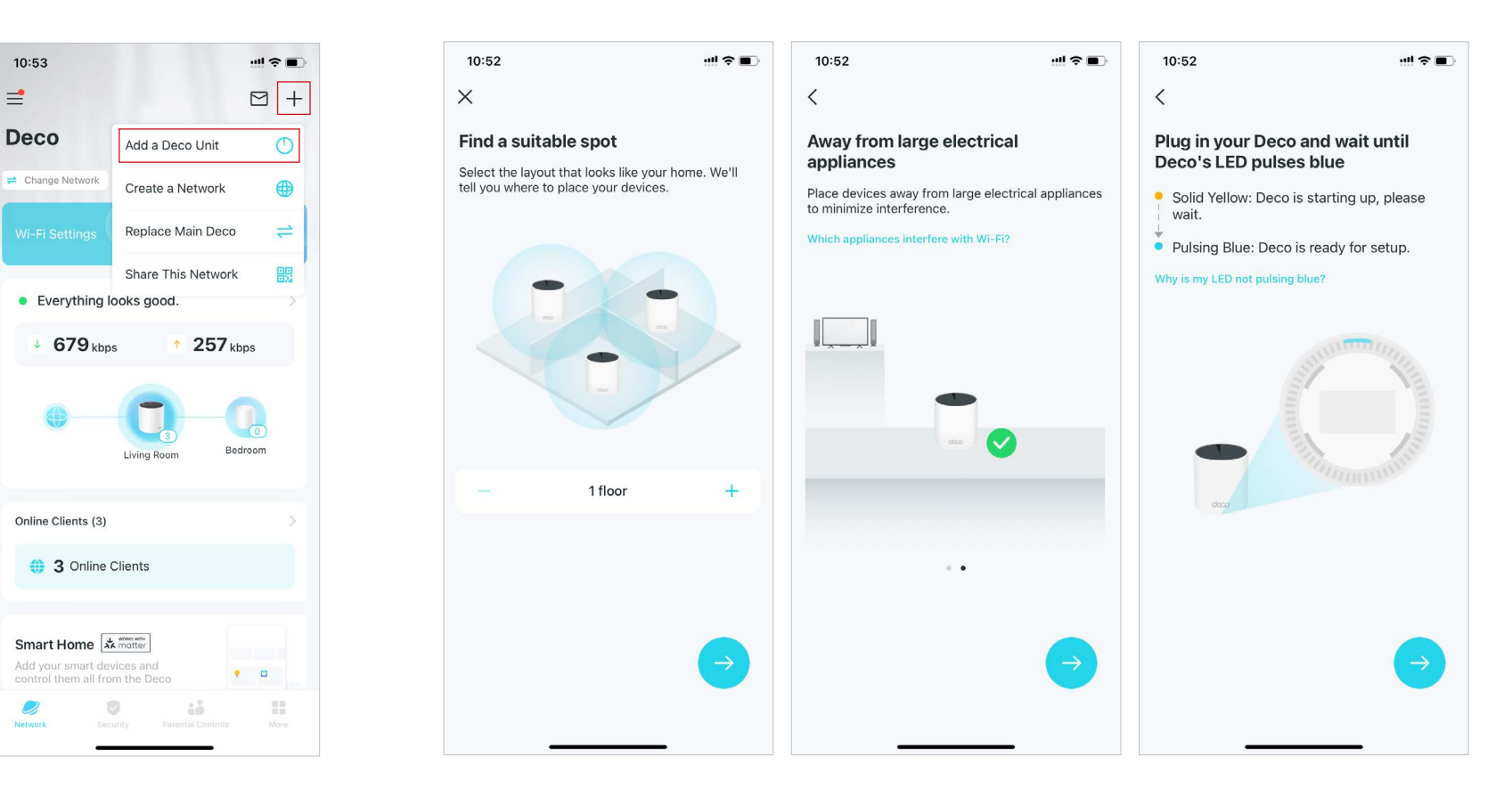

\* Las funciones disponibles en Deco pueden variar según el modelo y la versión del software. La disponibilidad de Deco también puede variar según la región o el proveedor de servicios de Internet.

## Reemplazar la decoración principal

Puedes reemplazar el Deco principal actual por un nuevo Deco, y tu configuración de Internet y tu configuración de Wi-Fi permanecerán sin cambios. 📕 Nota: Asegúrese de que el nuevo Deco admita el modo de funcionamiento del Deco principal actual. De lo contrario, la red podría no estar disponible.

### 1. En la página de inicio, toque+y seleccione Reemplazar la decoración principal.

10:53 =

Deco

2

2. Siga las instrucciones para completar la configuración. Nota: Al reemplazar su Deco, su red no estará disponible temporalmente.

10:58 11:09 🕇 ...I 🕆 🔳 ...I 🕿 🔳 10:58 ull 🕿 🔳  $\square$  +  $\times$ < **Replace Main Deco** What you'll need Configuring network settings... Add a Deco Unit 0 Replace the current main Deco with a new Deco. 1. Ensure that the main Deco (usually connected to This may take a few minutes, and the network may = Change Network the modem) of the current network is working and your internet configuration and Wi-Fi settings be temporarily unstable. Please wait. Create a Network will remain unchanged. well Note: Make sure that the new Deco supports the 2. Power on the new Deco next to the current main Replace Main Deco = Deco, and wait until the LED pulses blue. operation mode of the current main Deco. Otherwise, the network may be unavailable. ⑦ 3. Keep the current main Deco connected to the Share This Network internet, and then connect the new Deco to the Everything looks good. LAN port of the current Deco. Why is my LED not pulsing blue? 4 679 kbps 257 kbps 1. After using the new Deco as the main Deco, the old Deco will still work normally. Bedroom Living Room . ..... . . . . . Online Clients (3) 3 Online Clients Smart Home Add your smart devices and • 🖬

# Administrar la red Deco

Después de configurar su red Deco, puede administrar fácilmente toda la red de su hogar. Verifique el estado y la velocidad de la red, reinicie la red, cambie el propietario de la red y el Deco principal, elimine la red y más.

### 1. En la página de inicio, toque el módulo Red.

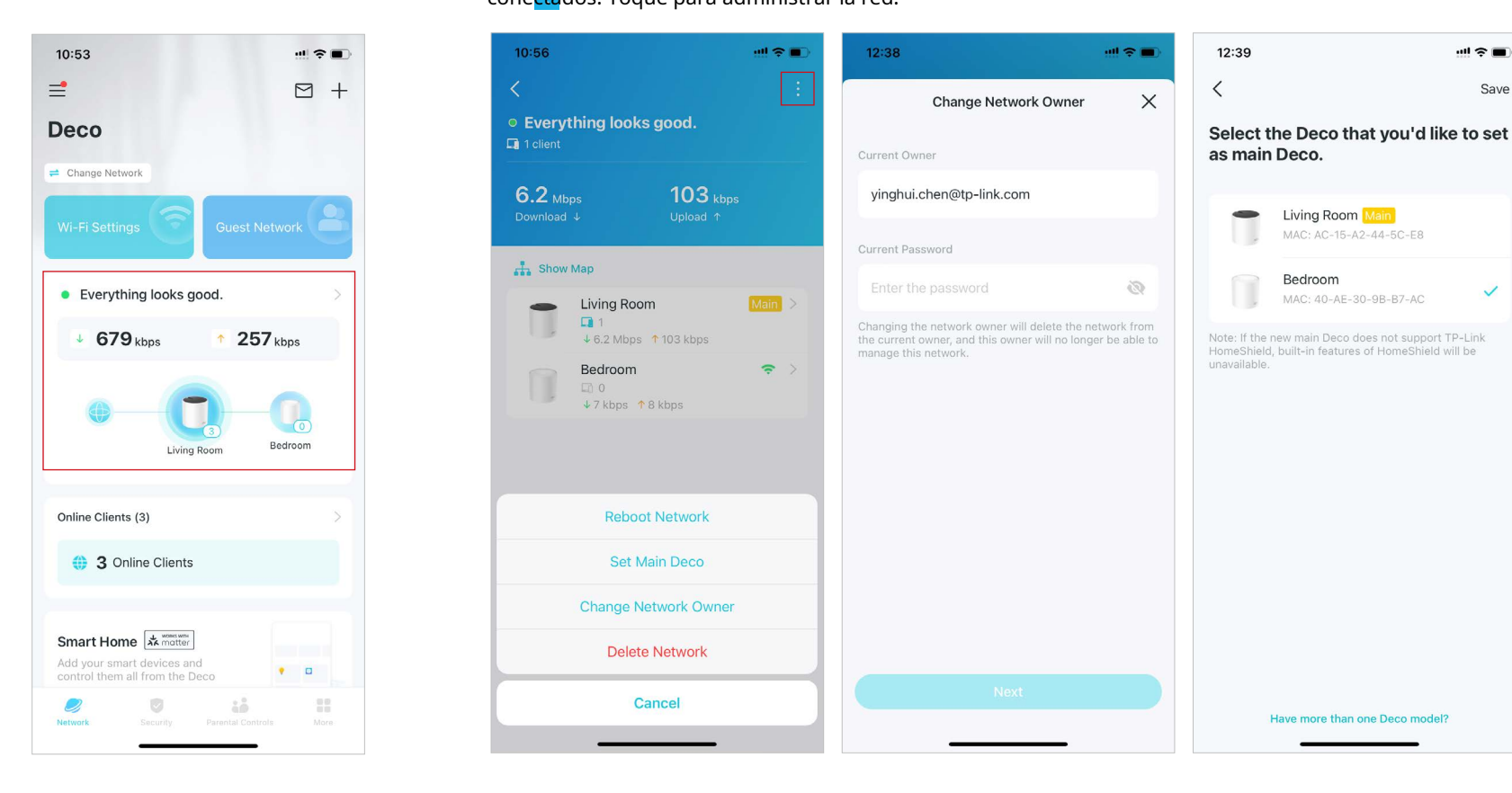

cone<mark>cta</mark>dos. Toque para administrar la red.

2. Verifique el estado de la red, las velocidades y los dispositivos

Save

~

## Administrar unidades de decoración

Puede administrar fácilmente las unidades Deco en su red. Vea las conexiones de Deco, verifique los clientes de cada Deco, edite el nombre de Deco y reinicie o elimine un Deco.

### 1. En la página de inicio, toque el módulo Red.

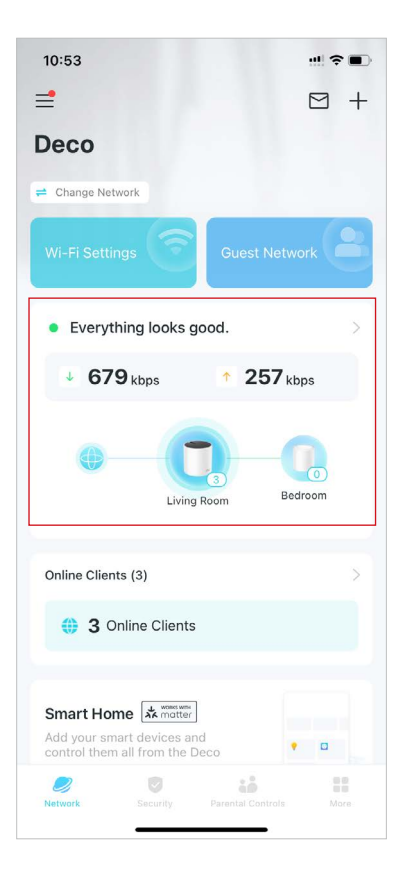

2. Toque un Deco para ver los detalles del dispositivo.

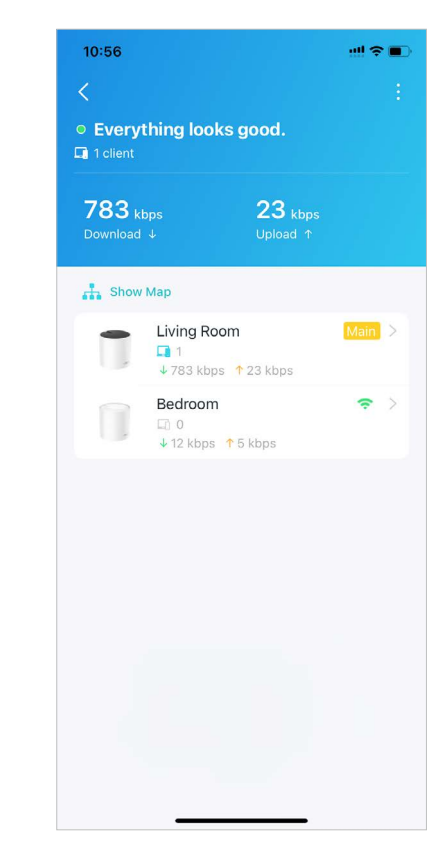

Living Room Main 🖸 IP: 192.168.68.1 Device Info > 1.2 Mbps 26 kbps phone Me ÷ phone => phone ~ > Reboot Remove Support Cancel

3. Toque para configurar los ajustes de Deco, como reiniciar o eliminar Deco.

## Administrar clientes de red

Puede administrar cada cliente de red fácilmente. Cambie el nombre del dispositivo, verifique su estado de conexión, agréguelo al perfil de un miembro de la familia, habilite la alta prioridad y la tecnología Mesh para él y bloquee el dispositivo.

- 1. En la página de inicio, toque el módulo Clientes.
- 2. Toque un cliente para ver los detalles.
- 10:53 10:59 3:06 ₫  $\square$  + < Clients QE < phone Connected to: Living Room (5 GHz) 11 Deco MAC: A2-49-80-DE-1C-A5 phone Me ~> IP: 192.168.68.51 # Change Network ↓ 0 kbps ↑ 0 kbps phone ~> 0 kbps 0 kbps Strong ↓ 0 kbps ↑ 0 kbps phone ~ > Everything looks good. ↓ 0 kbps ↑ 0 kbps Family Member ↓ 679 kbps 257 kbps **Connection Preference** Offline Clients 0 > Speed Limit Off > Bedroom Living Room High Priority Mesh Technology Online Clients (3) Disabling Mesh Technology will turn off seamless roaming between Decos for this device. 3 Online Clients Device Isolation Smart Home Add your smart devices and • Block 2

3. Toque el ícono del dispositivo para configurar el tipo y el nombre del dispositivo.

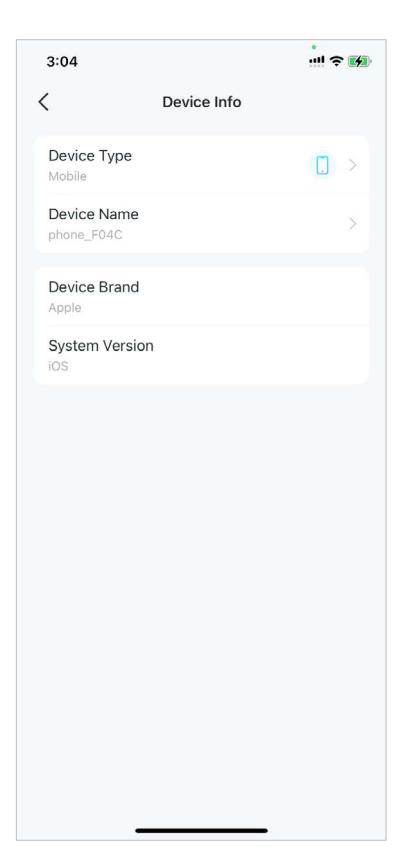

4. ToqueMiembro de la familiapara comprobar el perfil al que pertenece.

5. ToquePreferencia de conexiónpara configurar la banda Deco y Wi-Fi preferida para este cliente.

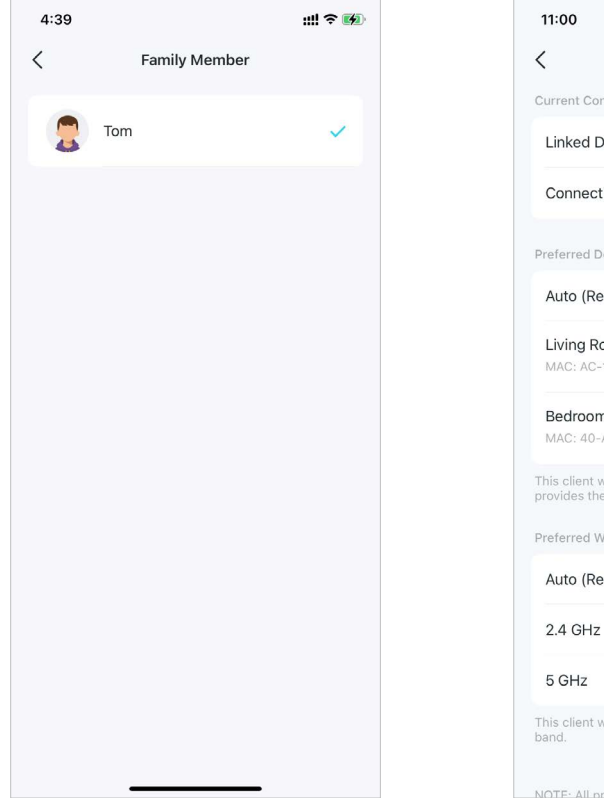

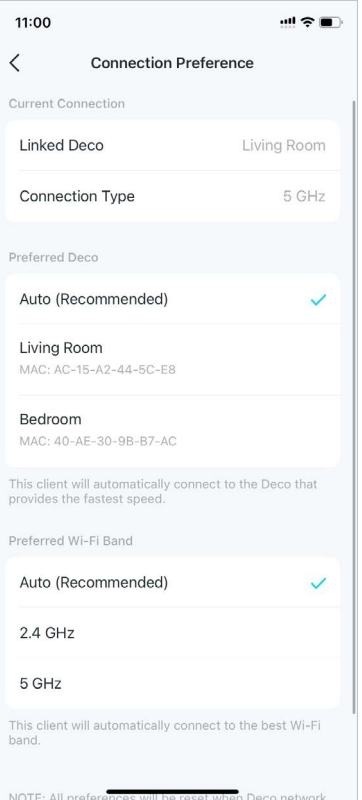

6. HabilitarLímite de velocidadPara este cliente.

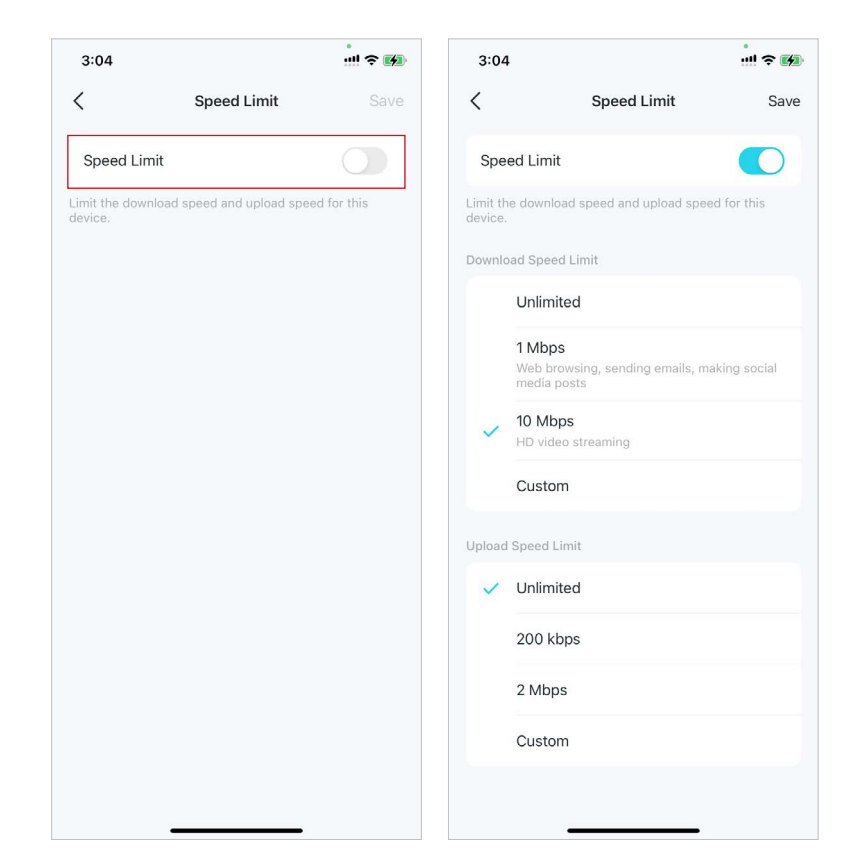

## 7. HabilitarAlta prioridadPara este cliente.

| 3:06                                       |                                                        |                         |
|--------------------------------------------|--------------------------------------------------------|-------------------------|
| Connected<br>MAC: A<br>IP:                 | phone<br>to: Living Roo<br>2-49-80-DE-<br>192.168.68.5 | m (5 GHz)<br>1C-A5<br>1 |
| O kbps<br>Download ↓                       | <b>O kbps</b><br>Upload 个                              | <b>Strong</b><br>Signal |
| Family Member                              |                                                        | >                       |
| Connection Prefe                           | erence                                                 | >                       |
| Speed Limit                                |                                                        | Off >                   |
| High Priority                              |                                                        | 0                       |
| Mesh Technolog                             | у                                                      |                         |
| Disabling Mesh Techr<br>oaming between Dec | nology will turn<br>cos for this devi                  | off seamless<br>ce.     |
| Device Isolation                           |                                                        | Disabled >              |
| Block                                      |                                                        |                         |
| DIOCK                                      |                                                        | _                       |

8. HabilitarTecnología de mallapara que este cliente active el roaming sin interrupciones entre Decos para este dispositivo.

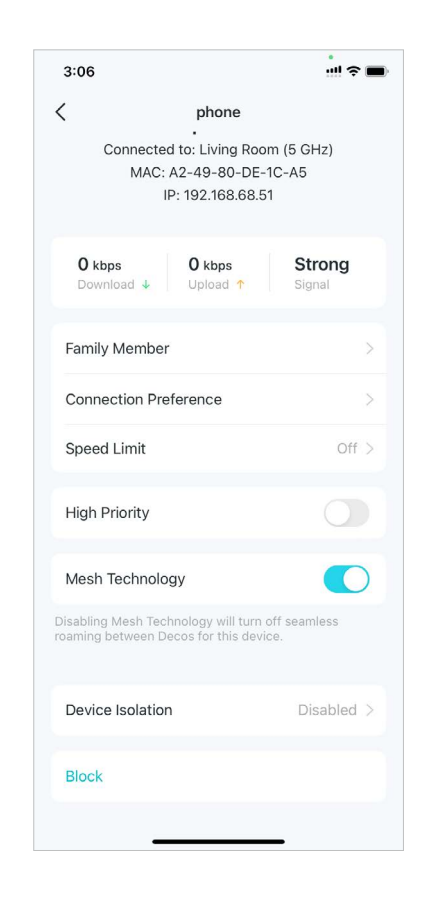

9. HabilitarAislamiento del dispositivopara bloquear este dispositivo y evitar que se comunique con otros dispositivos en la red para garantizar la seguridad de la red. Consulte\_ Aislamiento del dispositivo Para más detalles.

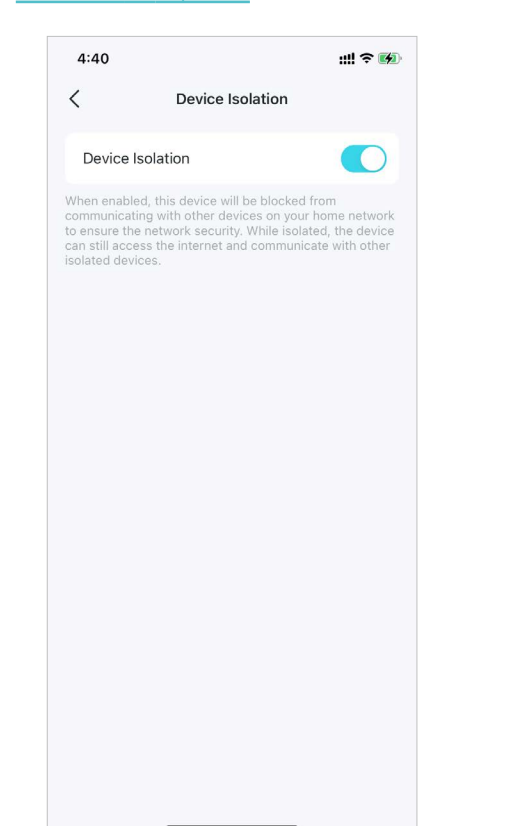

10. ToqueBloquearpara evitar que este dispositivo acceda a la red.

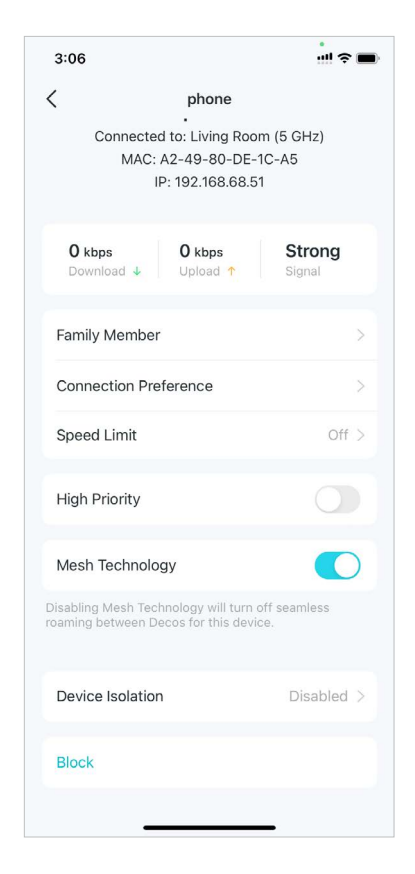

## Decoración de casa inteligente

Deco funciona como un controlador central para gestionar sus dispositivos inteligentes, como bombillas, enchufes e interruptores inteligentes. Le permite acceder a los dispositivos de su red de área local (LAN) a través de la aplicación Deco incluso cuando su hogar se queda sin conexión.

## Agregar dispositivos inteligentes

Después de crear una red Deco, puede agregar sus dispositivos domésticos inteligentes a la red y administrarlos cómodamente en su aplicación Deco.

 En la página de inicio, deslice hacia arriba y toque el módulo Hogar inteligente.

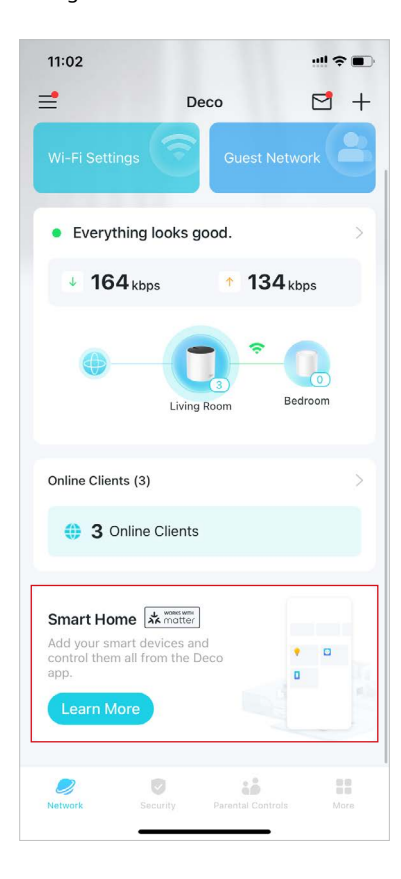

2. ToqueEmpezar.

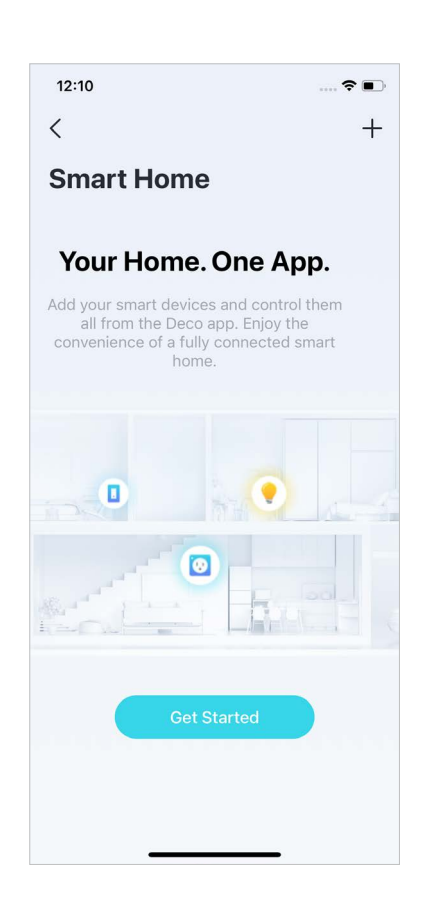

3. Selecciona la marca de tu dispositivo y sigue las instrucciones para agregarlo a tu Smart Home.

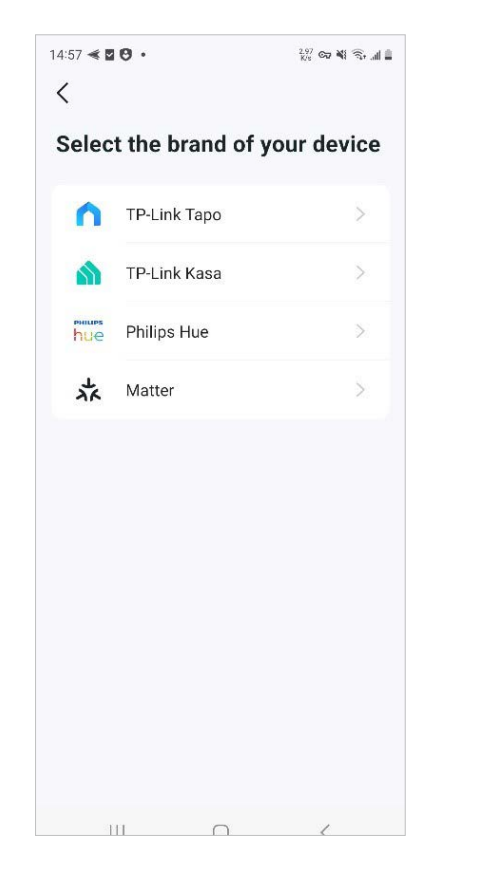

4. Una vez finalizada la configuración, podrá administrar sus dispositivos inteligentes en Deco Smart Home.

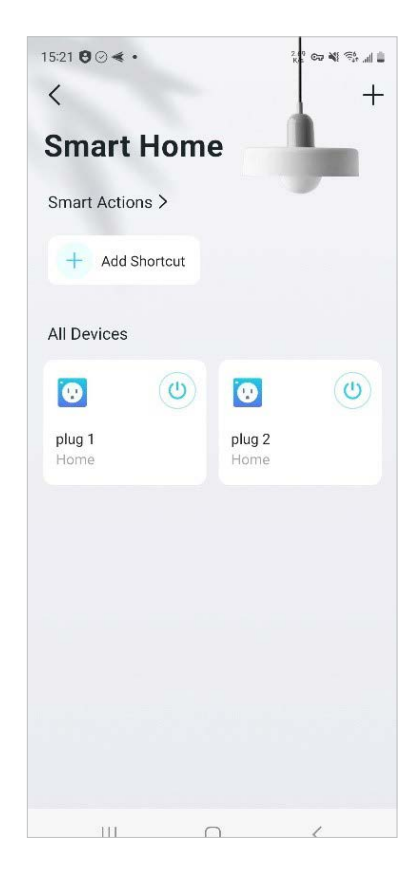

## Realizar tareas rápidamente con acceso directo

El acceso directo te permite ejecutar una acción con un simple toque. Por ejemplo, si quieres apagar la luz de tu sala de estar con un solo toque, sigue los pasos a continuación. Nota: Si desea crear accesos directos para sus dispositivos inteligentes, consulte<u>Agregar dispositivos inteligentes</u> para agregarlos a tu red Deco primero.

- 1. En la página de inicio, deslice hacia arriba y toque el módulo Inteligente.
- 2. Toque+y seleccioneAgregar acceso directo.

3. ToqueAgregar acción.

4. Elige los dispositivos que deseas controlar.

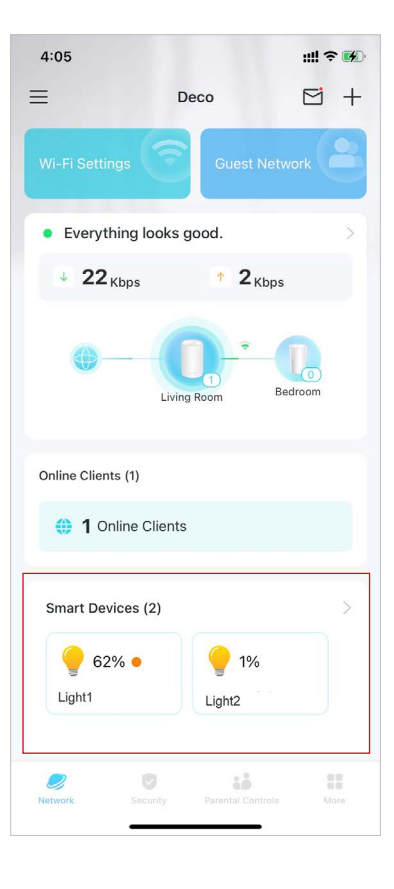

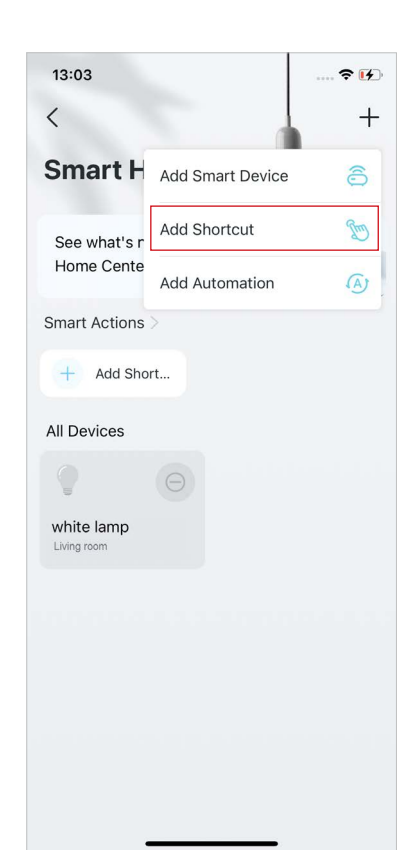

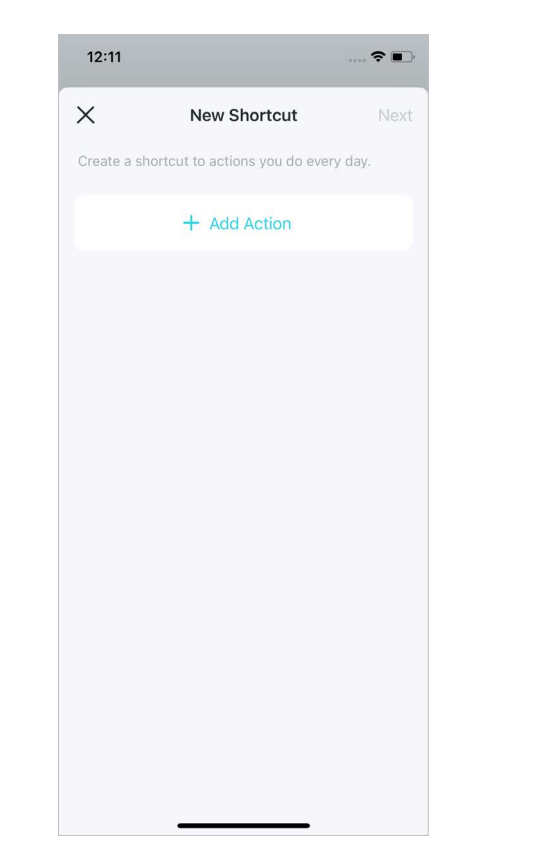

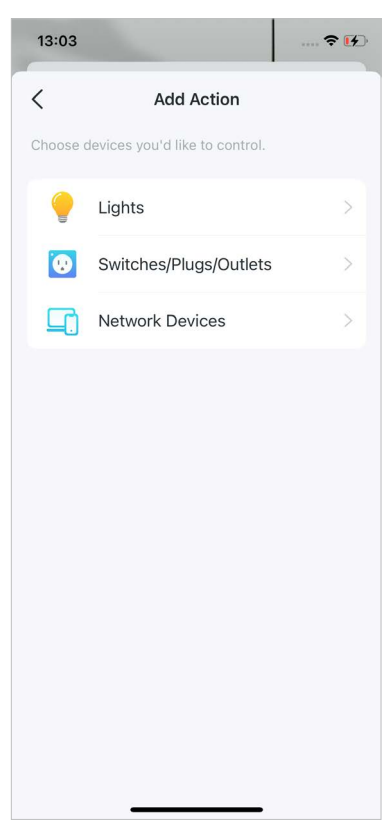

5. Añade una acción para ejecutar con un simple toque.

| 13:12                                     |                      | <b>₹</b> € |
|-------------------------------------------|----------------------|------------|
| Add A                                     | ction                | Done       |
| Action Devices                            | white lan            | np >       |
| et action devices                         |                      |            |
| On                                        |                      |            |
| Off                                       |                      | ~          |
| Duration                                  | Alv                  | vays       |
| evices turned off by this                 | shortcut will keep o | off.       |
| Delay Action                              | 1h (                 | )min       |
| iis action will take place<br>e shortcut. | 1 hour after you rur | 1          |

6. Nombra el acceso directo y elige un ícono para identificarlo fácilmente.

| 13:13       |            |         | , 🕈 🚯     |
|-------------|------------|---------|-----------|
| <           | New Sł     | nortcut | Done      |
| Bedtime     |            |         |           |
| Select Icon |            |         |           |
|             |            | 57      | •         |
| 523<br>T    |            | X       | ×1        |
| <b>*</b>    |            | 1       | <b>++</b> |
|             |            |         |           |
|             | 0          |         | 0         |
| <b>I</b> ≢  |            |         | ٣٩        |
| <b>₽</b> ↑  | <b>B</b> + | ۲       | -         |
|             |            |         |           |

Ahora puedes tocar para ejecutar la acción cuando quieras.

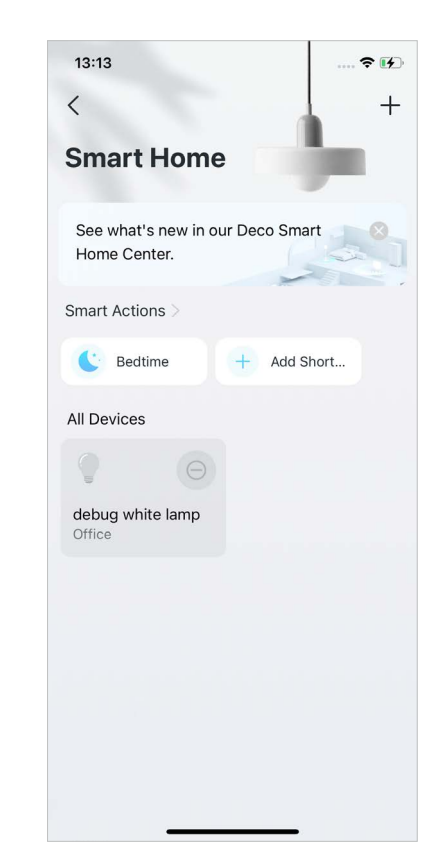

## Automatice sus dispositivos inteligentes

La automatización te permite establecer interacciones entre tus dispositivos agregando activadores y acciones. Por ejemplo, cuando llegas a casa o cuando tu teléfono inteligente está conectado a la red Deco (que es un activador), el enchufe de la sala de estar se enciende automáticamente (que es una acción). Luego, la tetera enchufada al enchufe de la sala de estar se enciende automáticamente (que es una acción). Luego, la tetera enchufada al enchufe de la sala de estar se enciende automáticamente (que es una acción). Luego, la tetera enchufada al enchufe de la sala de estar comenzará a hervir agua.

Nota: Si desea crear accesos directos para sus dispositivos inteligentes, consulteAgregar dispositivos inteligentes para agregarlos a tu red Deco primero.

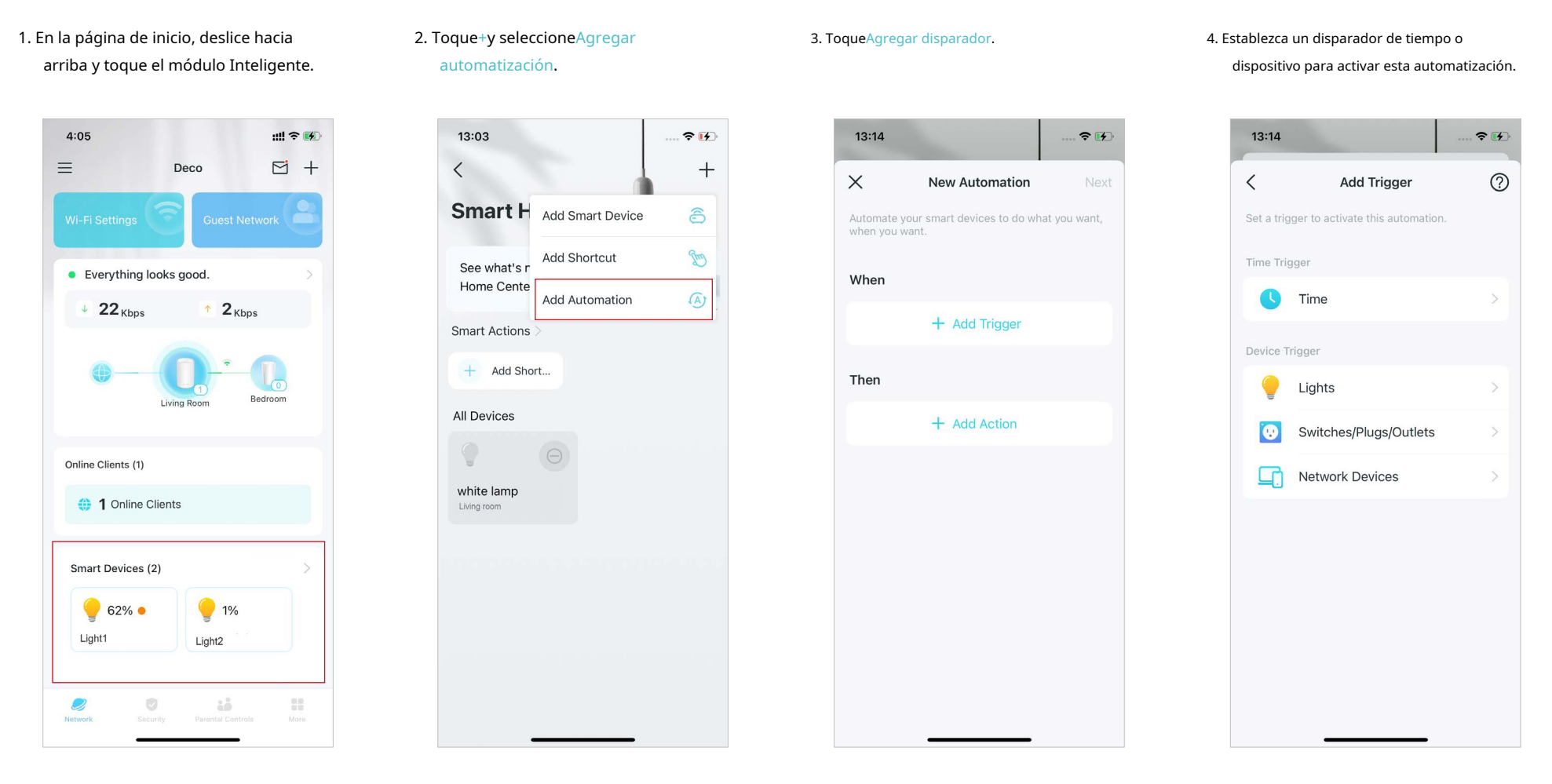

\* Las funciones disponibles en Deco pueden variar según el modelo y la versión del software. La disponibilidad de Deco también puede variar según la región o el proveedor de servicios de Internet.

5. Agregue una acción que se ejecutará cuando se active.

6. Nombra la automatización.

**≈** ₩

Done

| 13:14                          |                                   | 🗢 🗭       |
|--------------------------------|-----------------------------------|-----------|
| <                              | Add Action                        | Done      |
| Action De                      | evices Living ro                  | om plug > |
| Set action de                  | evices                            |           |
| On                             |                                   | ~         |
| Off                            |                                   |           |
| Duration                       |                                   | Aluma     |
| Duration<br>Devices turne      | ed on by this trigger will ke     | eep on.   |
|                                |                                   |           |
| Delay Act                      | ion                               | Off       |
| This action w<br>being trigger | ill take place immediately<br>ed. | when      |
|                                |                                   |           |
|                                |                                   |           |
|                                |                                   |           |
|                                |                                   |           |

## Ahora la acción se ejecutará cuando se active.

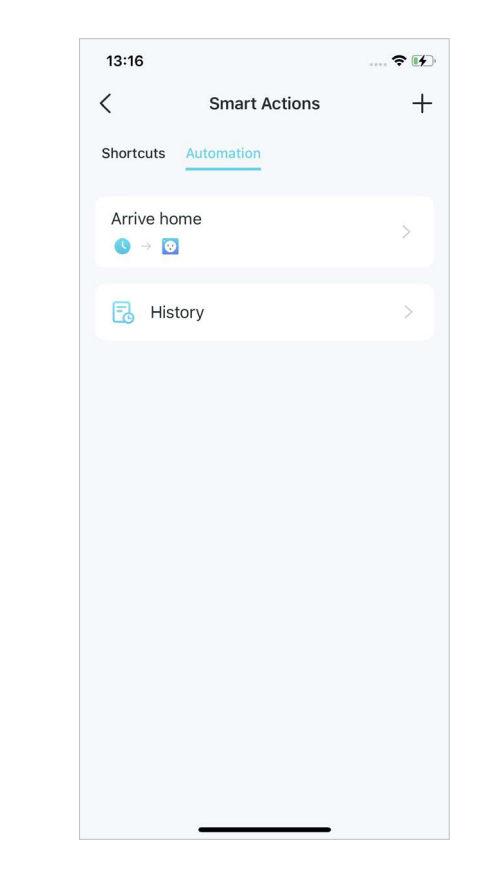

\* Las funciones disponibles en Deco pueden variar según el modelo y la versión del software. La disponibilidad de Deco también puede variar según la región o el proveedor de servicios de Internet.

# **Controles parentales**

Los controles parentales ayudan a sus hijos a mantener hábitos digitales saludables.

Controle fácilmente el tiempo y el contenido que sus hijos pasan en línea. Reciba gráficos intuitivos y estadísticas detalladas sobre el uso de Internet de sus hijos.

# **Crear perfiles**

Para utilizar los controles parentales, comencemos por crear perfiles para sus hijos.

1. En la página de inicio, toque Controles parentalesy toque Empezar.

2. Crea un perfil para tu hijo.

3. Seleccione los dispositivos que pertenecen

### 4. Siga las instrucciones para completar la configuración, luego se creará un perfil.

4:02 ..... 穼 🚺 = +**Parental Controls** Parental Controls helps you follow your kids' online use and flexibly control their online time and

:.

0

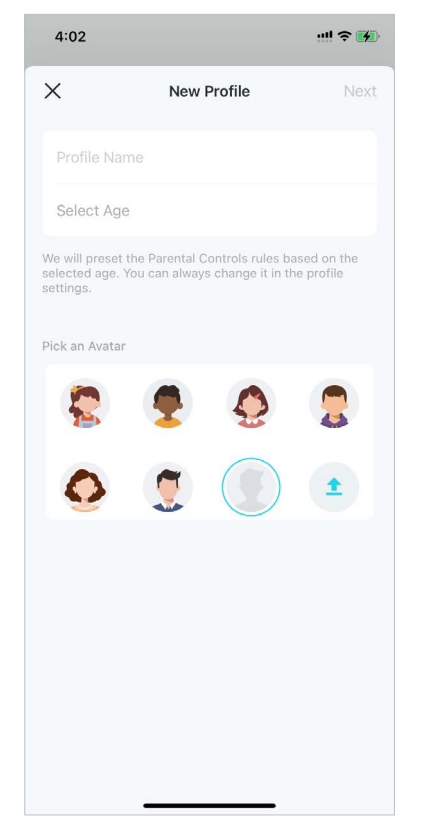

a su hijo.

12:19

k

<

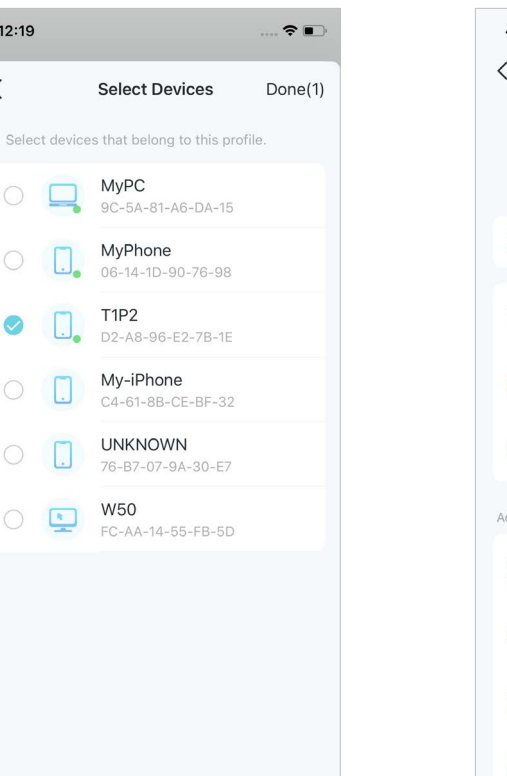

Nota: Funciones con 🔒 es para avanzado Sólo usuarios de Control parental. 4:04

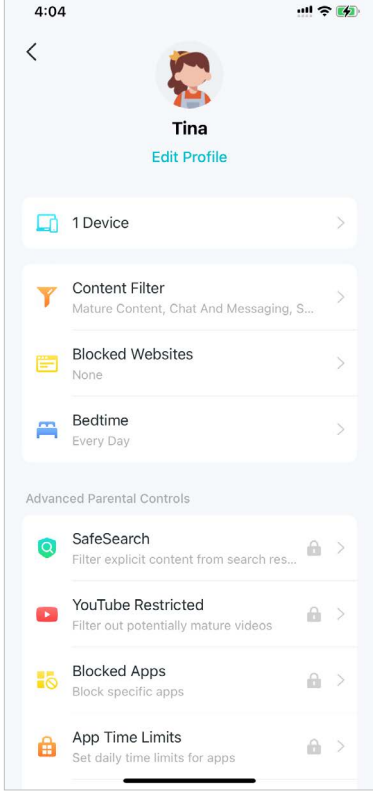

## Gestione las actividades de sus hijos

Puede utilizar las funciones de Control parental para administrar las actividades en línea de sus hijos, como el tiempo y el contenido que pasan en línea. Algunas funciones son solo para usuarios del Servicio de suscripción HomeShield. Debe actualizar a Control parental avanzado para usar estas funciones. Otras funciones son gratuitas.

1. En la página de inicio, toque Controles parentalesy selecciona el perfil de tu

Block

...

### 2. Toque el icon

hijo.

4:19

Tina

Online Time

17m

=

.... 🤶 🚺 **Parental Controls** 

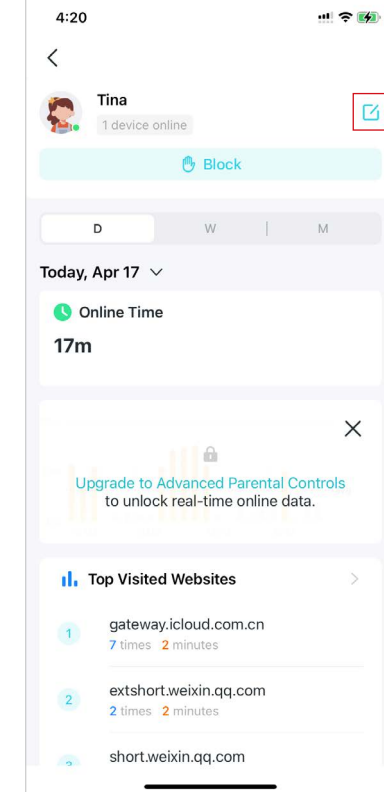

3. Gestiona las actividades en línea de tus hijos.

📕 Nota: Funciones con 🛛 🔒 es solo para usuarios del servicio de suscripción HomeShield. Actualice a Controles parentales avanzados para desbloquear configuraciones más flexibles.

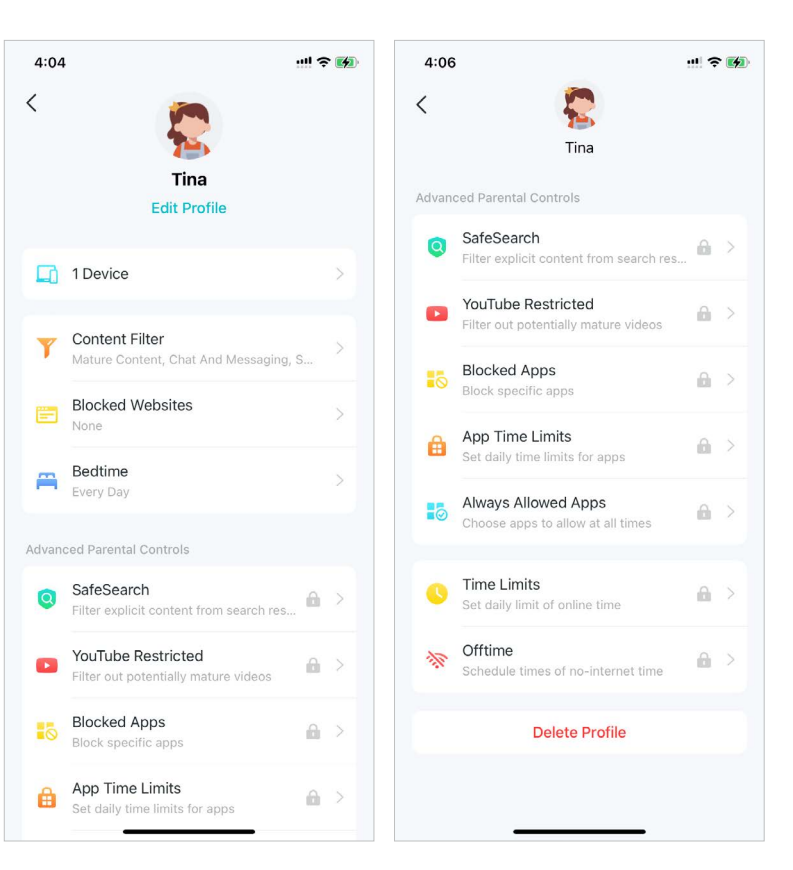

\* Las funciones disponibles en Deco pueden variar según el modelo y la versión del software. La disponibilidad de Deco también puede variar según la región o el proveedor de servicios de Internet.

### Funciones para todos:

• Filtrar contenido inapropiado

GrifoFiltro de contenidoLas categorías seleccionadas aquí no podrán acceder.

Puede agregar sitios de excepción accesibles en Administrar sitios web permitidos.

| 4:06              | 5                                                       | ··!! ? 🕅      |
|-------------------|---------------------------------------------------------|---------------|
| <                 | Content Filter                                          |               |
| Select<br>profile | the categories of web content you<br>is from accessing. | want to block |
| ~                 | Mature Content                                          |               |
|                   | Gaming                                                  |               |
|                   | Streaming & Media                                       |               |
| ~                 | Chat And Messaging                                      |               |
| ~                 | Social                                                  |               |
| ~                 | Online Shopping                                         |               |
| ~                 | File Sharing                                            |               |
|                   |                                                         |               |
| Mar               | nage Allowed Websites                                   | >             |
|                   |                                                         |               |
|                   |                                                         |               |
|                   |                                                         |               |
|                   |                                                         |               |
|                   |                                                         |               |

### Bloquear sitios web específicos

GrifoBloquear sitios webe ingrese los sitios web a los que desea impedir que el perfil acceda.

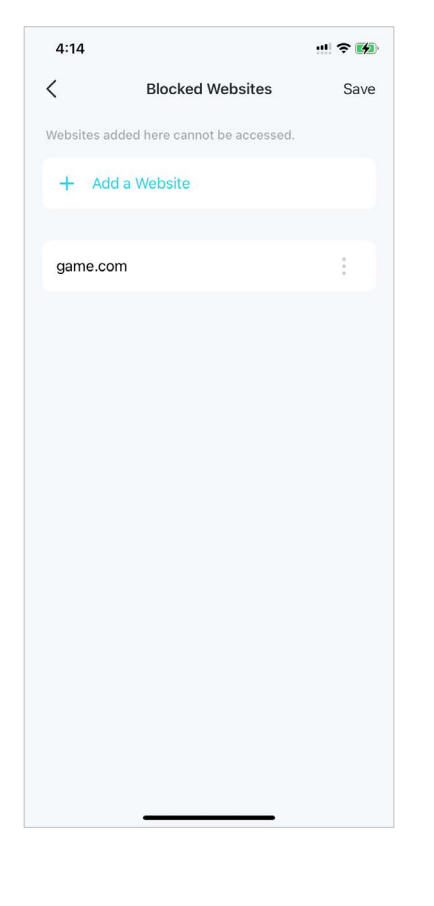

• Establecer una hora de acostarse "sin Internet"

GrifoHora de acostarsey establecer una hora de acostarse para evitar que el perfil acceda a Internet.

Para establecer una hora de acostarse más flexible, actualice a Controles parentales avanzados.

Nota: Funciones con 🔒 es para controles parentales avanzados Sólo usuarios.

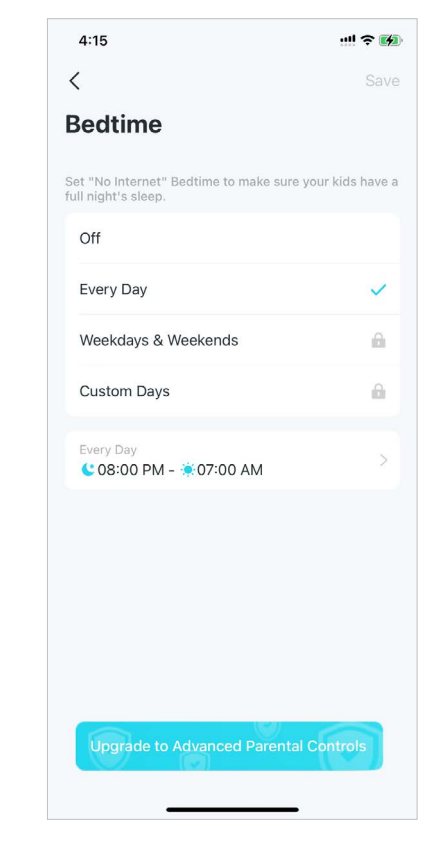

### Configuraciones más flexibles solo para usuarios de Controles parentales avanzados:

• Bloquear aplicaciones específicas

GrifoAplicaciones bloqueadasy seleccione las categorías o aplicaciones a las que desea

#### evitar que el perfil acceda.

### Nota:

1. Si bloquea una categoría de aplicaciones, también se bloquearán las nuevas aplicaciones en esa categoría después de una actualización de firmware.

2. Solo se pueden bloquear las aplicaciones que se muestran en la lista. Las aplicaciones que no están en la lista podrán acceder.

3. Si bloquea aplicaciones que se hayan agregado previamente a Límites de tiempo de aplicaciones, las reglas que configure en Límites de tiempo de aplicaciones se ignorarán y dichas aplicaciones se bloquearán.

### Youtube restringido

El modo restringido de YouTube filtra los vídeos potencialmente para adultos y deja la mayoría de los vídeos disponibles.

#### • Búsqueda segura

Safesearch le ayuda a filtrar contenido explícito de sus resultados.

|                     |                                                                         | ;;!! ? ■                     |
|---------------------|-------------------------------------------------------------------------|------------------------------|
|                     | Blocked Apps                                                            | Save                         |
| Q Sea               | rch                                                                     |                              |
| Select v<br>accessi | hich app categories to prevent th<br>g. By selecting a category, all ap | ne profile from<br>ps in the |
| ntegoi              | Gaming                                                                  |                              |
|                     | All apps blocked                                                        | >                            |
| D                   | Streaming & Media<br>5 apps blocked                                     | >                            |
| 2                   | Chat & Messaging                                                        | >                            |
|                     | 6 apps blocked                                                          |                              |
|                     | Social                                                                  | >                            |
| )                   | Online Shopping<br>3 apps blocked                                       | >                            |
| )                   | File Sharing                                                            | >                            |
|                     | App Stores<br>2 apps blocked                                            | >                            |
| į.                  | nformation & Reading                                                    | >                            |
|                     | Productivity & Finance                                                  | >                            |
| j I                 | Education                                                               |                              |

#### • Aplicaciones siempre permitidas

#### 1. ToqueAgregar aplicaciones.

2. Seleccione categorías de aplicaciones o aplicaciones específicas a las que el perfil puede acceder en todo momento, independientemente de si se agregaron previamente a Aplicaciones bloqueadas o Límites de tiempo de aplicaciones.

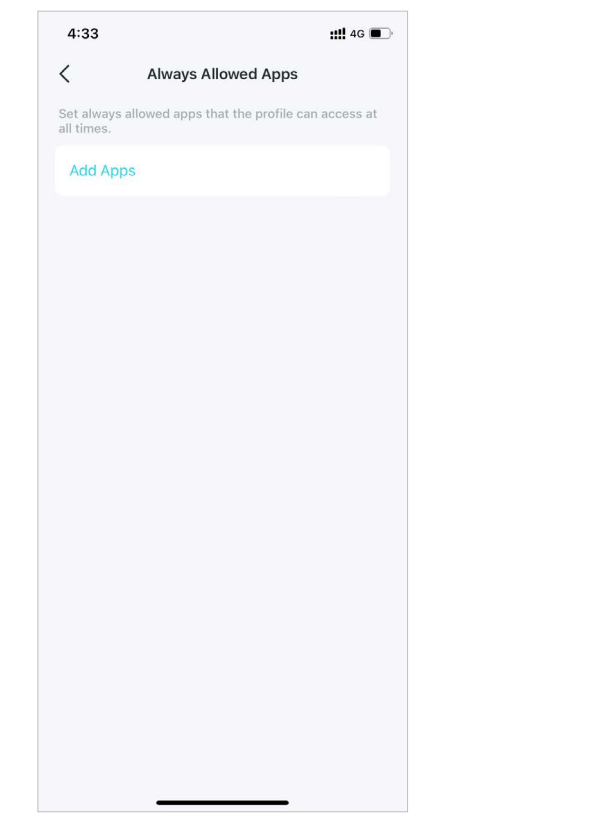

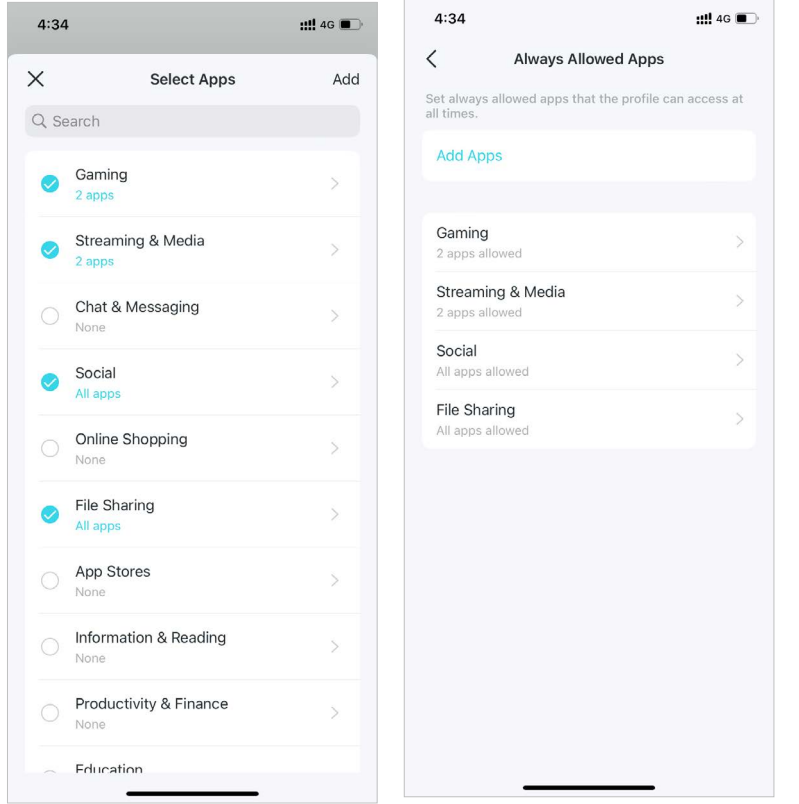
#### • Límites de tiempo de la aplicación

1. ToqueAñadir límites.

#### 2. Seleccione categorías de aplicaciones o aplicaciones específicas.

3. Establezca límites de tiempo para las aplicaciones seleccionadas y toque

Agregarpara guardar la configuración.

#### Nota:

 Si establece límites de tiempo para aplicaciones que se agregaron previamente a Aplicaciones bloqueadas, estas aplicaciones se desbloquearán y seguirán las reglas que establezca en Límites de tiempo de aplicaciones.

 Los límites de tiempo hacen referencia al tiempo que el dispositivo utiliza el tráfico de Internet. No se incluyen las actividades que no utilizan tráfico, como los juegos para un solo jugador y el almacenamiento en búfer de videos.

| 4.12     |              |        | ::!! 4G 🔳 |
|----------|--------------|--------|-----------|
| <        | Set L        | imits  | Ado       |
| Every Da | ay           |        |           |
| Weekda   | ys & Weekend | S      | ~         |
| Custom   | Days         |        |           |
| Weekda   | ys           |        | 2h        |
| Weeken   | ds           |        | 5h        |
|          | 3h<br>4h     |        |           |
|          | 5h           | 0m     |           |
|          | 6h<br>7h     | 30m    |           |
| Set Wee  | kdays and We | ekends | >         |

| 4:09                             | <b>::!!!</b> 4G 1                            |  |
|----------------------------------|----------------------------------------------|--|
| <                                | App Time Limits                              |  |
| Set daily time<br>manage for Tir | limits for app categories you want to<br>na. |  |
| Add Limits                       |                                              |  |
|                                  |                                              |  |
|                                  |                                              |  |
|                                  |                                              |  |
|                                  |                                              |  |
|                                  |                                              |  |
|                                  |                                              |  |
|                                  |                                              |  |
|                                  |                                              |  |
|                                  |                                              |  |
|                                  |                                              |  |
|                                  |                                              |  |

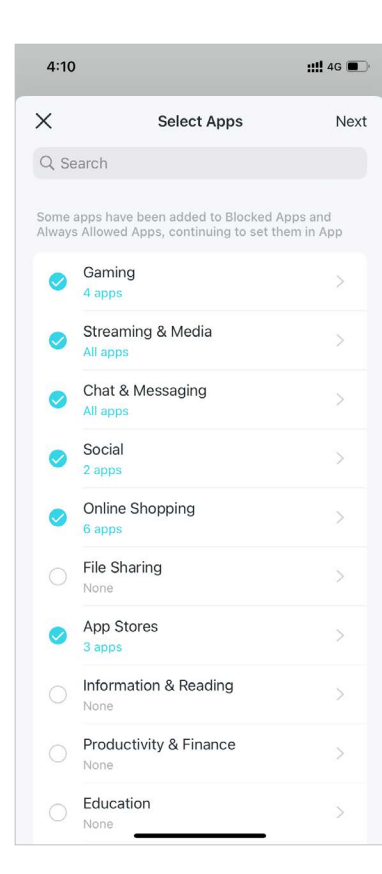

#### • Límites de tiempo

#### 1. ToqueAñadir límites.

| 4:09                                    |                             | ::!! 4G 🔳 |
|-----------------------------------------|-----------------------------|-----------|
| <                                       | App Time Limits             |           |
| Set daily time limi<br>manage for Tina. | ts for app categories you w | vant to   |
| Add Limits                              |                             |           |
|                                         |                             |           |
|                                         |                             |           |
|                                         |                             |           |
|                                         |                             |           |
|                                         |                             |           |
|                                         |                             |           |
|                                         |                             |           |
|                                         |                             |           |
|                                         |                             |           |
|                                         |                             |           |
|                                         |                             |           |

2. Seleccione las aplicaciones que desea administrar para el perfil.

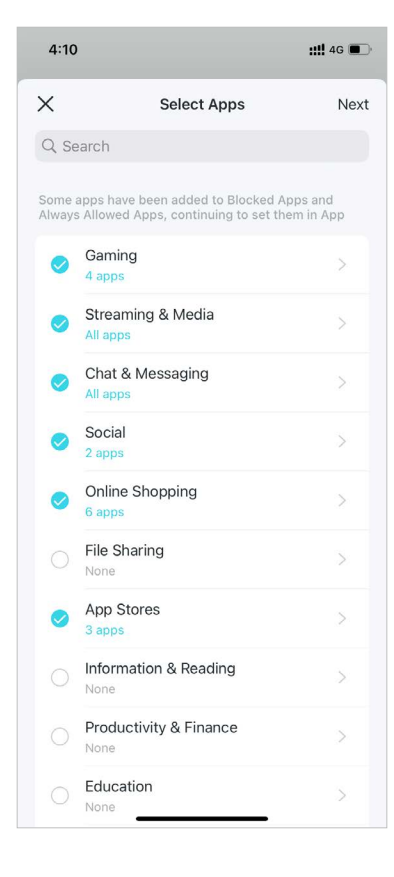

3. Establezca límites de tiempo para las aplicaciones seleccionadas y toque Agregarpara guardar la configuración.

| 4:12       |           |         | <b>::!!</b> 4G 🔳 |
|------------|-----------|---------|------------------|
| <          | Set       | Limits  | Add              |
| Every Day  |           |         |                  |
| Weekdays & | & Weeken  | ds      | ~                |
| Custom Da  | ys        |         |                  |
| Weekdays   |           |         | 2h               |
| Weekends   |           |         | 5h               |
|            | 3h<br>4h  |         |                  |
|            | 5h        | 0m      |                  |
|            | 6h<br>7h  | 30m     |                  |
| Set Weekda | ays and W | eekends | >                |
|            |           |         |                  |
|            |           |         |                  |

# Ver datos de uso en línea

Con los perfiles creados, podrás ver gráficos intuitivos y estadísticas detalladas en tiempo real sobre el uso en línea de tus hijos. Nota: Los datos de uso de aplicaciones son solo para usuarios del servicio de suscripción HomeShield. Actualice a Controles parentales avanzados para ver qué aplicaciones usan sus hijos y cuánto tiempo pasan en ellas.

- 1. En la página de inicio, toque Controles parentales.
- 2. Toque un perfil para verificar los datos de uso en línea, como los sitios web más visitados y las aplicaciones más utilizadas, el historial de bloqueos y más.

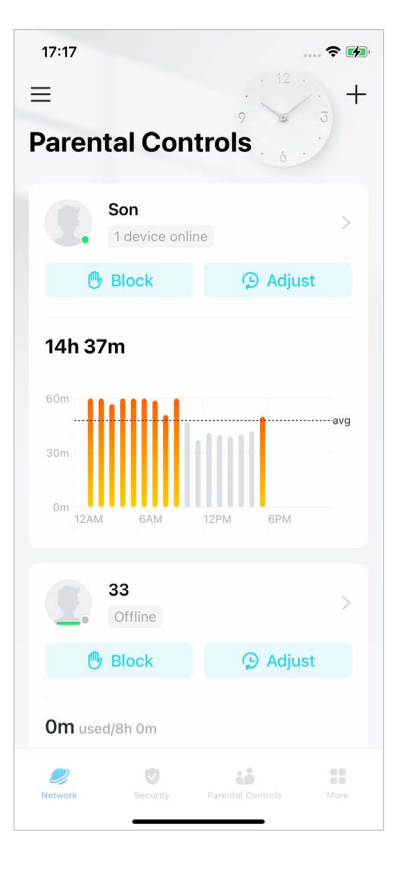

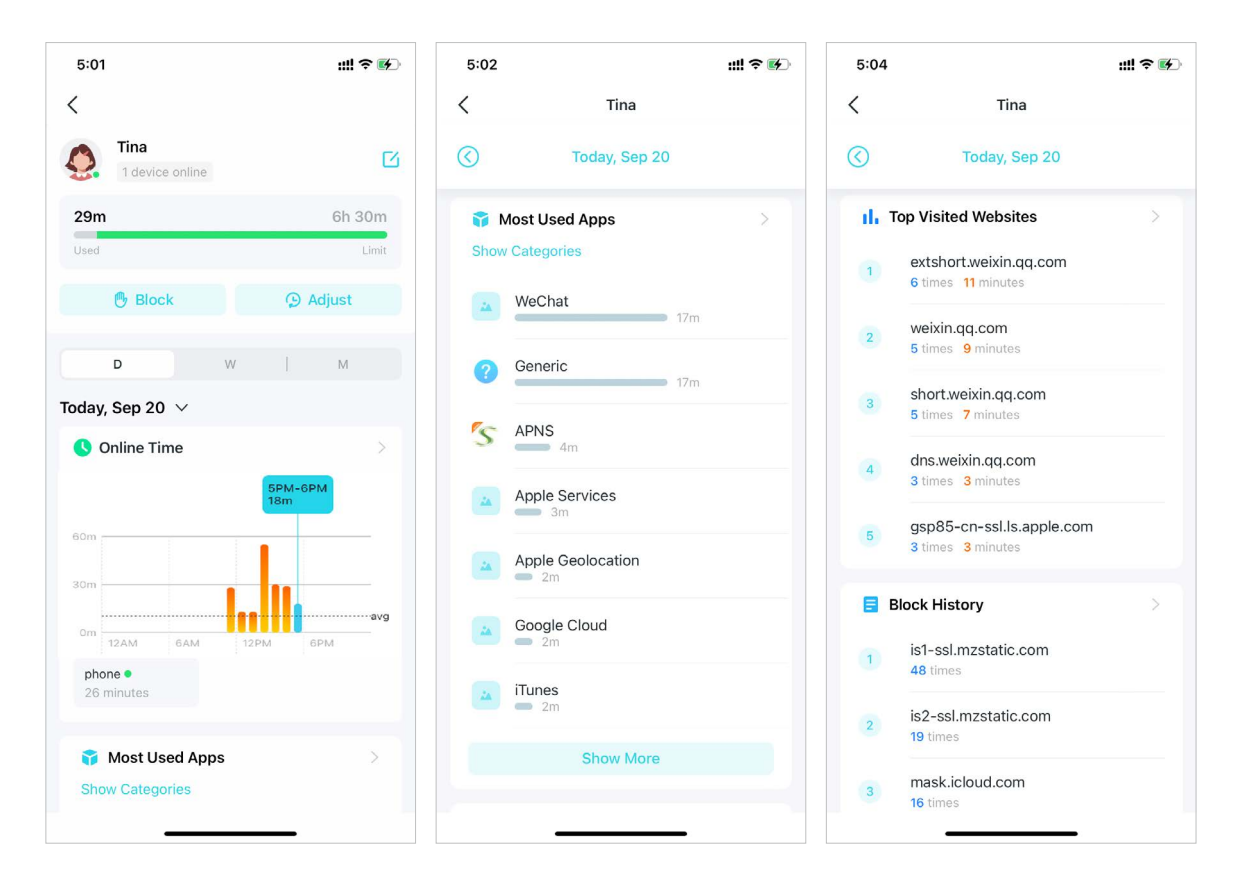

\* Las funciones disponibles en Deco pueden variar según el modelo y la versión del software. La disponibilidad de Deco también puede variar según la región o el proveedor de servicios de Internet.

### Establezca un tiempo en familia

Family Time te permite disfrutar de una buena cena o compartir una película divertida con tu familia con solo pausar Internet con un toque. Family Time es solo para usuarios del servicio de suscripción HomeShield.

1. En la página de inicio, deslícese hacia la derecha para abrir el menú y seleccione Escudo del hogar.

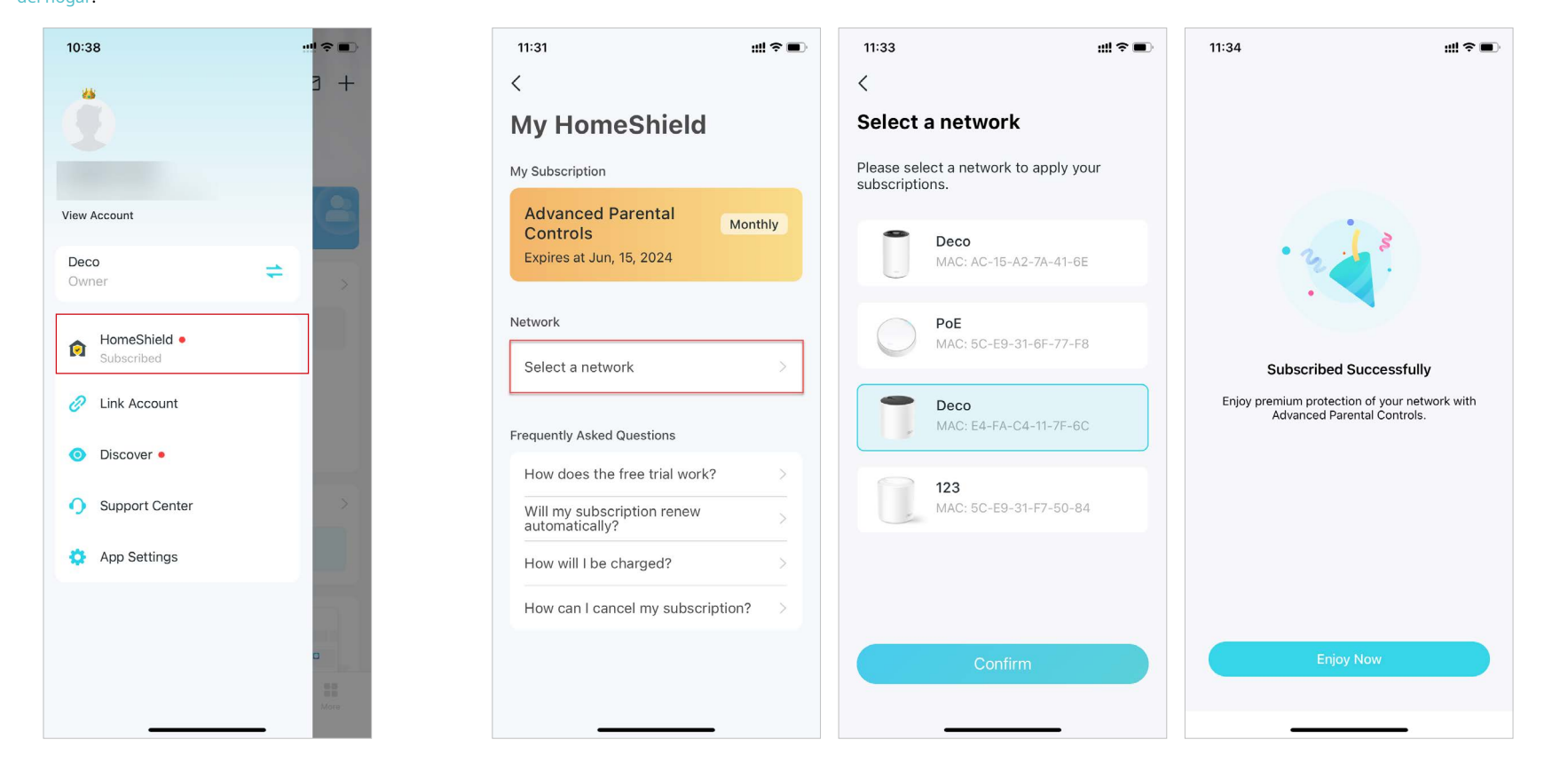

2. Seleccione la red deseada para aplicar los controles parentales avanzados.

3. Abra la aplicación Deco. Vaya a laControles parentalespestaña y toque+>Establezca un tiempo en familiaLuego tocaConfigurar ahora.

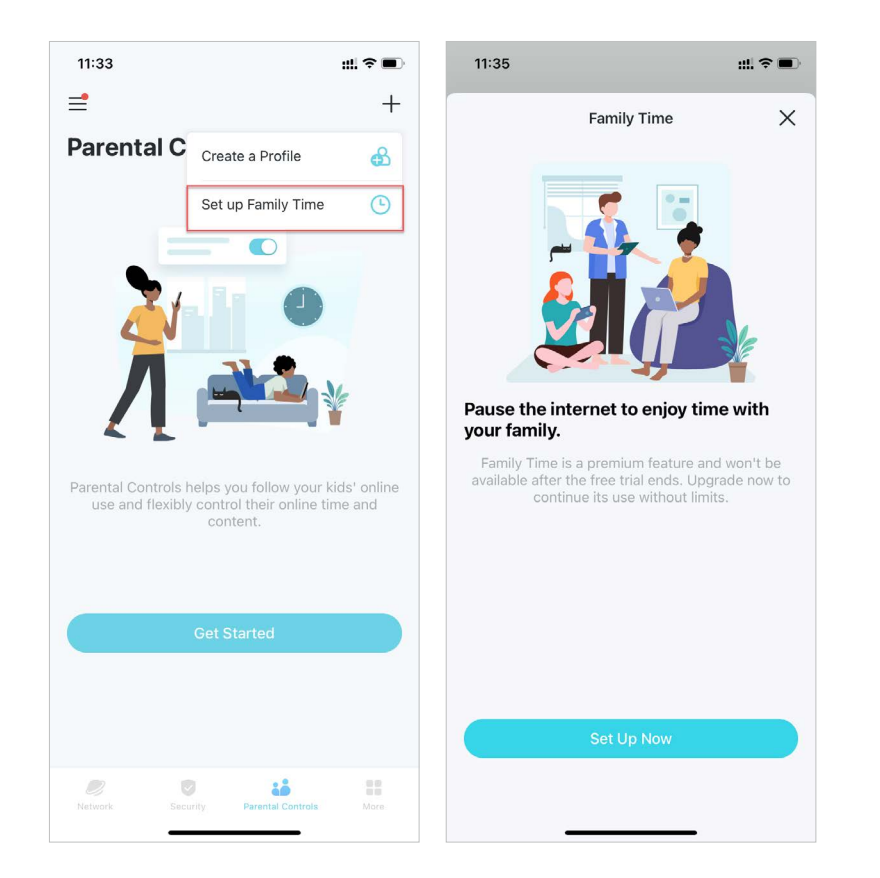

4. Agrega los dispositivos del miembro de la familia al que deseas cortar el acceso a Internet y luego establece el tiempo que deseas que tu familia esté junta sin distracciones de Internet.

| /           | Colort Davies                        | Mart       | -             | Cot Duration                    | N        |
|-------------|--------------------------------------|------------|---------------|---------------------------------|----------|
| <           | Select Devices                       |            | Select how lo | ng you'd like to disconnect the | selected |
| Other's Dev | vices                                | Select All | devices from  | the internet.                   |          |
| 0 [         | HONOR_V20-59adb<br>32-38-28-DD-20-77 | 427d7      |               |                                 |          |
| 0           | LIO-AN00<br>F2-F1-C9-55-50-89        |            |               |                                 |          |
| 0 [         | OPPO-K10-5G<br>A2-49-80-DE-1C-A5     |            |               |                                 |          |
| 0           | iPhone-Hotspot<br>D0-A6-37-83-DA-99  |            |               | 0.5 hours                       |          |
| 0           | phone<br>1E-3F-3D-BA-86-B8           |            |               | 1 hour<br>2 hours               |          |
| 0           | phone<br>42-FD-59-EA-C0-CE           |            |               | 4 hours                         |          |
| 0           | phone<br>12-BC-29-52-14-9C           |            |               |                                 |          |
|             |                                      |            |               |                                 |          |
|             |                                      |            |               |                                 |          |
|             |                                      |            |               |                                 |          |
|             |                                      |            |               |                                 |          |
|             |                                      |            |               |                                 |          |

5. ToqueComenzarEn cualquier momento que desees activar el tiempo en familia. PulsaDetener En cualquier

momento cuando haya terminado.

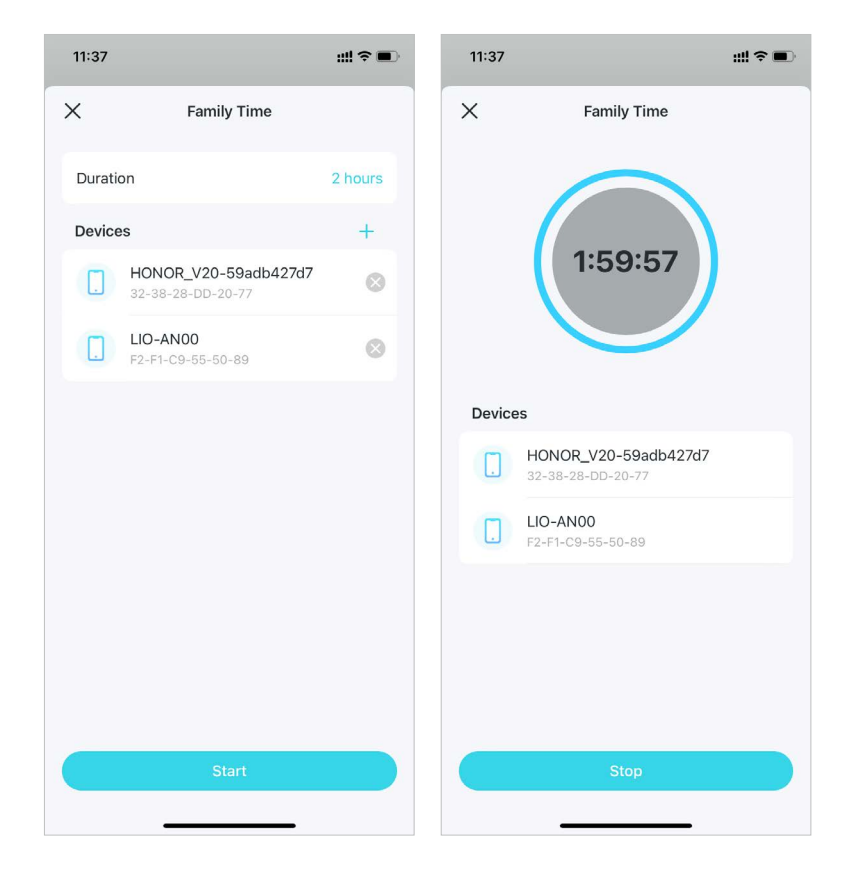

### Recompensas de subvención

Puede agregar tiempo adicional en línea como recompensa por el buen comportamiento de su hijo. Esta función es solo para usuarios del servicio de suscripción HomeShield.

2. Seleccione la red deseada para aplicar los controles parentales avanzados.

1. En la página de inicio, deslícese hacia la derecha para abrir el menú y seleccione Escudo del hogar.

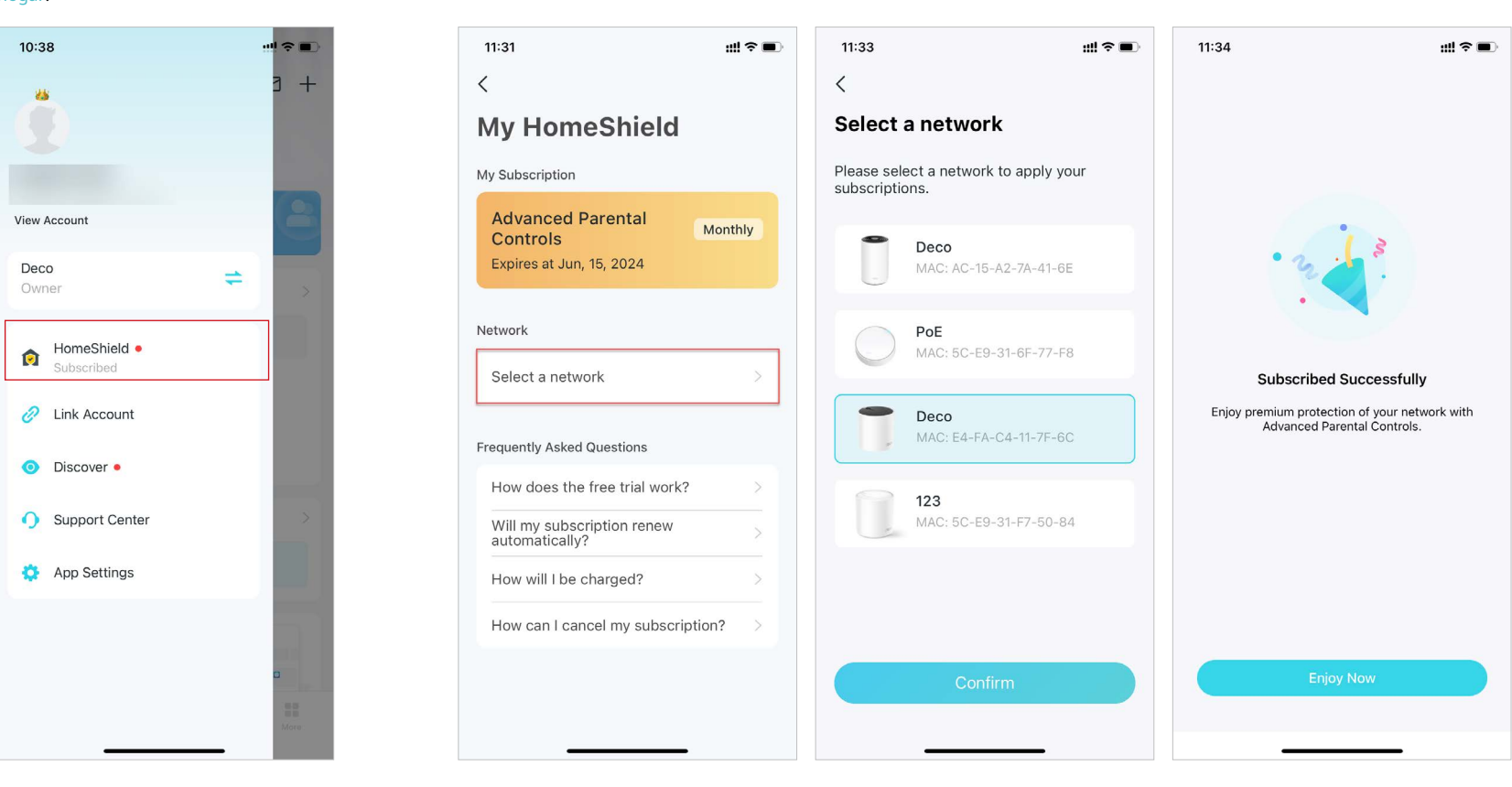

3. Vaya a la pestaña Controles parentales y seleccione un perfil.

| 11:48               |                  |      | . 12 . | •<br>€<br>+ |
|---------------------|------------------|------|--------|-------------|
| Parental            | Cont             | rols | . 6 .  |             |
|                     | <b>u</b><br>line |      |        | >           |
| 😷 ВІ                | ock              | Ð    | Adjust |             |
| <b>0m</b> Used / 11 | n 30m            |      |        |             |
| 30m                 |                  |      |        |             |
| Om<br>12AM          | 6AM              | 12PM | 6PM    |             |
| Tim<br>Off          | i<br>line<br>ock | 6    | Adjust | >           |
| U Di                | UCK              | 2    | Aujust |             |
|                     |                  |      |        |             |
| <b>0m</b> Used / 2  | h                |      |        |             |
| <b>Om</b> Used / 2  | h                |      |        |             |

4. ToqueAjustary seleccione el tiempo permitido que desea agregar para hoy.

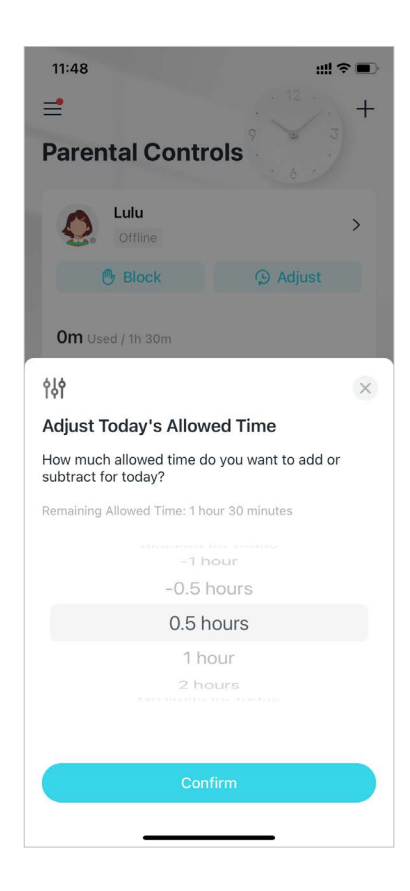

# Protecciones de red

La protección en tiempo real es solo para usuarios de HomeShield Security+. Después de suscribirse a HomeShield Security+, puede proteger su red de ataques bloqueando sitios web maliciosos, identificando amenazas potenciales e impidiendo que los piratas informáticos accedan a sus dispositivos.

## Habilitar la protección Security+

La protección en tiempo real es solo para usuarios de HomeShield Security+. Antes de usarla, consulte<u>Suscríbete al servicio HomeShield</u> para actualizar al servicio HomeShield Security+.

1. En la página de inicio, deslícese hacia la derecha para abrir el menú y seleccione Escudo del hogar.

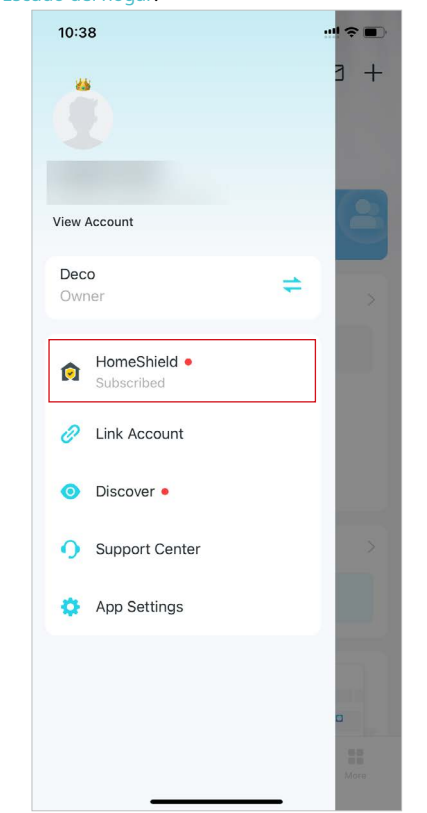

2. Seleccione la red deseada para aplicar Security+.

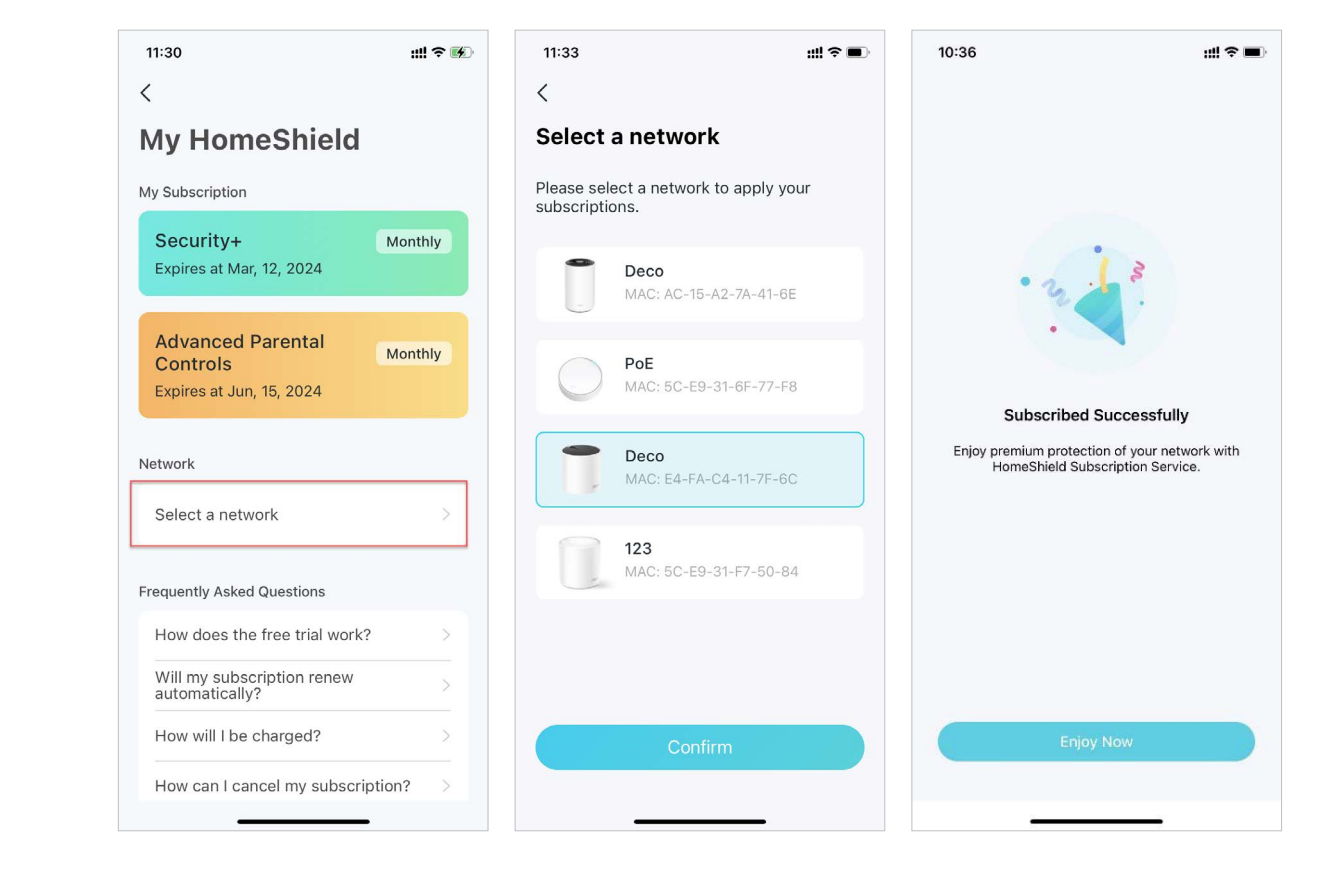

3. Vaya a laSeguridadpestaña. Tu Deco escaneará automáticamente. Puedes tocarDetalles del escaneopara comprobar los detalles de seguridad, como la seguridad inalámbrica o las amenazas bloqueadas, y optimizar la configuración.

4. Actualice a Security+ para obtener más protecciones

como se indica a continuación.

2:35 ull 🕆 🔳 2:35 ull 🗢 🔳 2:36 ul 🗢 🔳 Rescan Router Security () V 1 risk found 0 Scan Details 0 Scan Details Firmware Version New firmware available Device Isolation Device Isolation Update now Port Forwarding ~ Camera Security Camera Security 0 Wireless Security .. 1 risk found Main Network Wireless Encryption Security+ ~ Security+ Securely encrypted. Stop giving away your personal info! Main Network Wi-Fi Password Stop giving away your personal info! Strength 1 Web Protection secures all internet Web Protection secures all internet Poor connections, blocking millions of malicious connections, blocking millions of malicious Set password links worldwide everyday to safeguard your links worldwide everyday to safeguard your personal data and property. personal data and property. 2.4 GHz/5 GHz Guest Network 1 . . . . . . Upgrade 3 Security Tips for you 2 10 10

11:04 ? < 2.4 GHz/5 GHz Guest Network 1 3 Security Tips for you 🚿 Web Protection Upgrade to Security+ for Web Protection. Blocks access to malicious websites to avoid dangerous links and personal information disclosure. Upgrade Ignore Intrusion Prevention Upgrade to Security+ for Intrusion Prevention. Identifies potential threats and keeps your network safe from attacks. Upgrade Ignore IoT Protection Upgrade to Security+ for IoT Protection. Blocks hackers from accessing your IoT devices. Upgrade Ignore

\* Las funciones disponibles en Deco pueden variar según el modelo y la versión del software. La disponibilidad de Deco también puede variar según la región o el proveedor de servicios de Internet.

#### Protección web

Active la Protección web para bloquear el acceso a sitios web maliciosos y evitar enlaces peligrosos y la divulgación de información personal.

Puede agregar clientes a Excepciones para optar por no recibir protección.

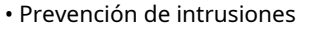

Active la prevención de intrusiones para identificar amenazas potenciales y mantener su red a salvo de ataques.

Puede agregar clientes a Excepciones para optar por no recibir protección.

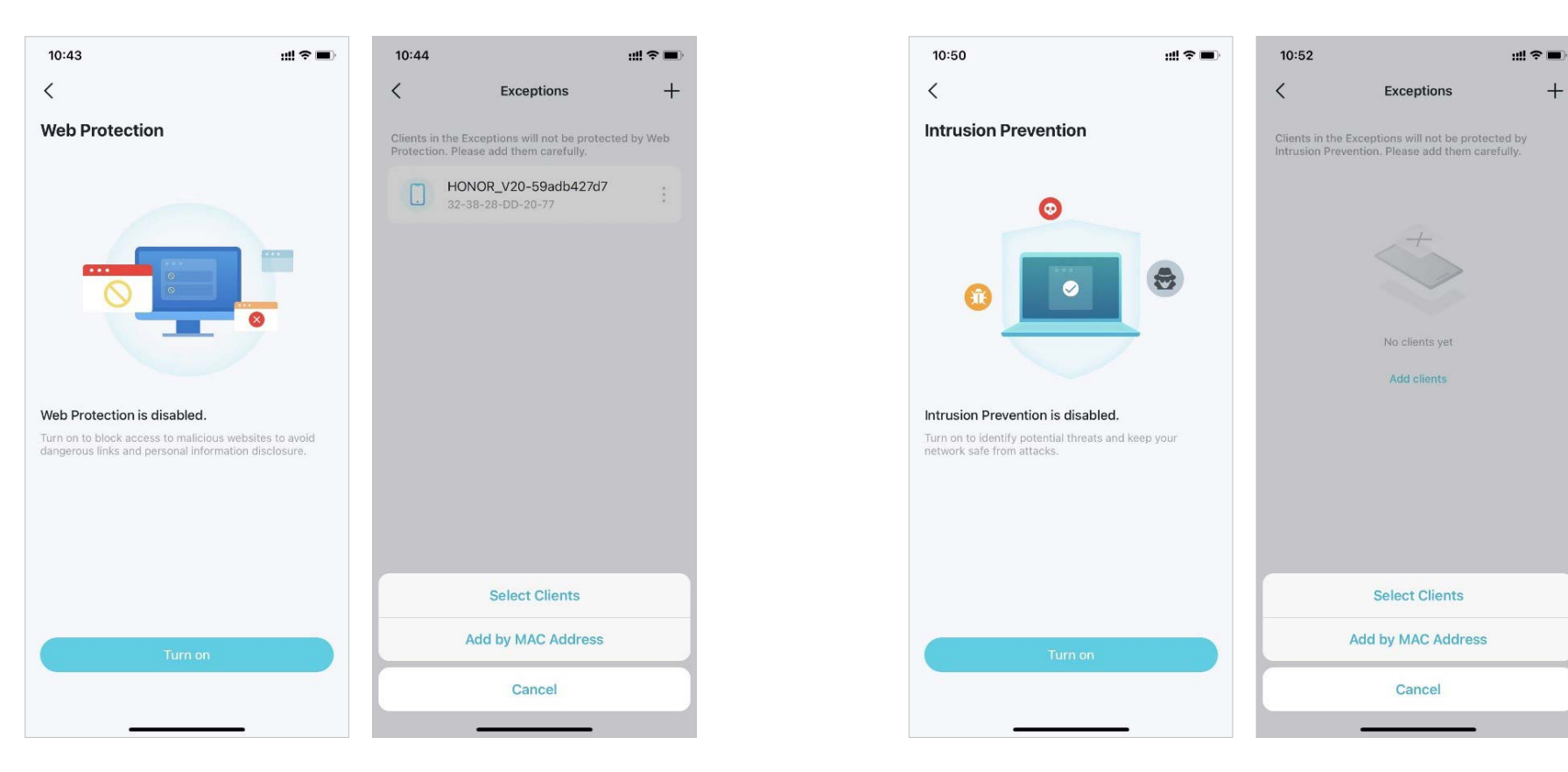

#### • Protección de IoT

Active la protección de IoT para evitar que los piratas informáticos accedan a sus dispositivos IoT.

Puede agregar clientes a Excepciones para optar por no recibir protección.

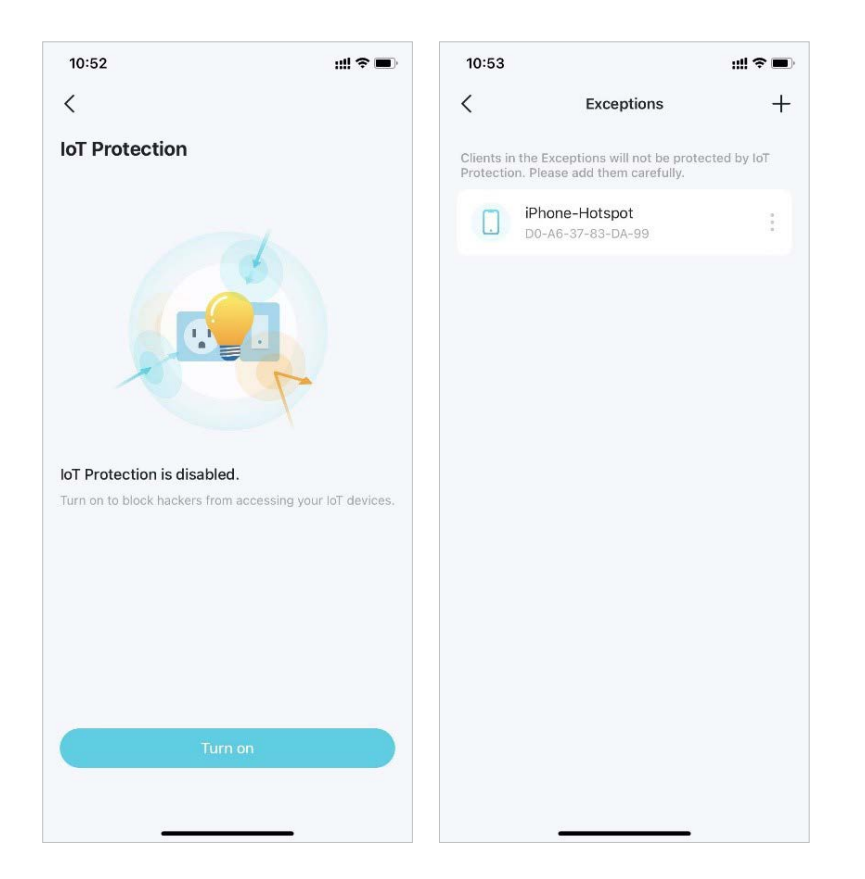

### Aislamiento del dispositivo

Aislar sus dispositivos minimizará la posibilidad de que terceros obtengan acceso a los datos o dispositivos de su red y limitará el impacto de una violación de seguridad o malware a solo algunos dispositivos. Además, algunos dispositivos IoT pueden consumir a menudo grandes porciones del ancho de banda de su red. Aislar estos dispositivos evitará que afecten el rendimiento general de los dispositivos conectados a su red doméstica y permitirá que su enrutador asigne y administre mejor los anchos de banda para las conexiones.

1. En la página de inicio, vaya a la Seguridadpestaña y toqueAislamiento del dispositivo. 2. HabilitarAislamiento del dispositivoLuego toca+para agregar los dispositivos que desea que estén aislados de su red principal.

Luego, el dispositivo aparecerá en la lista de dispositivos aislados. Mientras estén aislados, los dispositivos podrán acceder a Internet y comunicarse con otros dispositivos aislados. Sin embargo, los dispositivos aislados no pueden transferir datos con dispositivos de su red doméstica, lo que incluye administrar dispositivos de puerta de enlace, acceder a dispositivos USB, etc.

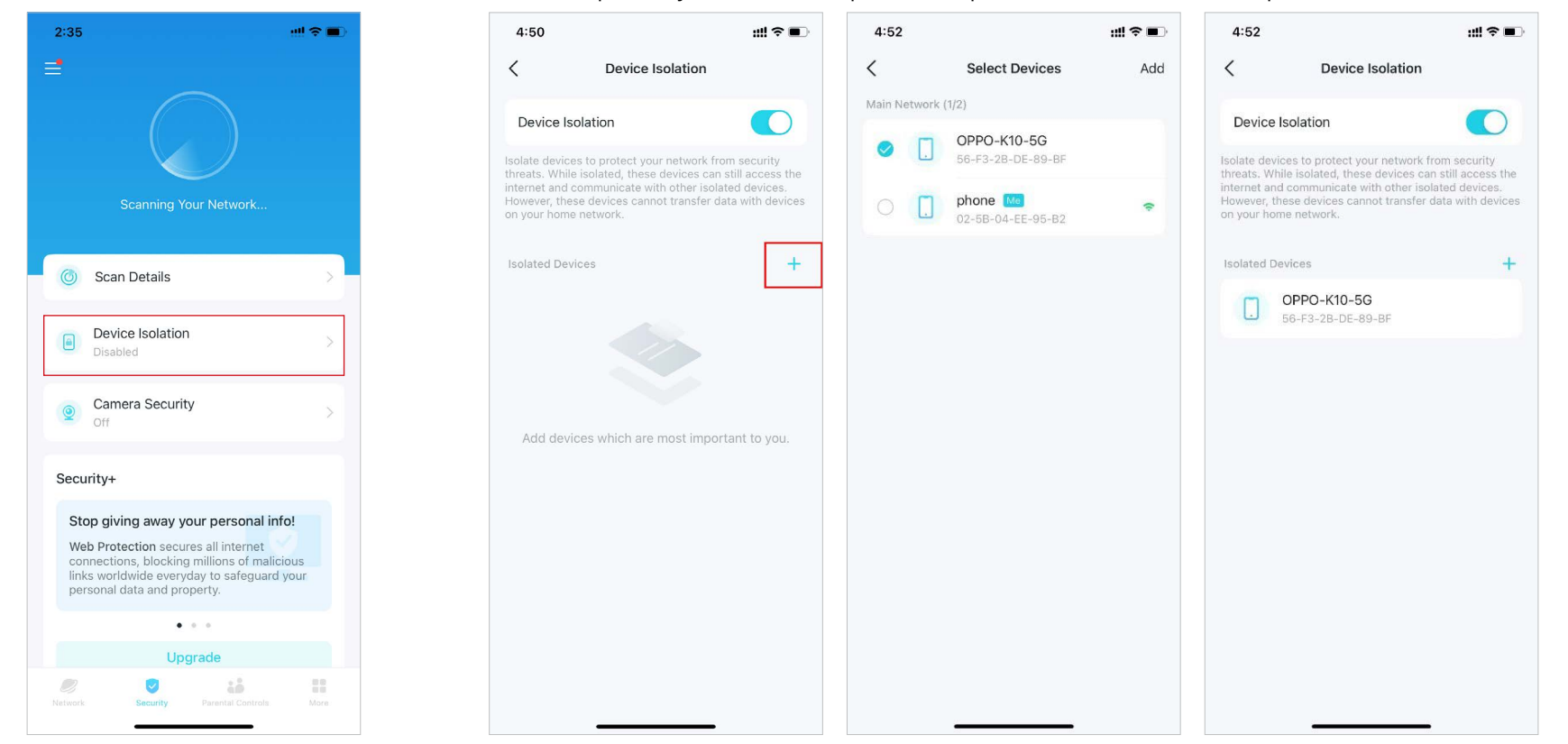

\* Las funciones disponibles en Deco pueden variar según el modelo y la versión del software. La disponibilidad de Deco también puede variar según la región o el proveedor de servicios de Internet.

### Seguridad de la cámara

Camera Security garantiza su privacidad en el hogar al bloquear el acceso de su cámara a Internet en determinados momentos o todo el tiempo.

1. En la página de inicio, vaya a la Seguridadpestaña y toqueSeguridad de la cámara.

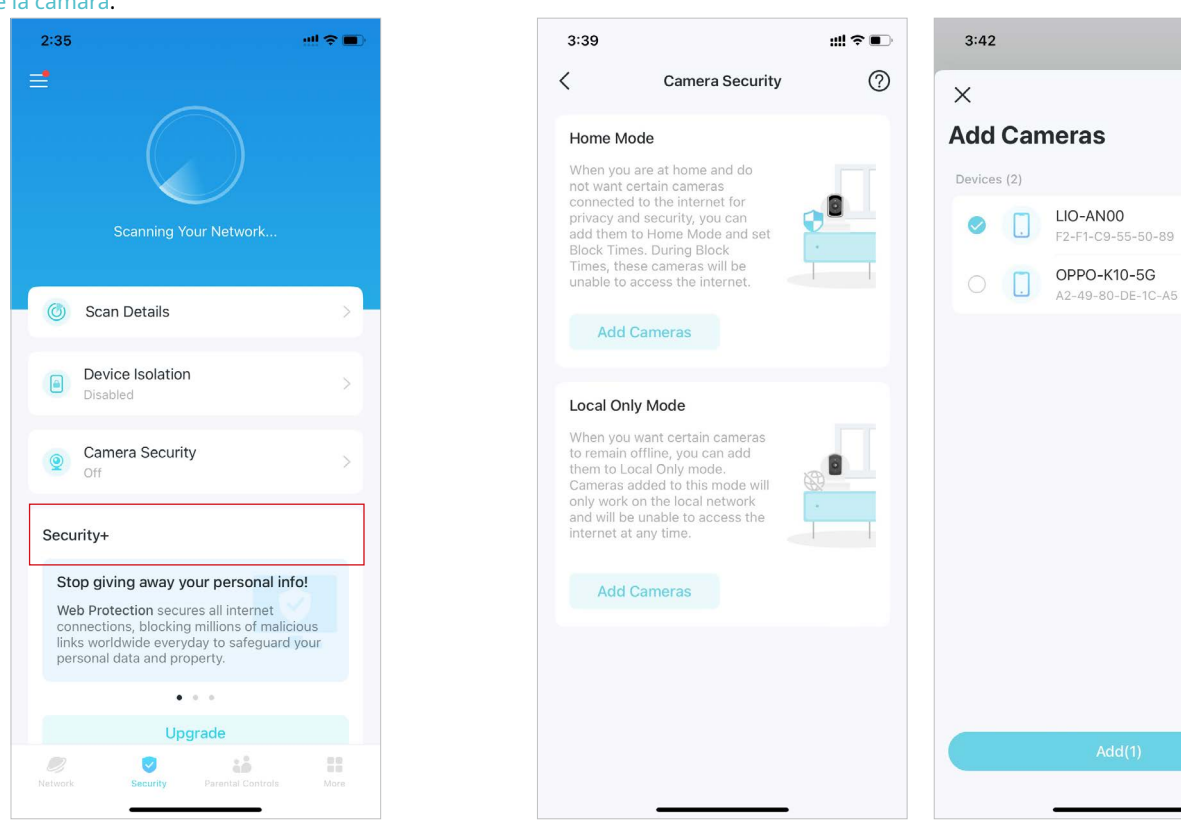

2. Elija un modo y agregue cámaras para aplicar el modo.

::!! ? **•** 

#### Modo hogar

Las cámaras en modo Hogar no pueden acceder a Internet durante los períodos de bloqueo. Puede configurar los períodos de bloqueo de las dos formas siguientes:

• Establecer un horario de bloques:Establezca horarios en los que las cámaras no podrán acceder a Internet.

• Bloqueo a la llegada:Configura los teléfonos móviles que una vez conectados al Wi-Fi de Deco, las cámaras quedarán bloqueadas y no podrán acceder a Internet.

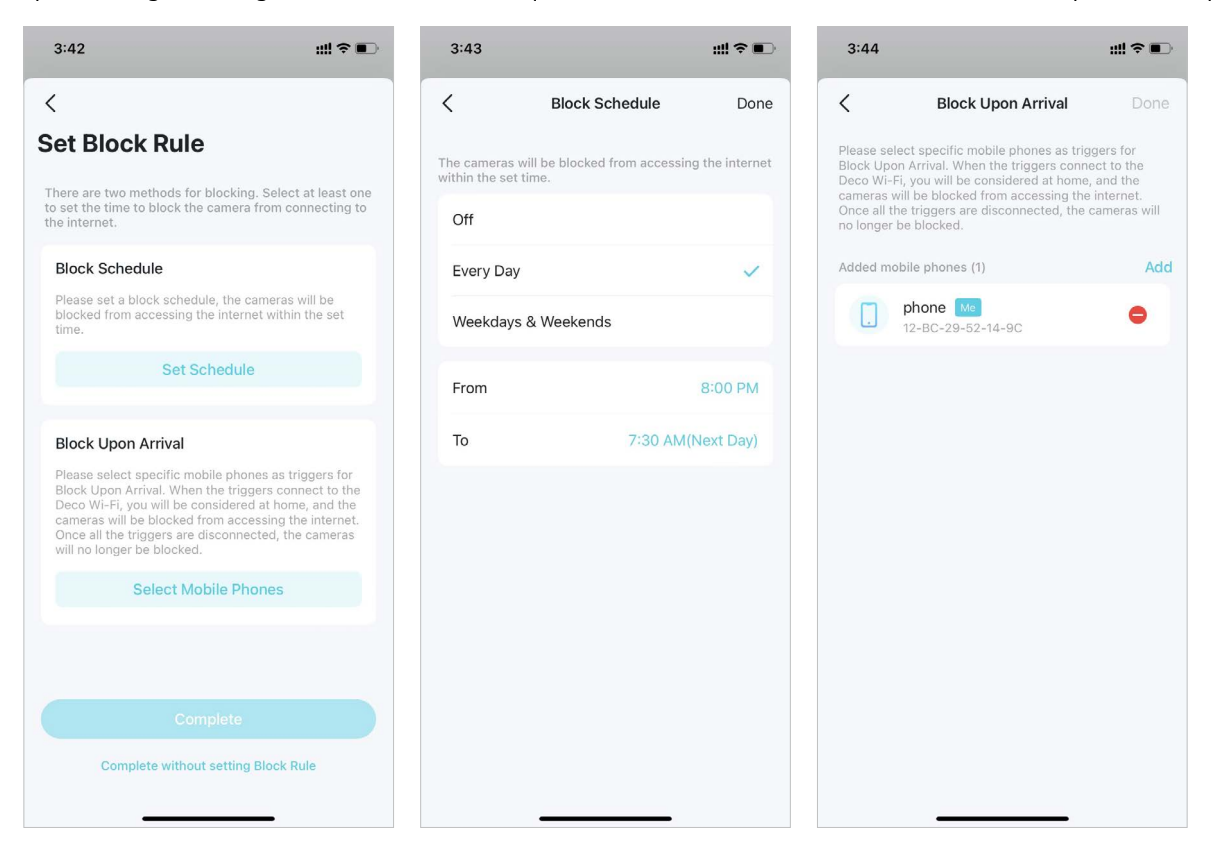

#### Modo solo local

Las cámaras en modo Solo local solo funcionarán en la red local y no podrán acceder a Internet todo el tiempo. Puedes desactivarlo en cualquier momento para permitir que la cámara se conecte a Internet nuevamente.

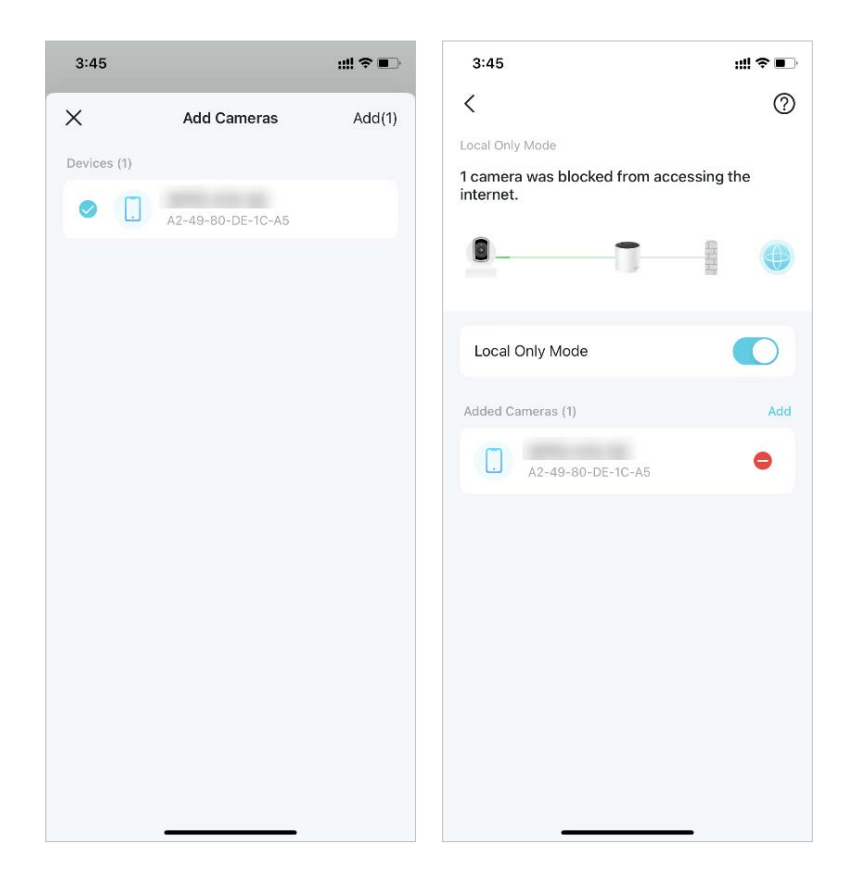

# Más funciones

Hay más funciones a su alcance. Pruebe las funciones en desarrollo en Deco Lab, reciba informes de red intuitivos, configure los ajustes de red y de cuenta para necesidades específicas, y más.

🖉 Consejo:Puede utilizar el cuadro de búsqueda en el Más Página para encontrar rápidamente las funciones que necesita.

### Funciones de prueba en el Deco Lab

La aplicación Deco incluye un laboratorio Deco integrado, cuyo objetivo es probar funciones experimentales. El laboratorio se actualiza constantemente según el rendimiento real para brindar experiencias aún mejores.

2. Verifique y pruebe las funciones en desarrollo. Ahora, el Asistente de Wi-Fi y el Cliente VPN están disponibles

#### 1. Ir aMás>Laboratorio de deco.

para su uso. 4:11 ul 🕆 🗖 11:07 ...l 🕆 🗖 11:07 -11:07 ₫ < < Wi-Fi Assistant  $\otimes$ More Deco Lab Beta Get a top-class VPN! 0 Deco Lab is committed to trying experimental Deco Q Search for a feature features. We will keep updating the lab according Run Wi-Fi diagnostics to assess your network security to the actual performance to provide you even and performance. better experiences. Stay tuned. NordVPN Encrypt your online activity with a VPN VPN NordVPN **A** Learn more > Try Now 0 Detect Camera Scan For Devices Hi, I'm your Wi-Fi assistant! Wi-Fi Settings Surfshark<sup>®</sup> Ping IP Guest Network Ping Test Public IP Lookup Try Now IoT Network Surfshark Learn more > 1000 MAC MAC Lookup **Open Port Checker** WPS Already subscribed? Set up now Internet Connection Why need a VPN on Deco? 📑 QoS Protect your home network 24/7 ( Network Optimization Once set up, the VPN protects your entire network and your online More

#### Asistente de Wi-Fi

Utilice el Asistente de Wi-Fi para realizar diagnósticos de Wi-Fi y escanear dispositivos de red. También puede consultar cómo otras redes Wi-Fi afectan a su Wi-Fi, las cámaras cercanas, la información del proveedor para una dirección MAC conocida y la información del ISP para una dirección IP conocida.

 Diagnóstico de Wi-Fi:Ejecute Diagnóstico de Wi-Fi para acceder a la seguridad y el rendimiento de su red. La aplicación Deco comprobará automáticamente la intensidad de la señal de su red, la seguridad, el resultado del ping, la interferencia inalámbrica, etc.

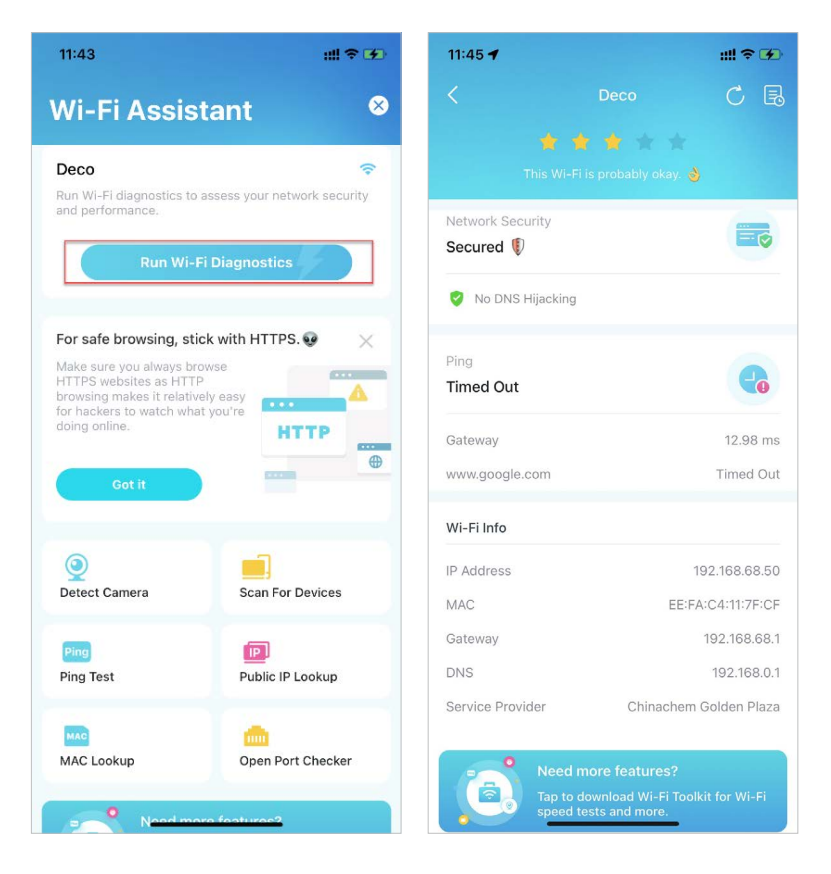

• Detectar cámara:La aplicación Deco puede escanear automáticamente todas las cámaras de su red. También puede seguir las instrucciones de la aplicación para detectar la cámara manualmente y comprobar si hay alguna en su casa.

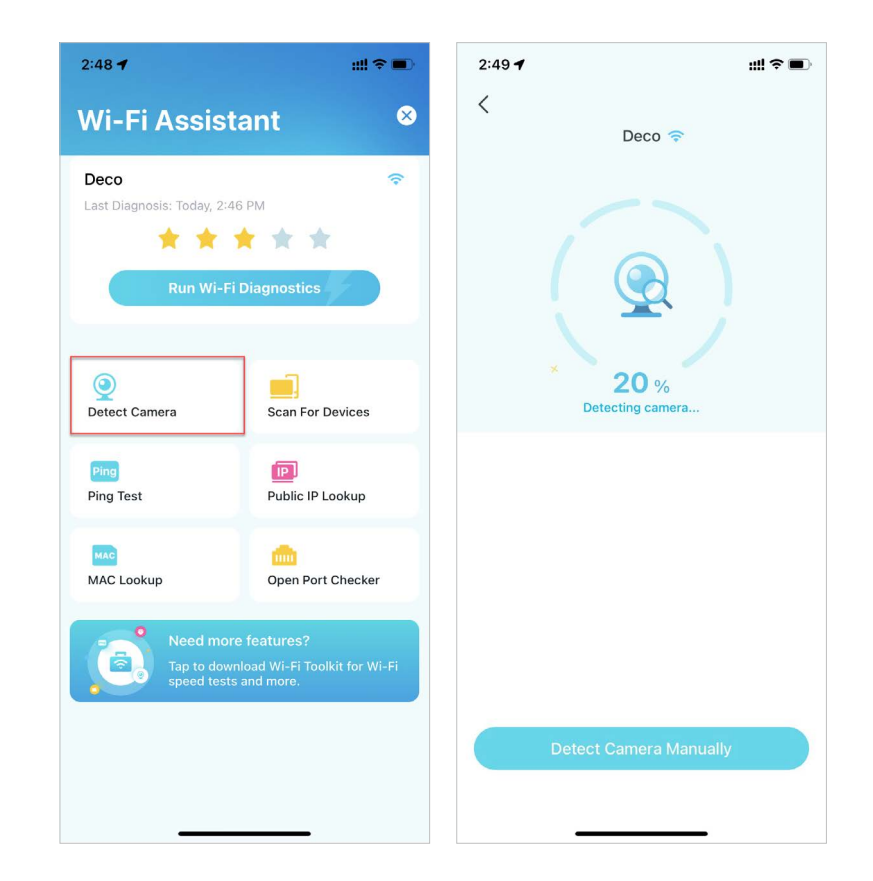

• Buscar dispositivos:Deje que la aplicación Deco escanee todos los dispositivos conectados en su red.

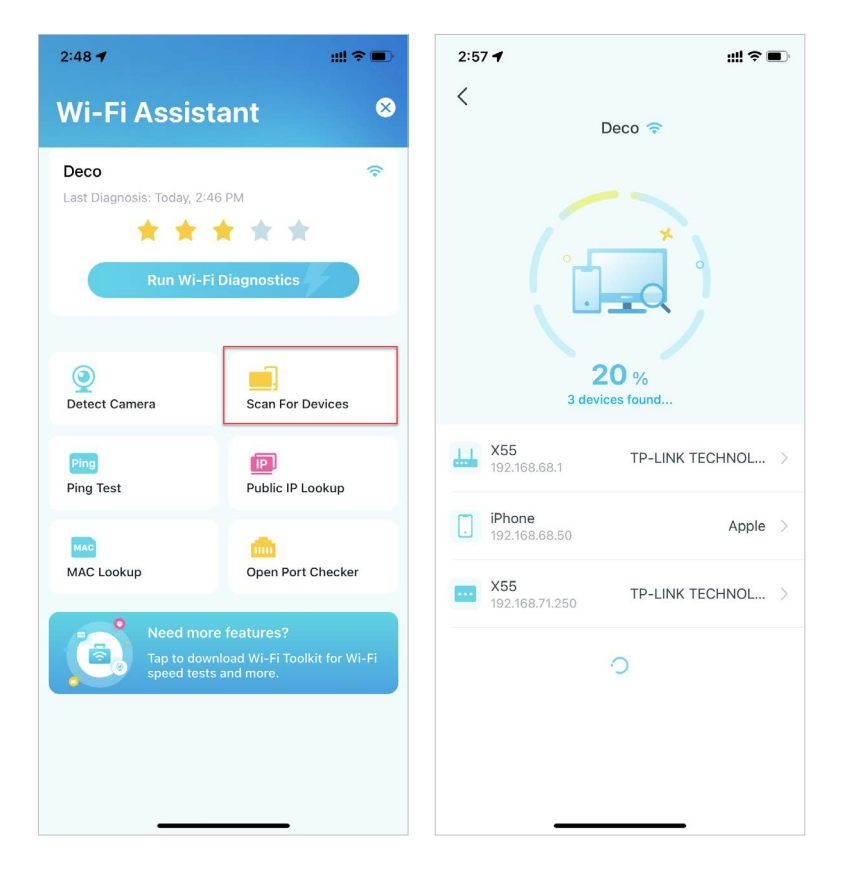

 Búsqueda de IP pública:Herramienta de consulta para consultar la información de red de la red actual o la información de red de una dirección IP específica. Puede escribir una dirección IP específica para verificar la ubicación y la información del ISP o hacer clic en Buscar IP actual para verificar la información de su red si la dirección de Internet de su red es una dirección pública. En la esquina superior derecha de esta página, puede ver el historial.

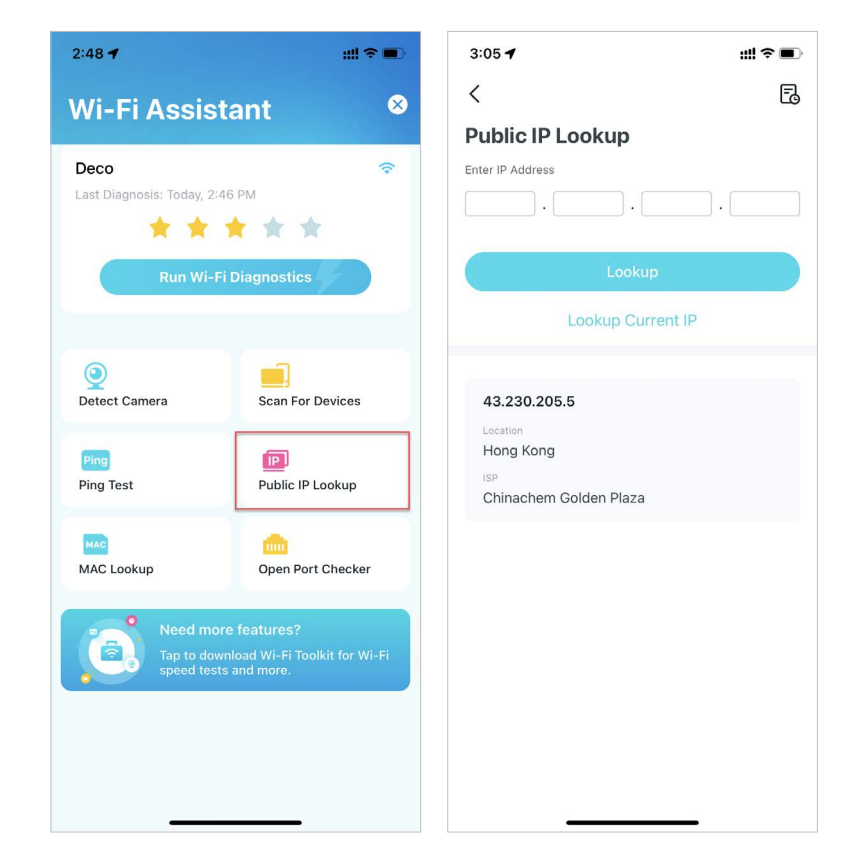

• Prueba de ping: Prueba de ping en el servidor especificado para ver datos de latencia y pérdida de paquetes en tiempo real. En la esquina superior derecha de esta página, puedes configurar el intervalo de envío y el tamaño de los paquetes o ver el historial.

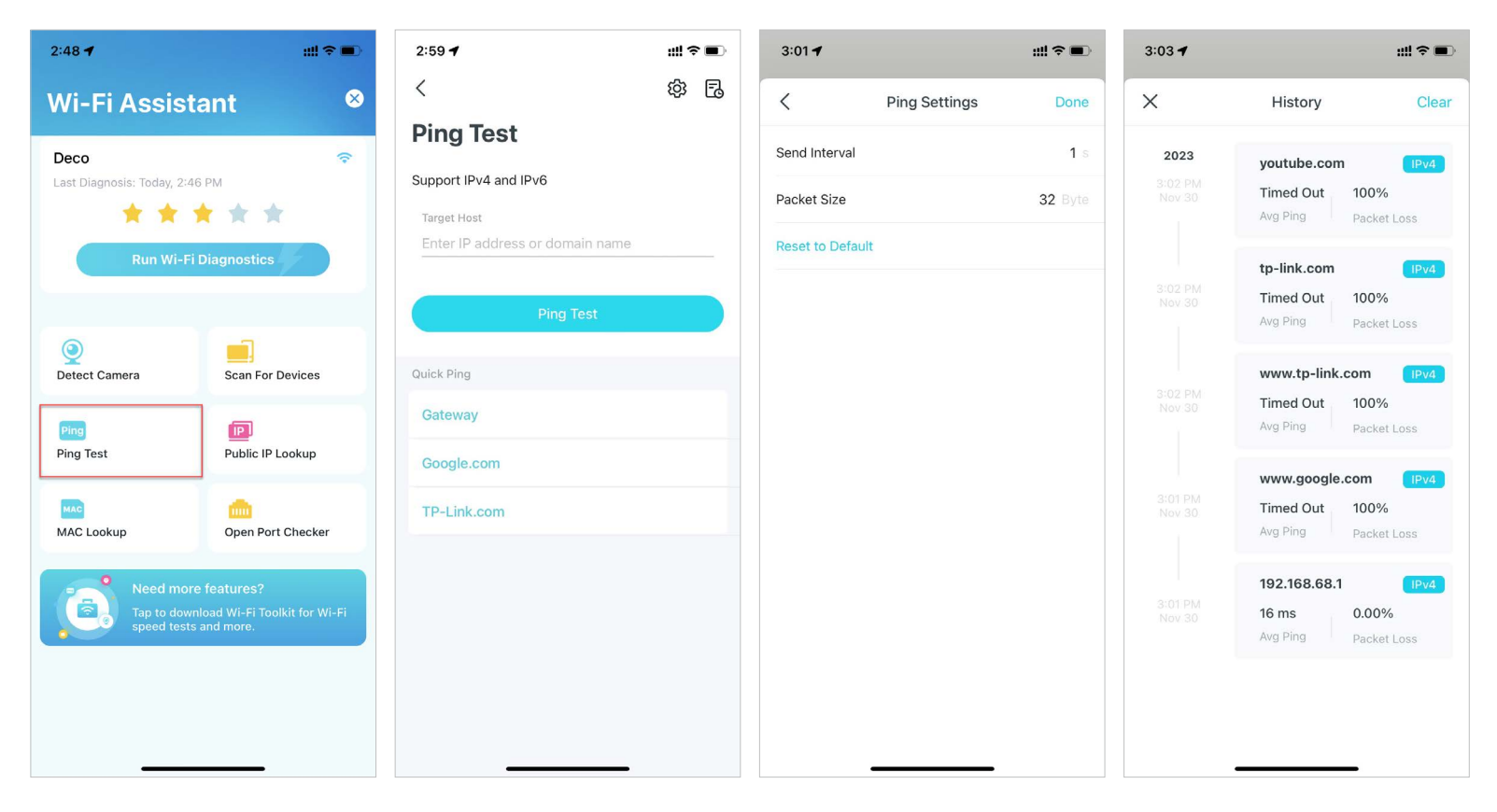

• Búsqueda de MAC:Herramienta de consulta para obtener información relevante sobre el proveedor en función de la dirección MAC. Puede escribir una dirección MAC específica (las primeras seis letras) para consultar la información del proveedor del dispositivo.

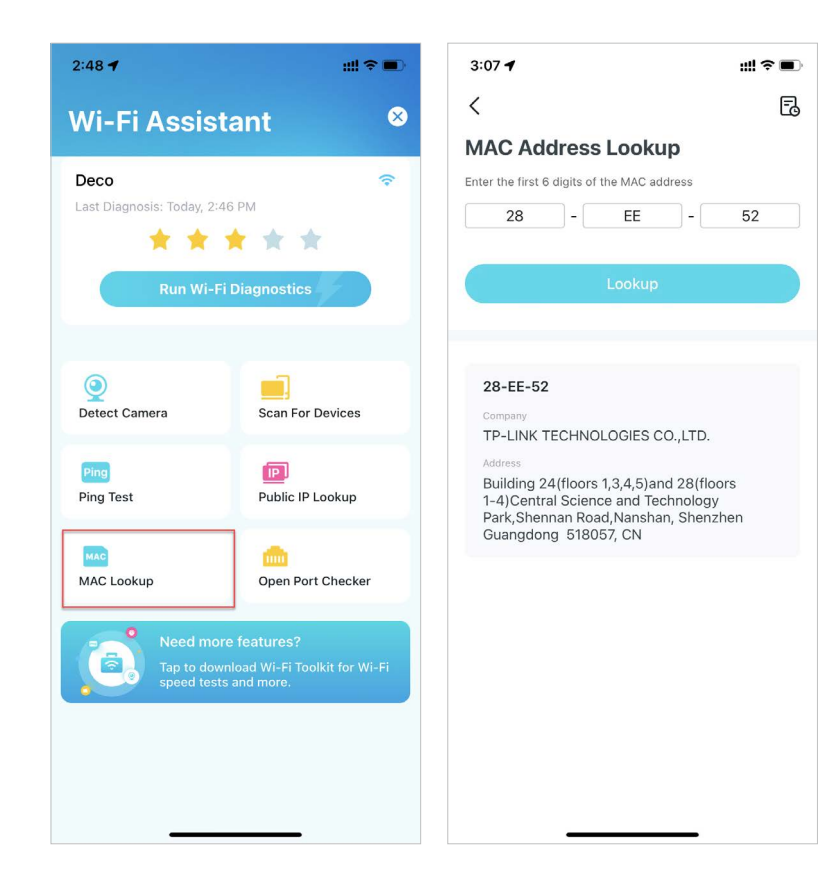

• Comprobador de puerto abierto:Puede escribir una dirección IP específica para verificar los puertos abiertos de este servidor o hacer clicEscanear dispositivo actualpara comprobar los puertos abiertos de su enrutador.

| 2:48 🕇                                     | ::!! �■                                                | 3:09 -                   | ill ≎ ∎                                                         |
|--------------------------------------------|--------------------------------------------------------|--------------------------|-----------------------------------------------------------------|
| Wi-Fi Assista                              | ant 🛛 😣                                                | <                        | E.                                                              |
| Deco<br>Last Diagnosis: Today, 2:46        | PM<br>Diagnostics                                      | Target H<br>Enter If     | ost<br>P address or domain name<br>Stop<br>Scan Current Device  |
| Detect Camera                              | Scan For Devices                                       | <b>192.16</b><br>Checkin | 8.68.1<br>g open port                                           |
| Ping<br>Ping Test                          | Public IP Lookup                                       | 80                       | Hypertext Transfer Protocol (HTTP)                              |
| MAC<br>MAC Lookup                          | Dpen Port Checker                                      | 443<br>3393              | Hypertext Transfer Protocol over TLS/SSL<br>(HTTPS)<br>Checking |
| Need more<br>Tap to downi<br>speed tests a | features?<br>load Wi-Fi Toolkit for Wi-Fi<br>and more. |                          |                                                                 |

#### **Cliente VPN**

Obtenga una VPN de primera clase y cifre el cliente VPN de Deco para mejorar la seguridad de su red.

Elige cualquiera de los proveedores de servicios VPN y suscríbete a los servicios que te ofrecen. También puedes pulsar en Configurar ahora si ya tienes uno. También puedes personalizar tu propio servicio VPN. Consulta<u>Configurar un servidor/cliente VPN</u> para más detalles de configuración.

Nota: TP-Link no ofrece ninguna garantía por los servicios de terceros.

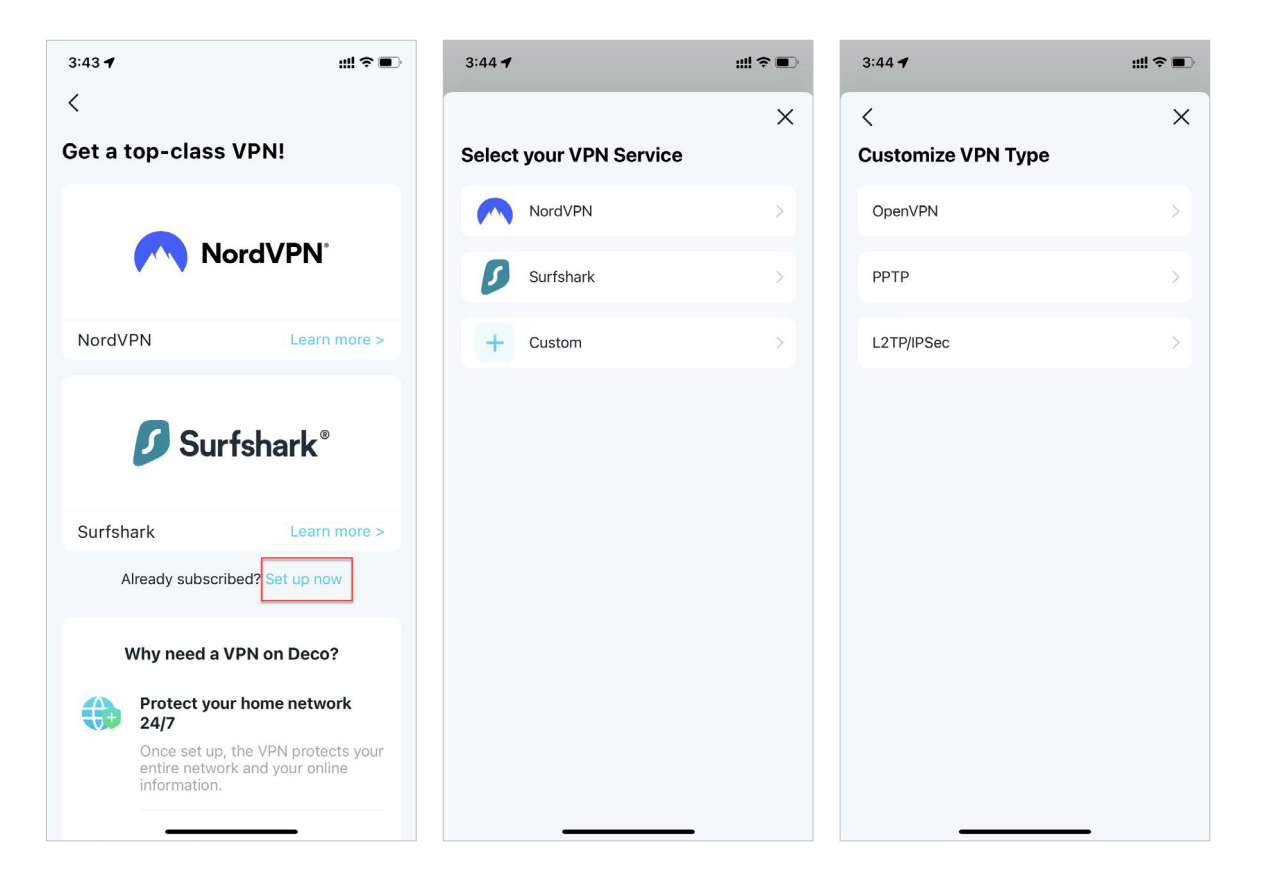

## Consultar informes de red

La aplicación Deco proporciona gráficos intuitivos y estadísticas detalladas para ayudarle a conocer mejor su red doméstica.

#### 1. Ir aMás>Informes.

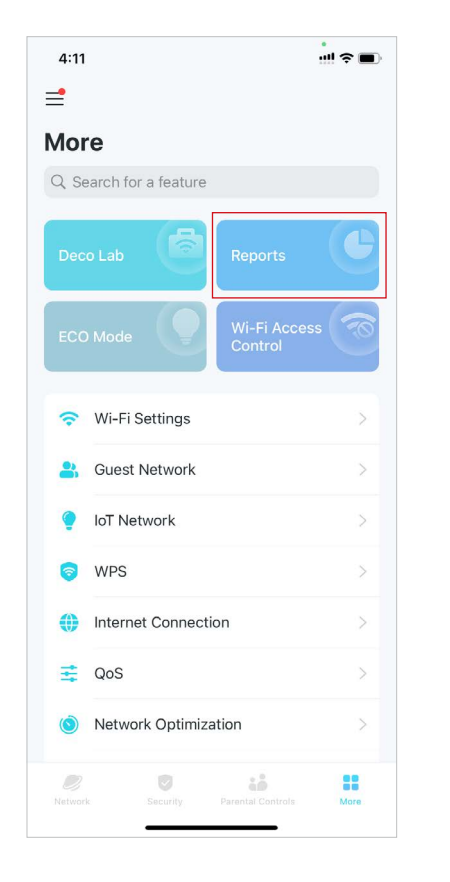

#### 2. Revise los informes semanales y mensuales de su red.

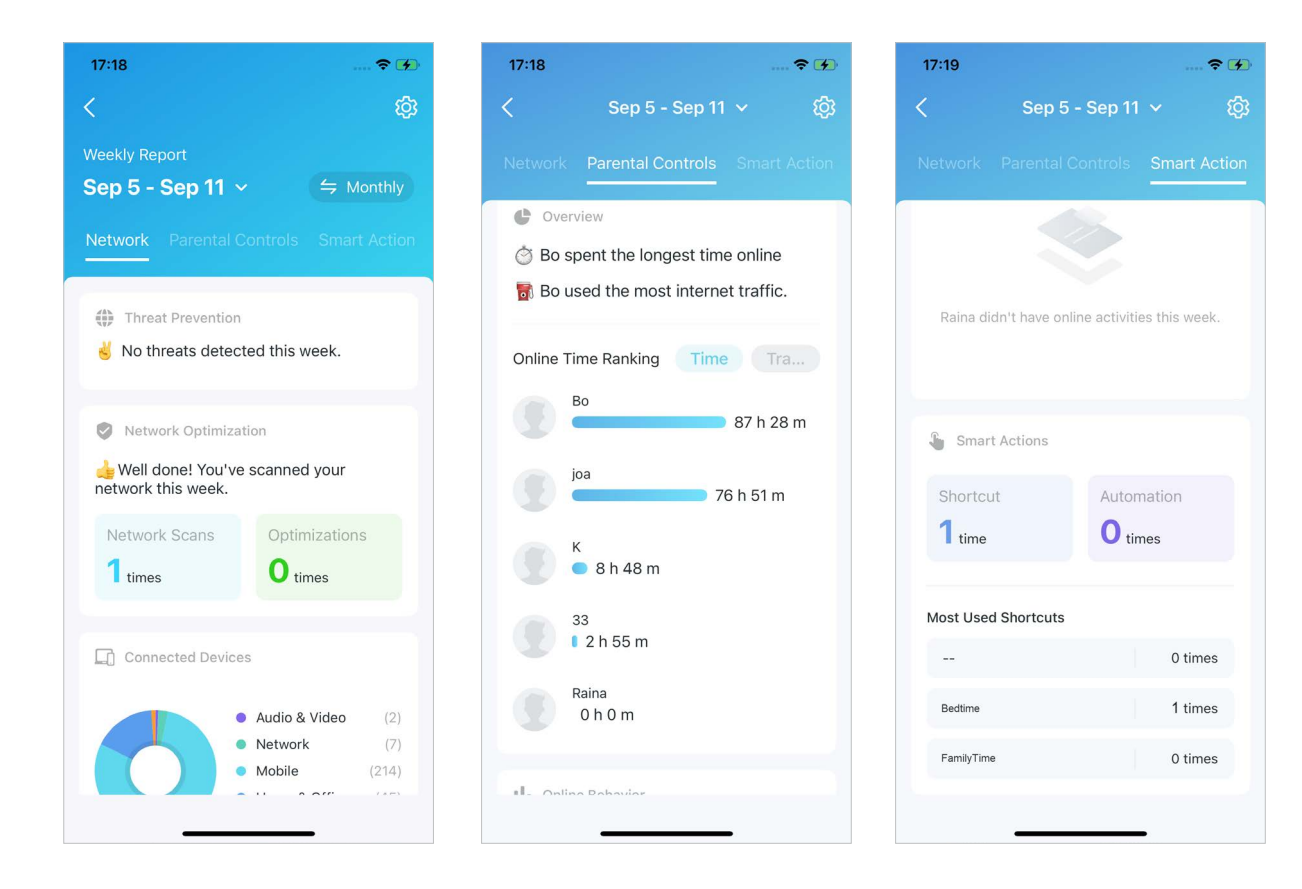

## Control de acceso Wi-Fi

El control de acceso Wi-Fi se utiliza para bloquear o permitir que dispositivos clientes específicos accedan a la red Wi-Fi de su Deco según una lista de dispositivos bloqueados (Lista de bloqueo) o una lista de dispositivos permitidos (Lista de permitidos).

#### 1. Ir aMás>Control de acceso Wi-Fi.

2. ToqueModoy elija un modo de acceso Wi-Fi.

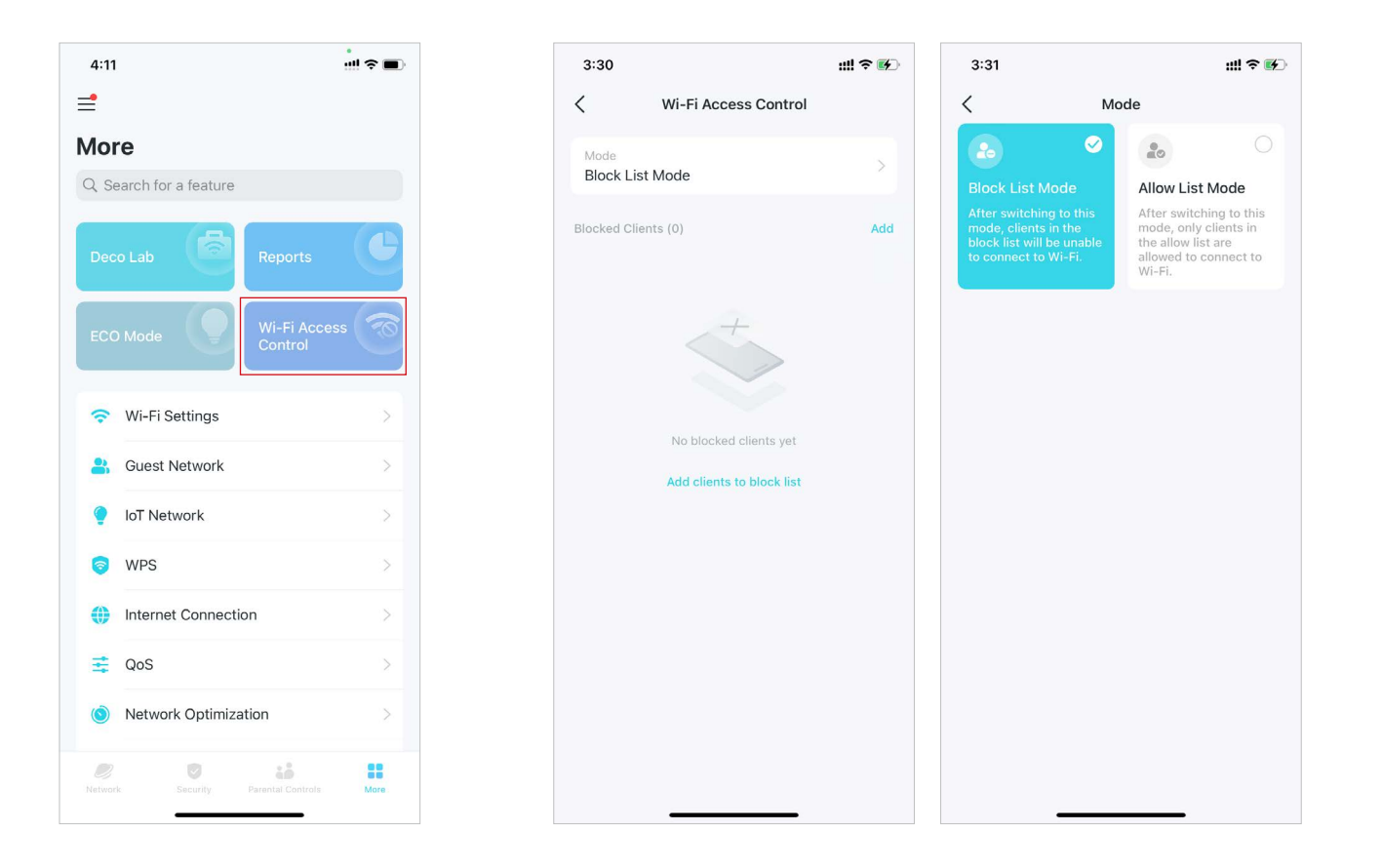

#### • Modo de lista de bloqueo

Añade clientes a la lista de bloqueo para evitar que accedan a tu red Wi-Fi. Puedes seleccionar clientes directamente o ingresar la dirección MAC del dispositivo que deseas bloquear. De esta forma, solo los clientes de la lista de bloqueo tendrán prohibido conectarse a la red Wi-Fi de Deco.

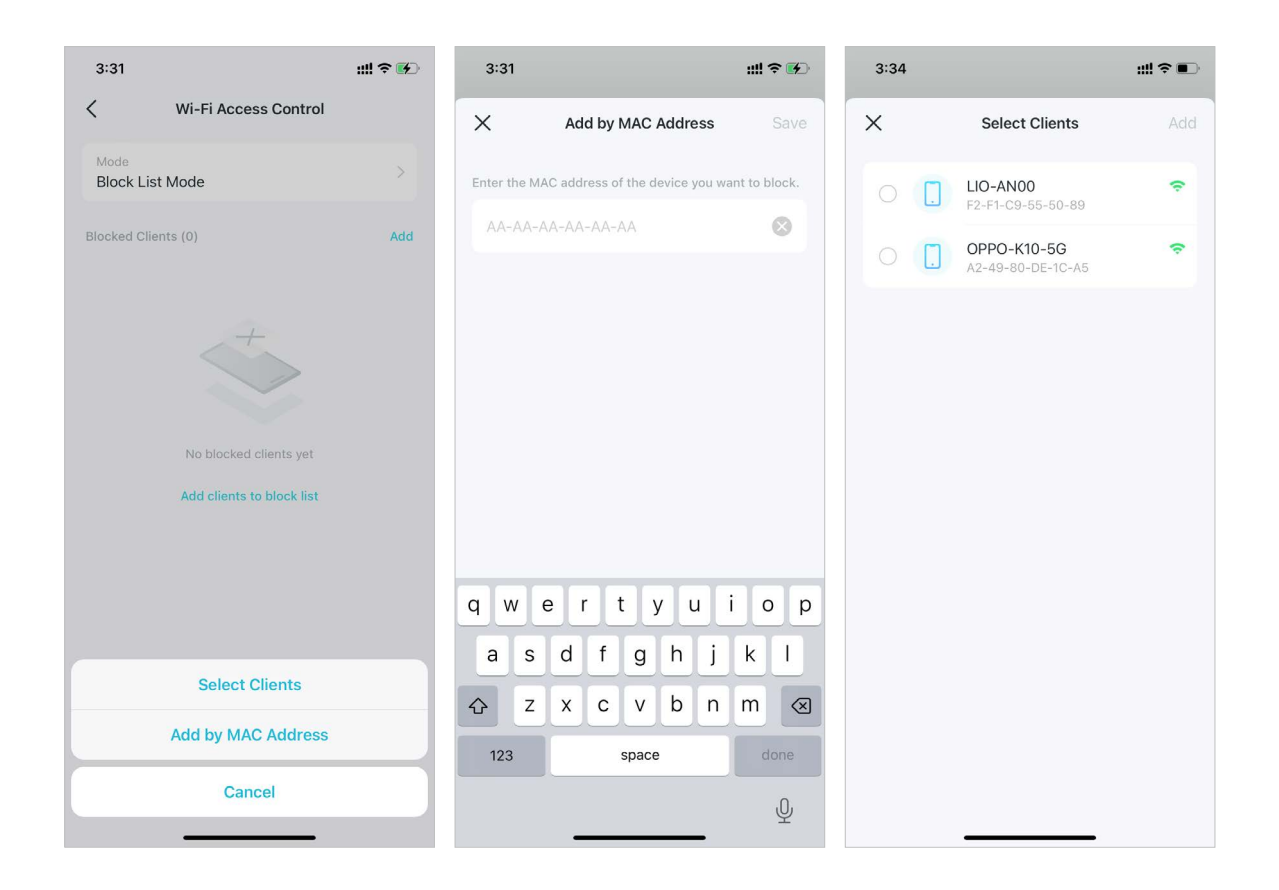

• Modo de lista de permitidos

Agregue clientes a la Lista de permitidos para permitirles únicamente el acceso a su red Wi-Fi. De esta manera, solo los dispositivos incluidos en la Lista de permitidos podrán conectarse (excepto cuando la Excepción de red para invitados esté habilitada).

Excepción de red de invitados: Cuando esta opción está habilitada, sus invitados aún podrán conectarse a la red de invitados sin verse afectados por el modo de lista de permitidos.

Notificación de nuevo dispositivo: Cuando esta opción está habilitada, puede recibir notificaciones de consultas cuando nuevos dispositivos se conectan a la red. Cuando esta opción está deshabilitada, todas las solicitudes de conexión de los dispositivos se rechazarán de forma predeterminada sin recibir notificaciones.

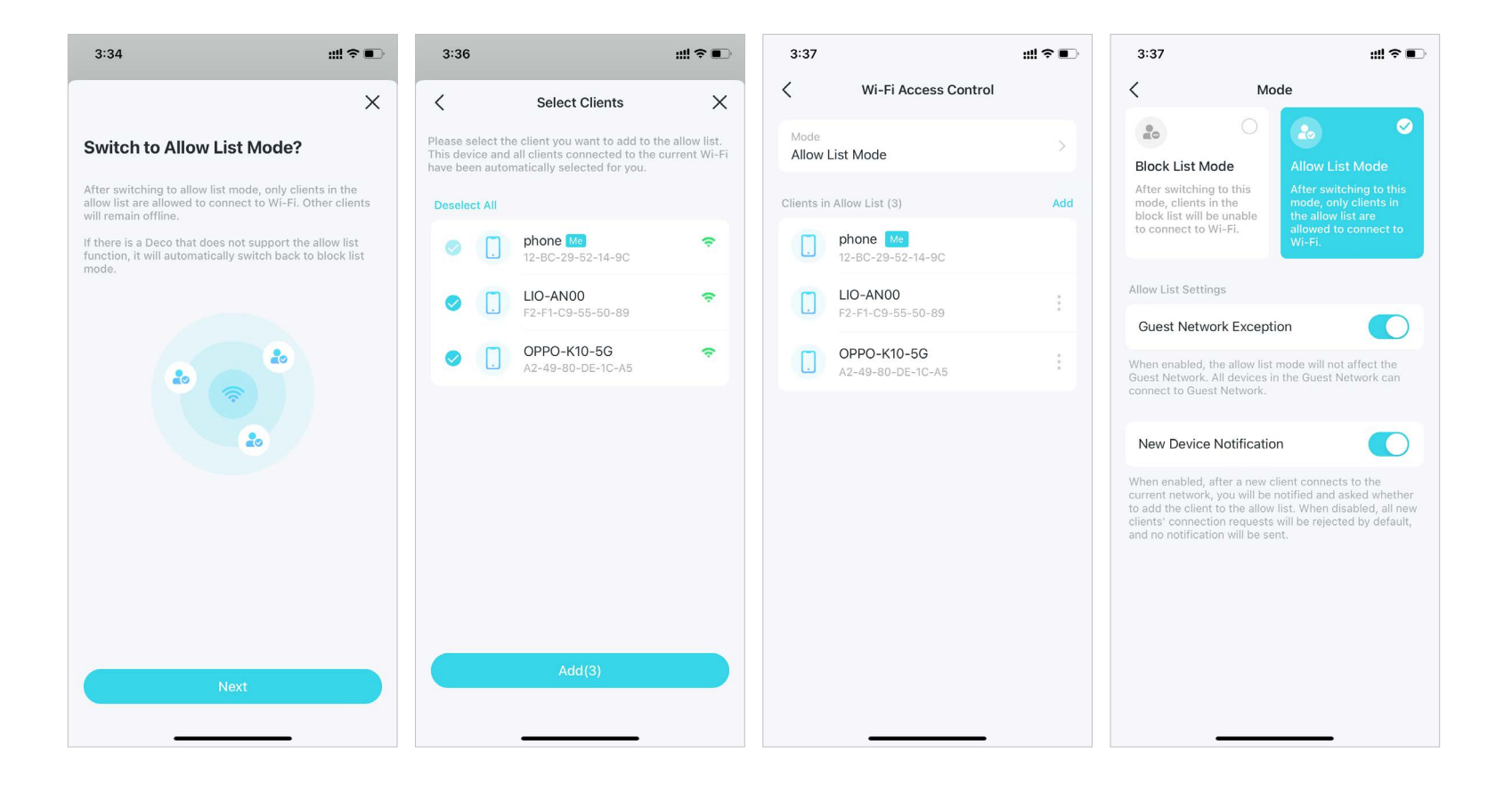

### Cambiar la configuración de Wi-Fi

Puede cambiar el nombre de red y la contraseña de su red principal en cualquier momento y compartir la red fácilmente con familiares y amigos.

1. Ir aMás>Configuración de Wi-Fi.

2. Seleccione la red Wi-Fi y podrá cambiar el nombre, la contraseña y la seguridad de la red Wi-Fi.

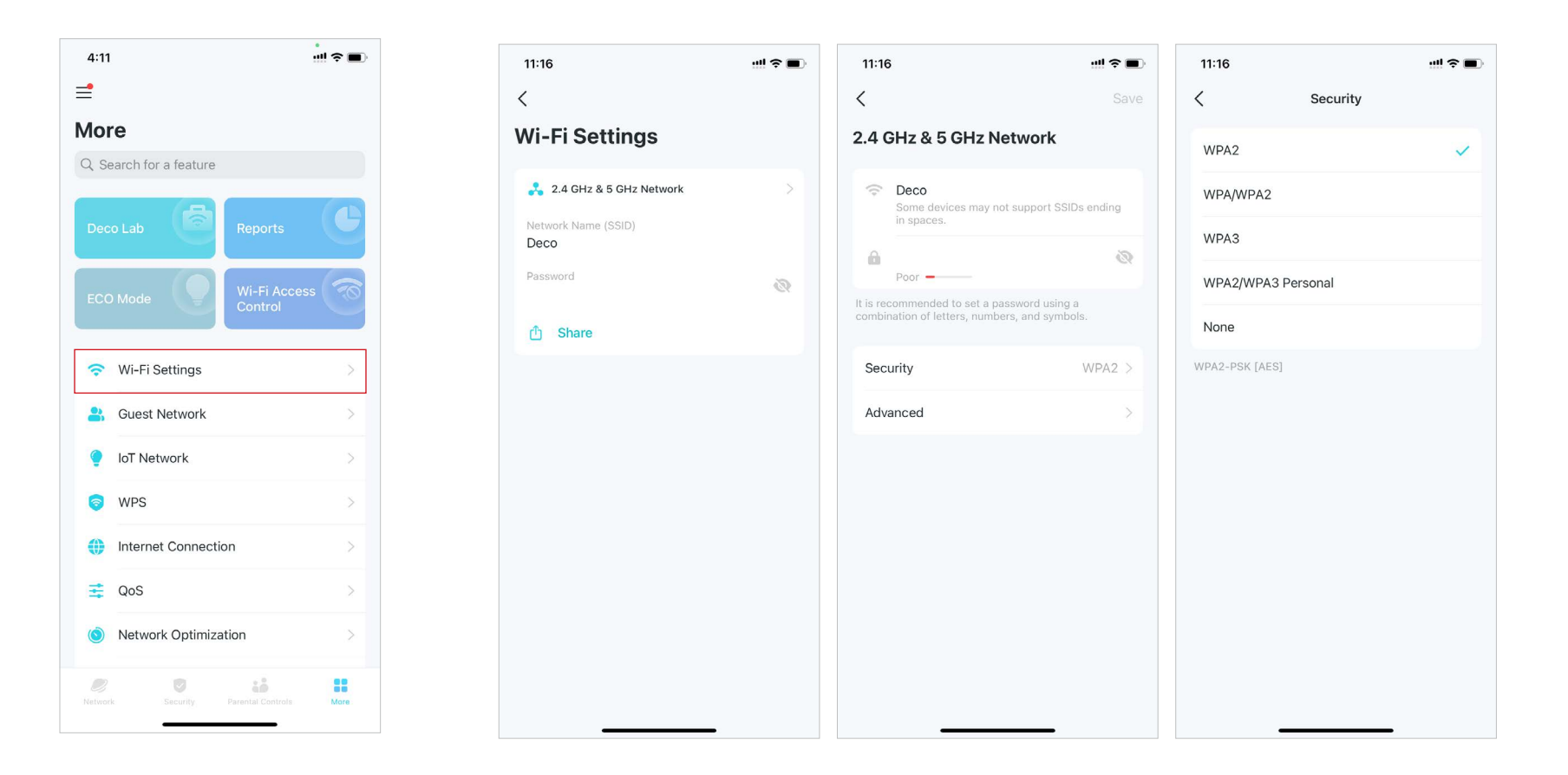

#### 3. ToqueAvanzadoPara más

configuraciones de Wi-Fi como sigue.

| 11:17                                                                 |                   | ! ? 🔳                                  |
|-----------------------------------------------------------------------|-------------------|----------------------------------------|
| <                                                                     | Advanced          |                                        |
| Band                                                                  | 2.4 GF            | Iz and 5 GHz $>$                       |
| Channel Width f                                                       | or 5 GHz          | 160 MHz >                              |
| Hide Network                                                          |                   |                                        |
| When enabled, you w<br>and password to join i<br>will be unavailable. | ill need to manua | ally enter the SSID<br>its WPS feature |

### 4. Seleccione la banda que prefiera habilitar en esta red.

| ,              | <b>D</b>                    |                 |
|----------------|-----------------------------|-----------------|
|                | Band                        |                 |
| 2.4 GHz a      | nd 5 GHz                    | ~               |
| 2.4 GHz C      | nly                         |                 |
| 5 GHz On       | У                           |                 |
| inly the selec | ted bands will be enabled i | n this network. |

5. Seleccione un ancho de canal preferido para la red de 5 GHz.

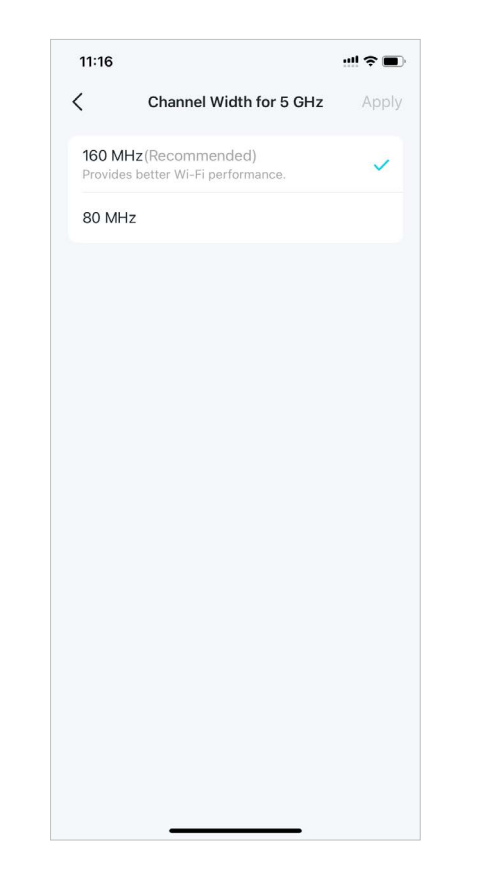

6. HabilitarOcultar redpara ocultar esta red de la lista WiFi.

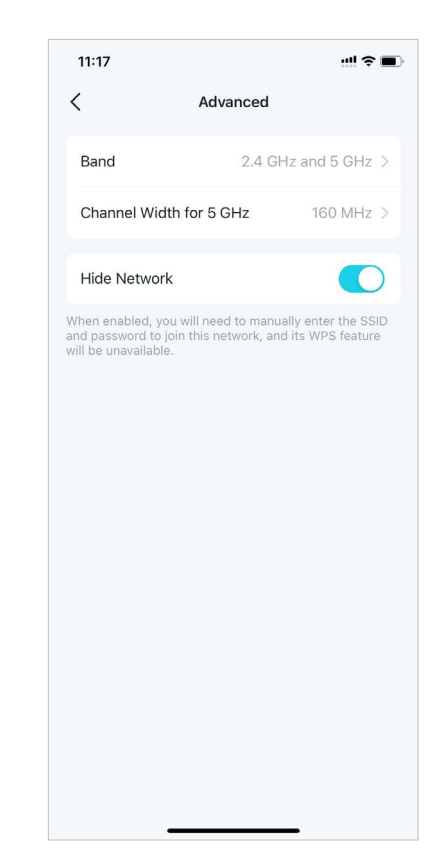

\* Las funciones disponibles en Deco pueden variar según el modelo y la versión del software. La disponibilidad de Deco también puede variar según la región o el proveedor de servicios de Internet.

## Crear una red de invitados

Puede crear y compartir una red separada para invitados para garantizar la seguridad y privacidad de su red principal.

#### 1. Ir aMás>Red de invitados.

2. EncenderRed de invitadosy establecer un nombre de red Wi-Fi y una contraseña para ella.

- 3. Seleccione un protocolo de seguridad Wi-Fi para esta red.
- 4. Seleccione la banda que prefiera habilitar en esta red.

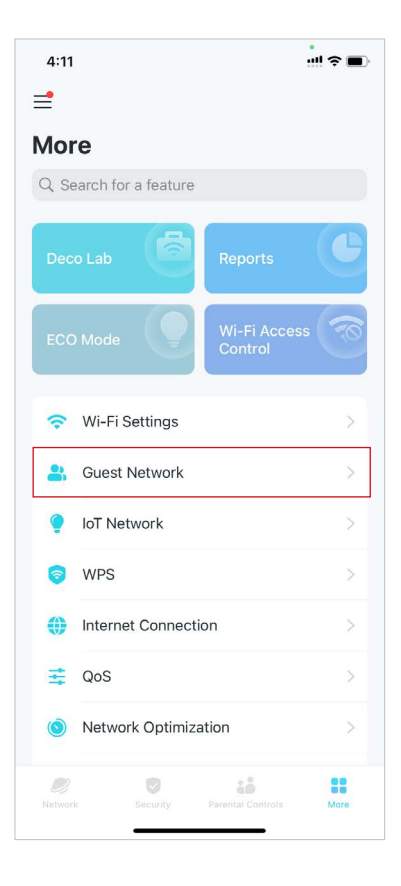

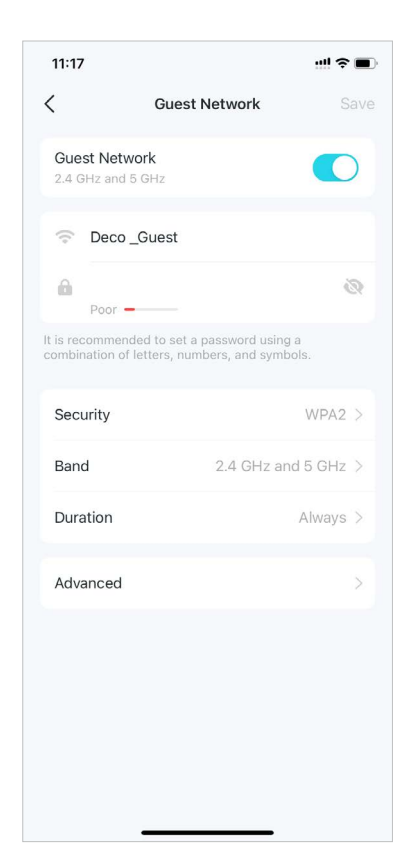

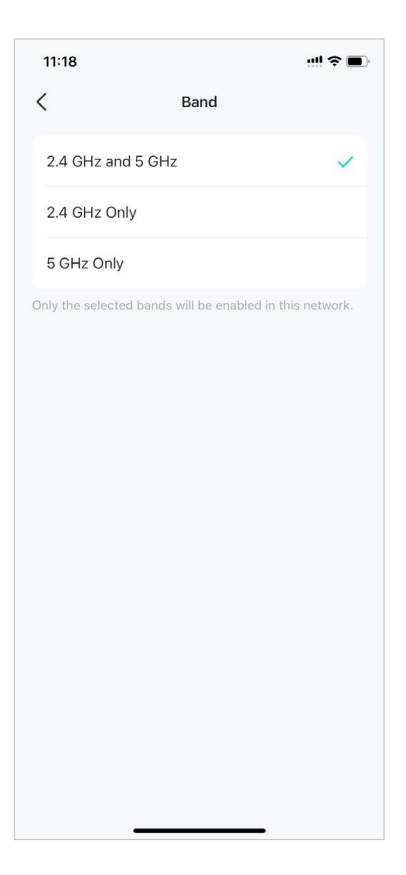

 ToqueDuraciónpara establecer cuánto tiempo funcionará la red de invitados antes de que se apague automáticamente.

Duration

Guest Network turns off automatically if no devices are connected to it for 10 minutes.

...I 🎓 🔳

11:18

1 hour

4 hours

24 hours

Always

Auto

<

6. ToqueAvanzadoPara configurar más configuraciones

como se indica a continuación.

| 11:18     Advanced       Sandwidth Control     Off       Captive Portal     Off | Off >          |            |
|---------------------------------------------------------------------------------|----------------|------------|
| Advanced       Bandwidth Control       Captive Portal                           | Off ><br>Off > | <b>?</b> ■ |
| ndwidth Control Off<br>pptive Portal Off                                        | Off ><br>Off > |            |
| aptive Portal Off                                                               | Off >          | Off >      |
|                                                                                 |                | Off >      |
|                                                                                 |                |            |
|                                                                                 |                |            |
|                                                                                 |                |            |
|                                                                                 |                |            |
|                                                                                 |                |            |
|                                                                                 |                |            |
|                                                                                 |                |            |
|                                                                                 |                |            |
|                                                                                 |                |            |
|                                                                                 |                |            |
|                                                                                 |                |            |
|                                                                                 |                |            |

7. HabilitarControl de ancho de banday establezca un ancho de banda de carga y descarga para su red.

| 11:18               |                   | !! <b>? E</b> ) |
|---------------------|-------------------|-----------------|
| <                   | Bandwidth Control |                 |
| Bandwidth           | Control           |                 |
| Download Bar        | ndwidth           | Max             |
| 102                 |                   | IVIDPS          |
| Upload Bandv<br>102 | vidth             | Mbps            |
|                     |                   |                 |
|                     |                   |                 |
|                     |                   |                 |
|                     |                   |                 |
|                     |                   |                 |

#### 8. HabilitarPortal cautivopara personalizar un portal cautivo profesional en cuestión de minutos.

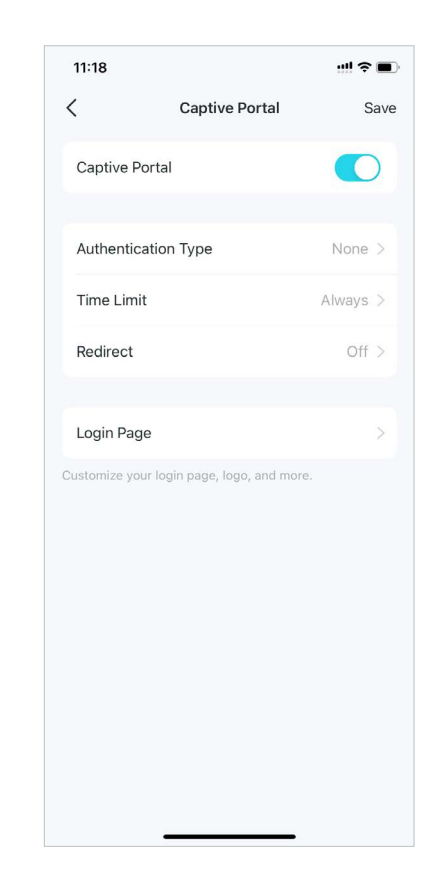

# Crear una red de IoT

Cree una red dedicada e inalámbrica para administrar todos sus dispositivos IoT, como luces y cámaras inteligentes.

#### 1. Ir aMás>Red de IoT.

2. EncenderRed de IoT. Establezca un nombre de red Wi-Fi y una contraseña para esta red.

- 3. Seleccione un protocolo de seguridad Wi-Fi para esta red.
- 4. Seleccione la banda que prefiera habilitar en esta red.

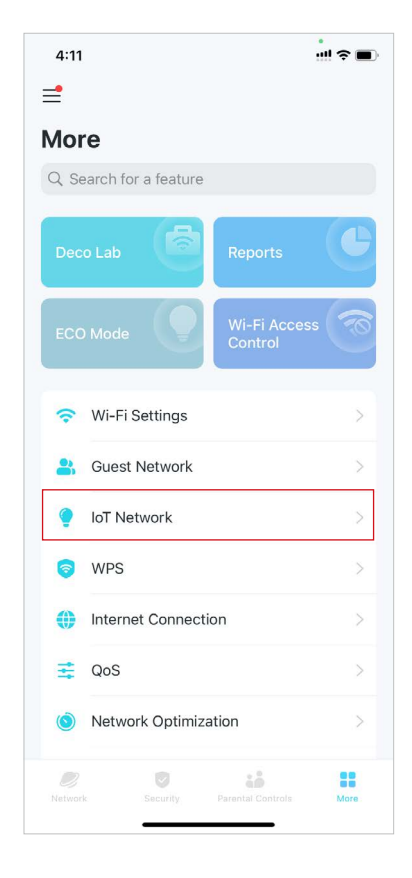

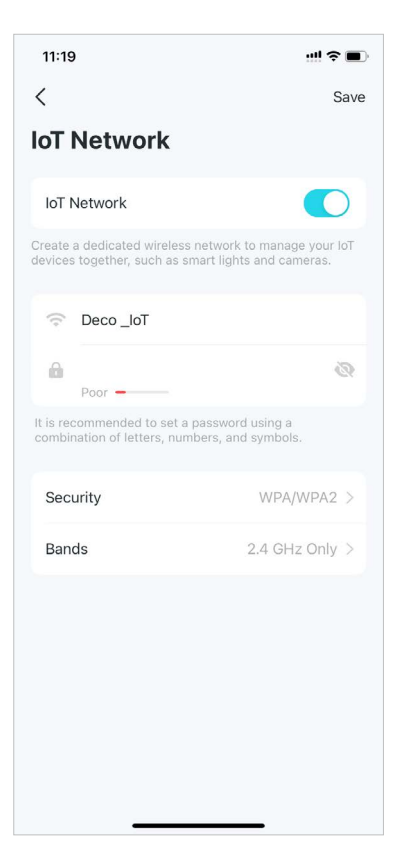

| < Securit                  | y     |
|----------------------------|-------|
| WPA2                       |       |
| WPA/WPA2                   | ~     |
| None                       |       |
| WPA2-PSK [AES] + WPA-PSK [ | rkip] |
|                            |       |
|                            |       |
|                            |       |
|                            |       |
|                            |       |
|                            |       |
|                            |       |
|                            |       |
|                            |       |
|                            |       |
|                            |       |
|                            |       |

 11:19
 •••• < ●</td>

 ✓
 Band

 2.4 GHz Only
 ✓

 2.4 GHz and 5 GHz

 Most IoT devices support 2.4 GHz only. When both 2.4 GHz and 5GHz are enabled, your 2.4 GHz-only IoT devices might be unable to connect to this network.

# WPS

WPS (Wi-Fi Protected Setup) le ayuda a conectar de forma rápida y segura un cliente a la red con un toque sin necesidad de introducir ninguna contraseña.

#### 1. Ir aMás>WPS.

| 4:11            |                     |                         | ! ≈ ∎                                                                                                    | 3:29                    |
|-----------------|---------------------|-------------------------|----------------------------------------------------------------------------------------------------|-------------------------|
| =               |                     |                         |                                                                                                    | <                       |
| Mor             | е                   |                         |                                                                                                    | Easily cor<br>on WPS fe |
| Q Se            | earch for a feature |                         |                                                                                                    |                         |
| Deco            | o Lab               | Reports                 | e                                                                                                    | •                       |
| ECO             | Mode                | Wi-Fi Access<br>Control | The second second secon |                         |
| (î•             | Wi-Fi Settings      |                         | >                                                                                                    |                         |
| *               | Guest Network       |                         | >                                                                                                    |                         |
| ٢               | IoT Network         |                         | >                                                                                                    |                         |
| 6               | WPS                 |                         | >                                                                                                    |                         |
| 0               | Internet Connection |                         | >                                                                                                    |                         |
| ₹               | QoS                 |                         | >                                                                                                    |                         |
| ١               | Network Optimizatio | n                       | >                                                                                                    |                         |
| <i>N</i> etwork | c Security Pa       | arental Controls        | More                                                                                                    |                         |

2. Toque elWPSicono en la aplicación Deco y luego en su cliente.

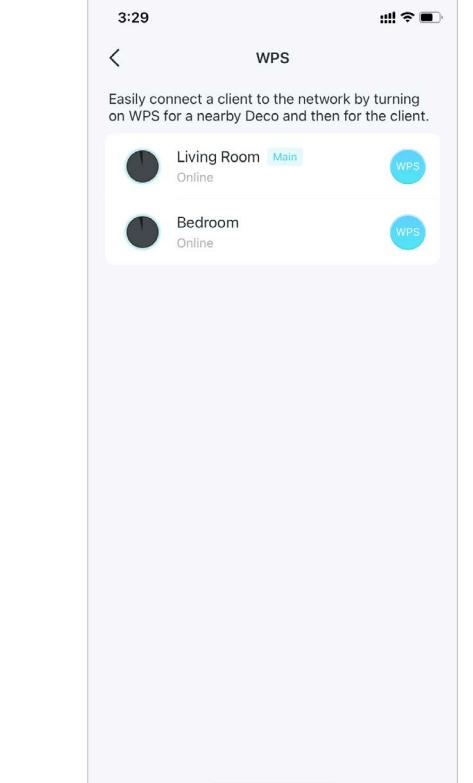

### Cambiar la configuración de Internet

Puede cambiar la configuración de Internet si es necesario.

#### 1. Ir aMás>Conexión a Internet.

2. ToqueIPv4para configuraciones de IPv4.

3. ToqueIPv6y habilitarlo para la configuración de IPv6.

4. ToqueReglas del cortafuegospara agregar reglas si desea permitir que dispositivos específicos accedan a servicios específicos.

**Firewall Rules** 

to access the specified services.

Add Firewall Rule

+

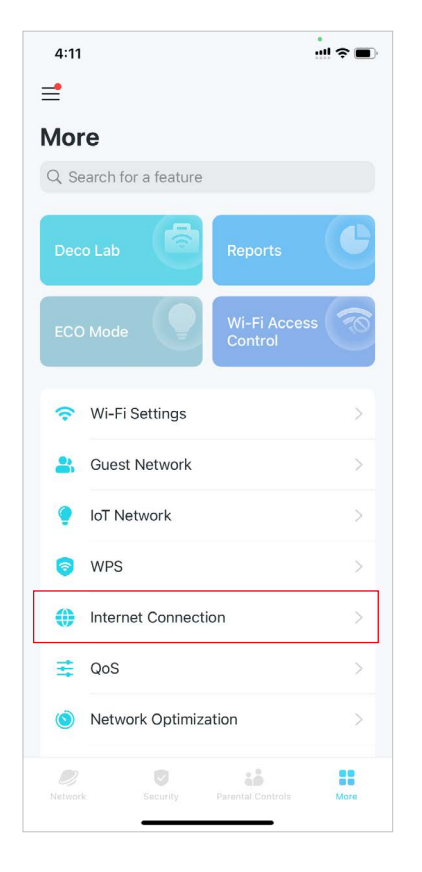

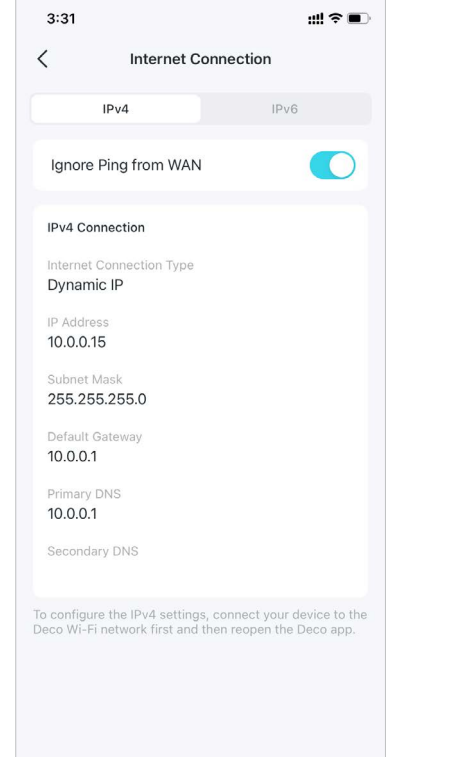

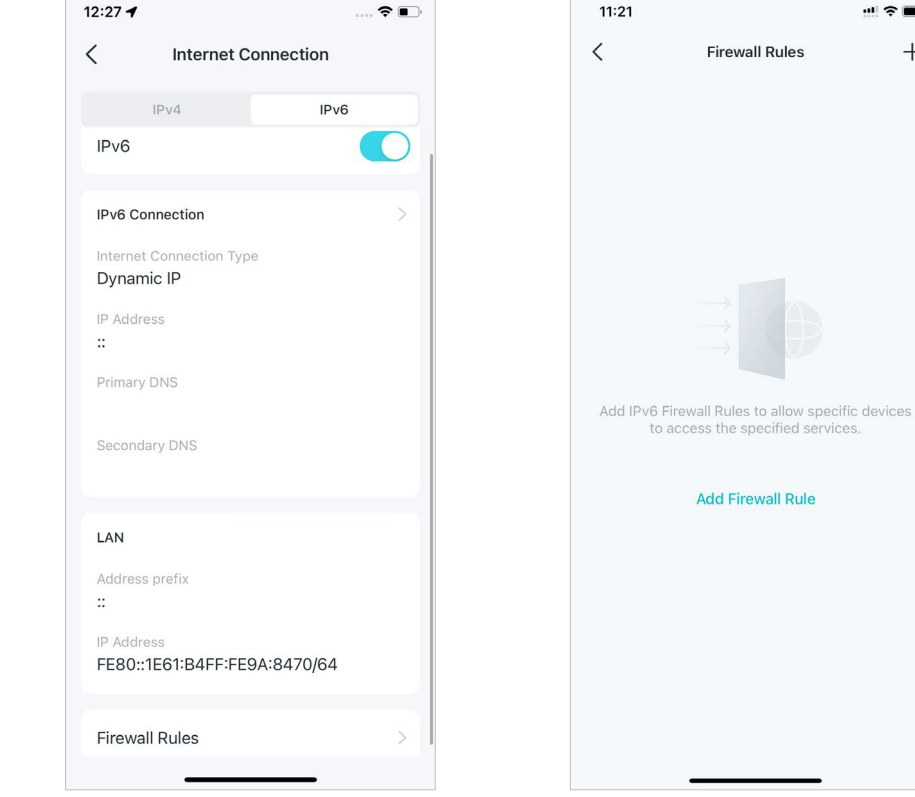

\* Las funciones disponibles en Deco pueden variar según el modelo y la versión del software. La disponibilidad de Deco también puede variar según la región o el proveedor de servicios de Internet.

#### Calidad de servicio

La calidad de servicio (QoS) le permite priorizar dispositivos y aplicaciones específicos. Los dispositivos y aplicaciones configurados como de alta prioridad funcionarán sin problemas incluso cuando la red esté saturada.

#### 1. Ir aMás>Calidad de servicio.

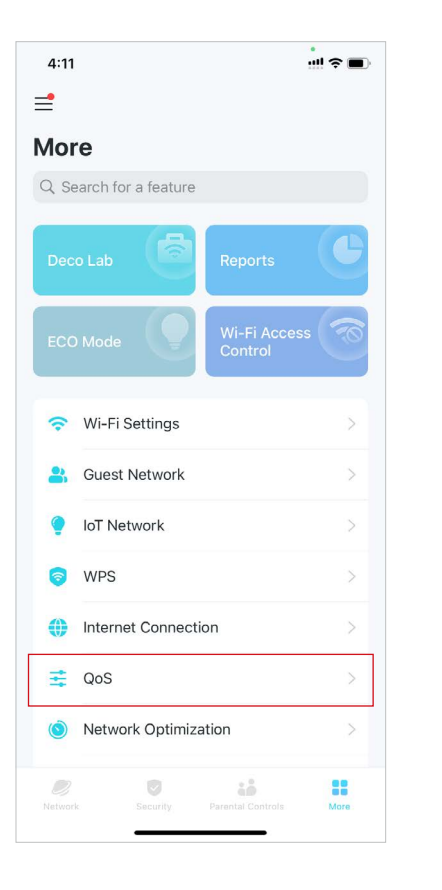

2. HabilitarCalidad de servicio.

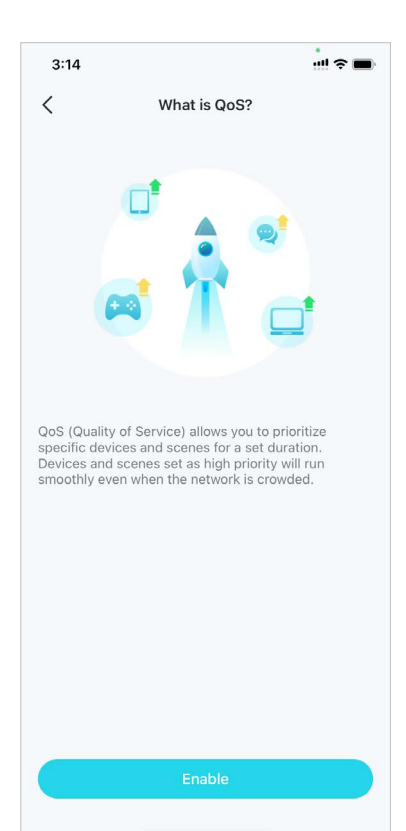

3. Seleccione un modo de aceleración y complete la configuración.

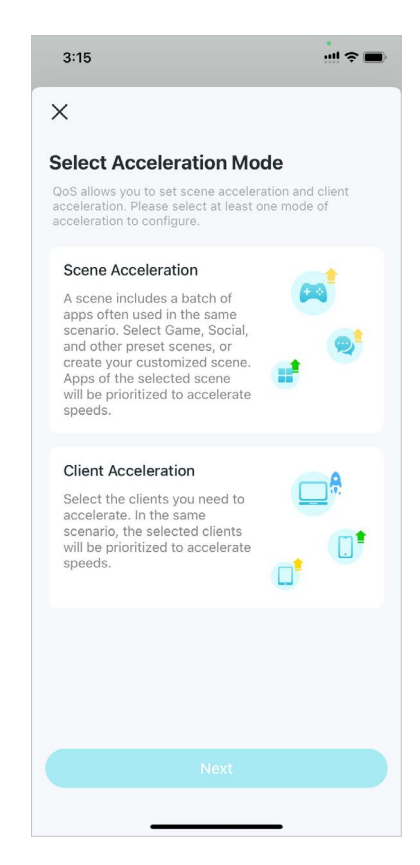

\* Las funciones disponibles en Deco pueden variar según el modelo y la versión del software. La disponibilidad de Deco también puede variar según la región o el proveedor de servicios de Internet.
#### · Modo de aceleración de escena

Seleccione una escena que contenga un lote de aplicaciones utilizadas con frecuencia, y estas aplicaciones tendrán prioridad para la aceleración.

1. SeleccioneAceleración de la escena.

2. Establezca el ancho de banda total proporcionado por su ISP.

ul 🗢 🔳

3:16

<

3. Seleccione hasta 4 escenas donde las velocidades necesitan aceleración.

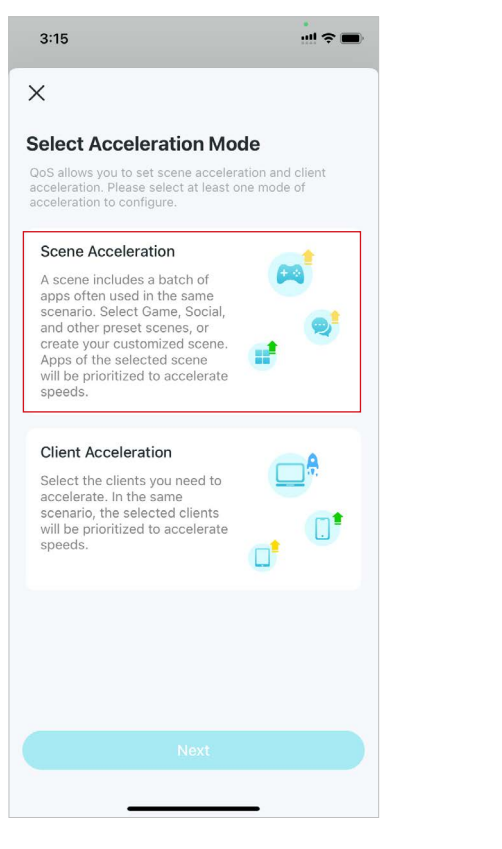

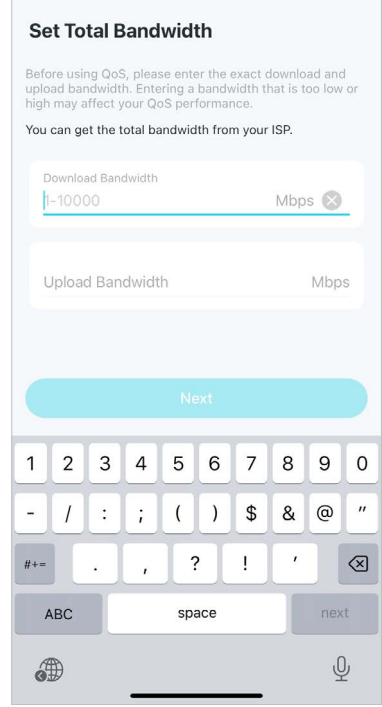

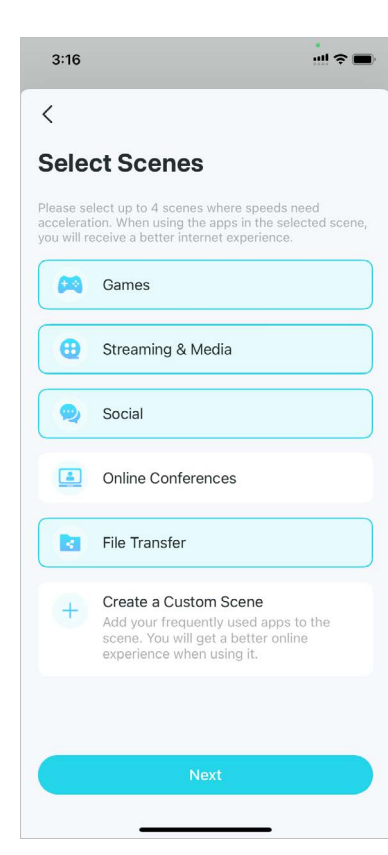

4. Establecer prioridad entre las escenas seleccionadas.

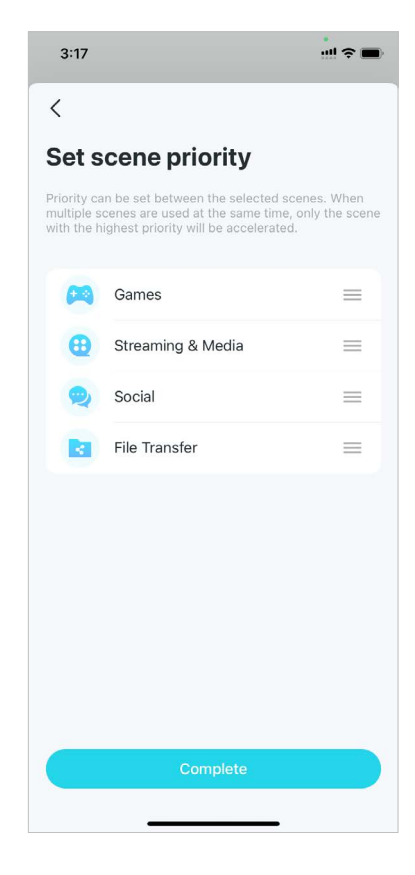

5. Cuando termine, puede tocar cada escena para ajustar las aplicaciones aplicadas.

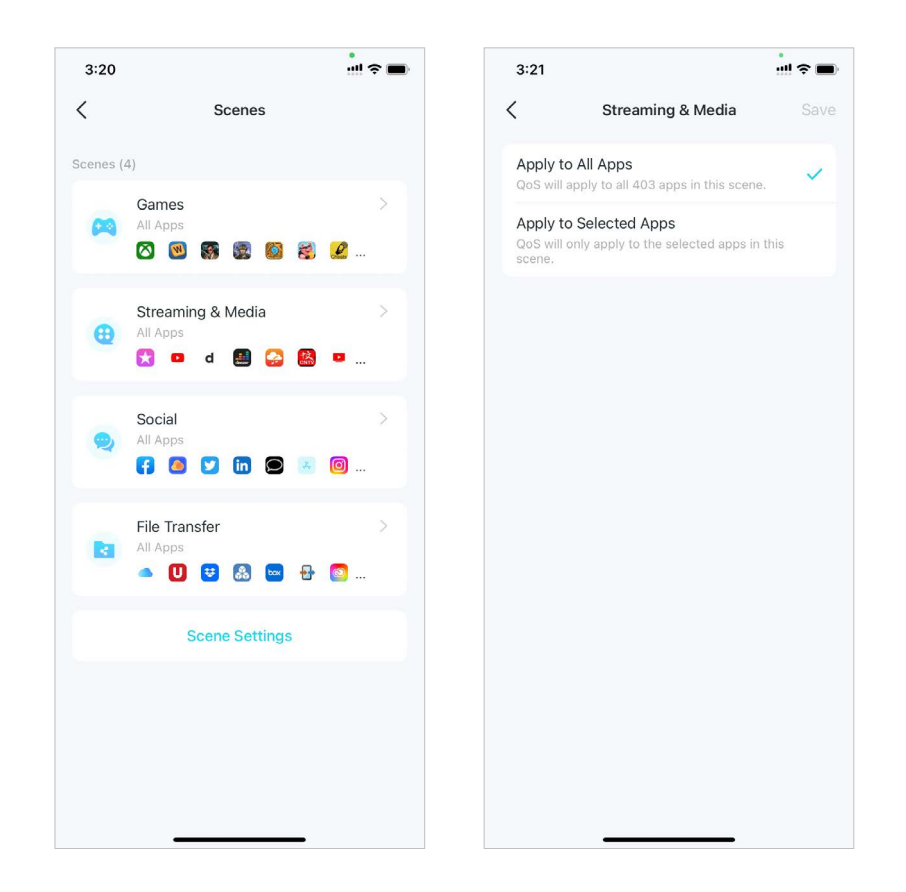

#### • Modo de aceleración del cliente

Seleccione los clientes que necesita acelerar. En el mismo escenario, se priorizarán los clientes seleccionados.

#### 1. SeleccioneAceleración de clientes.

2. ToqueAgregar clientes.

3. Seleccione los clientes que necesita acelerar y guarde. Luego, se priorizarán los clientes seleccionados.

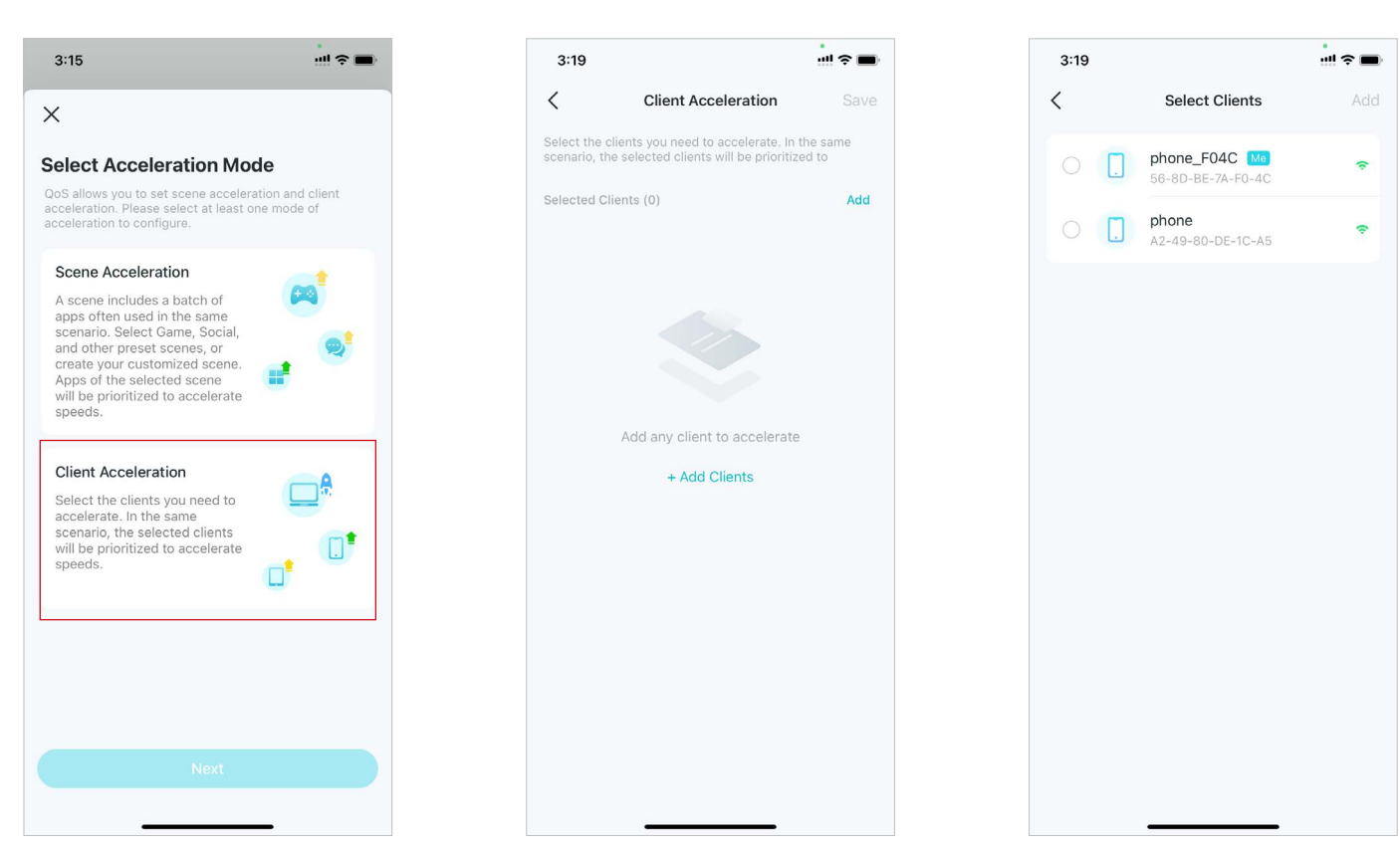

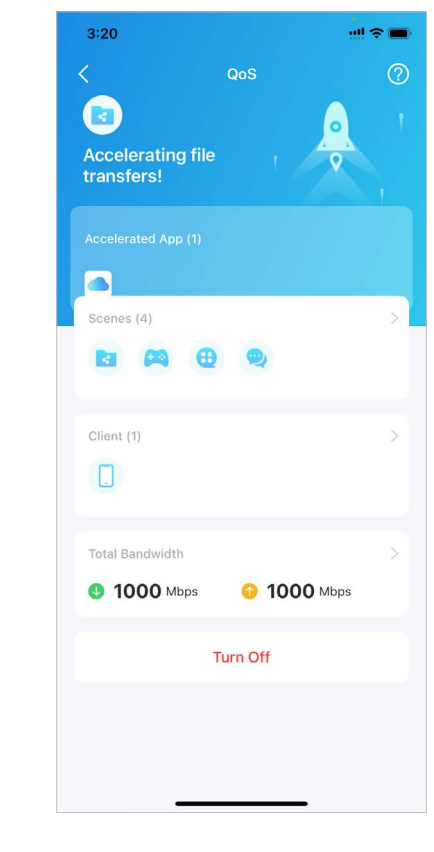

# Optimización de red

La optimización de red analiza la calidad de la red inalámbrica Deco escaneando las señales de interferencia en el entorno y mejora su experiencia inalámbrica al optimizar el canal de la red Deco.

## 1. Ir aMás>Optimización de red.

2. ToqueEscanearpara detectar la seguridad y el rendimiento de la red.

3. Optimice la red si es necesario.

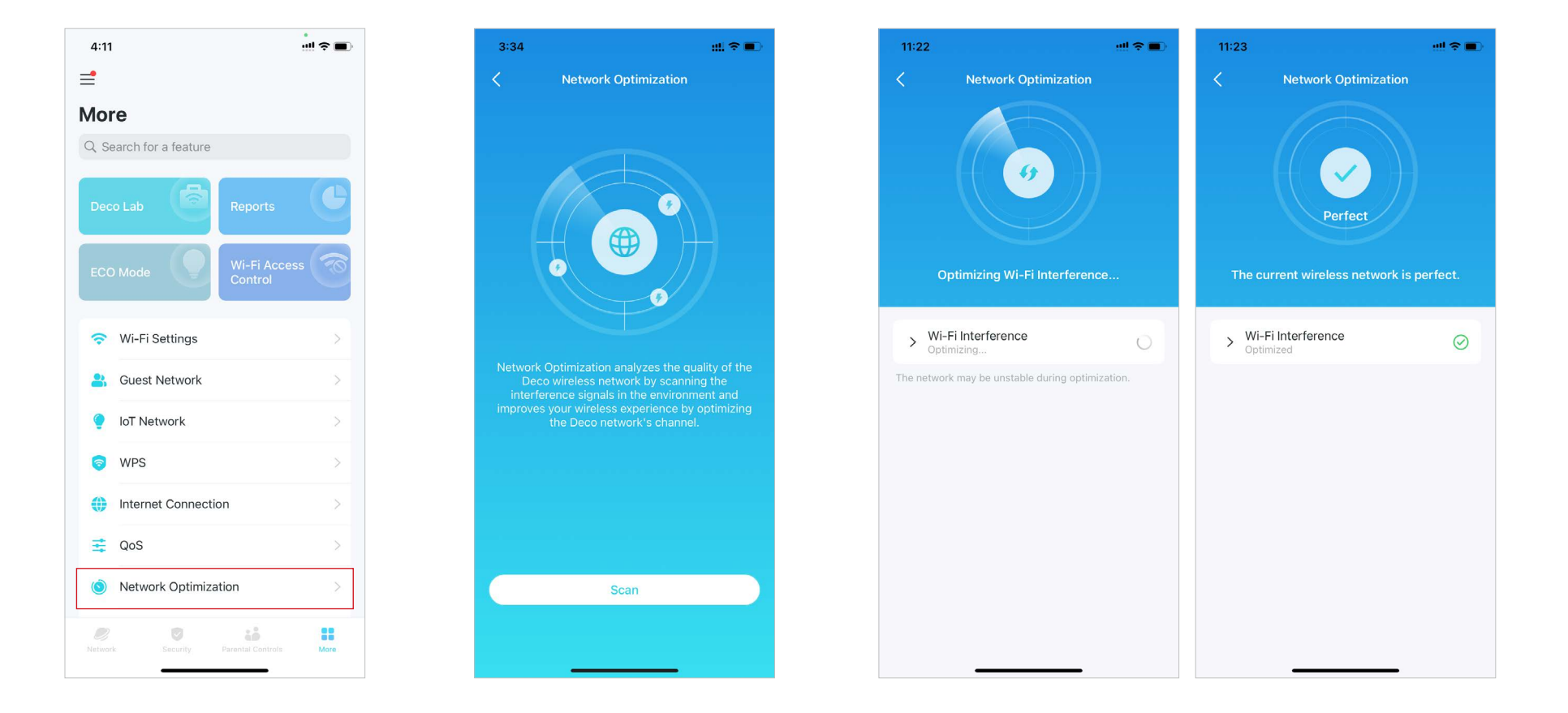

# Crear rutas estáticas

El enrutamiento estático es una forma de enrutamiento que un administrador de red o un usuario configura manualmente agregando entradas a una tabla de enrutamiento. La información de enrutamiento configurada manualmente guía al enrutador en el reenvío de paquetes de datos al destino específico.

#### 1. Ir aMás>Avanzado>Enrutamiento estático, y tocaAgregar ruta estática.

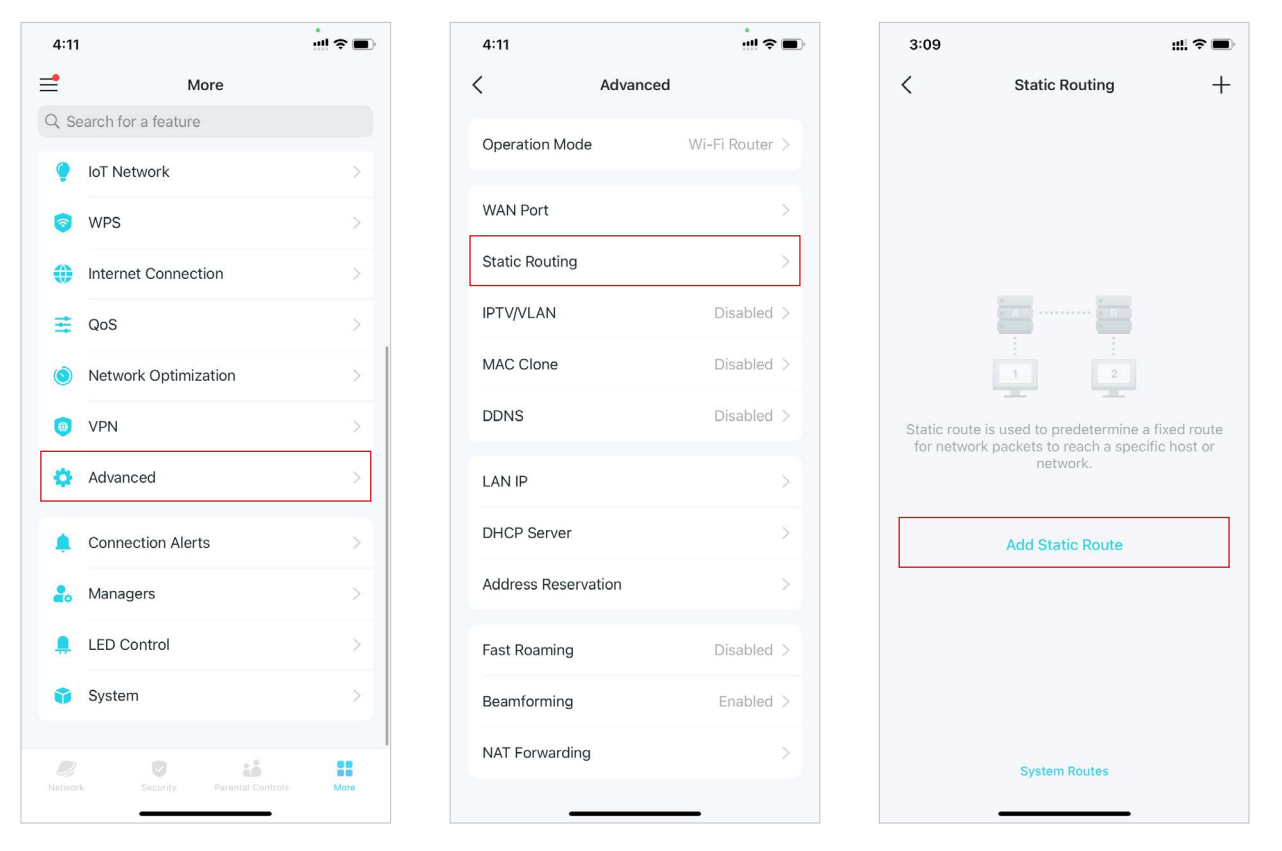

- 2. Complete la información necesaria.
- Descripción:Especifique una descripción para la entrada de ruta.
- Destino de la red:El destino de la red es la dirección de la red del host que desea asignar a una ruta estática.
- Máscara de subred:La máscara de subred divide la parte de red y la parte de host de una dirección IP.
- Puerta de enlace predeterminada:Esta es la dirección IP del dispositivo de puerta de enlace predeterminado que permite el contacto entre el enrutador y la red o el host.
- Interfaz:Seleccione la interfaz para especificar el tipo de destino de red.

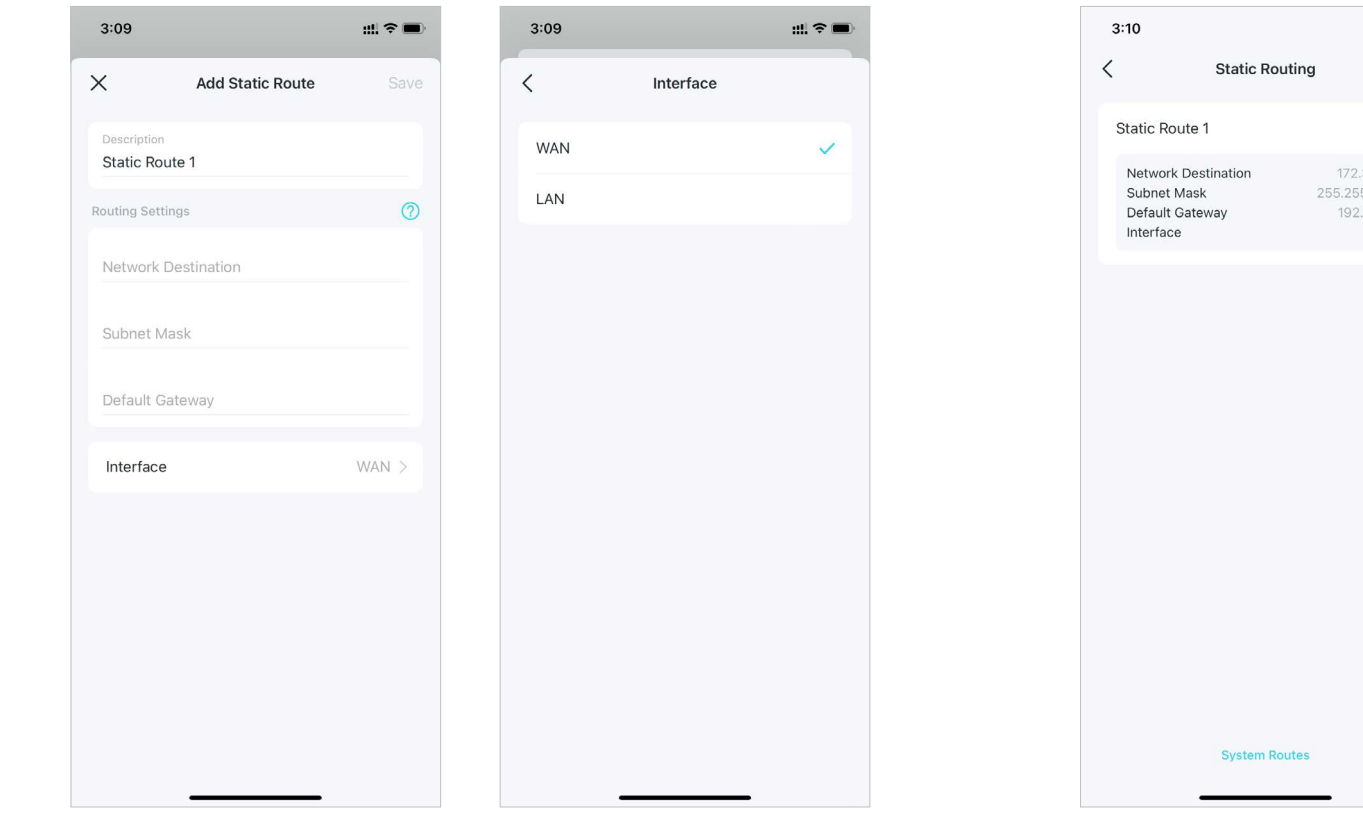

 Después de guardar la configuración, si la entrada que ha configurado aparece en la pantalla, la estática
 El enrutamiento se ha establecido correctamente.

> ■ \$ #: +

WAN

## Configurar un servidor/cliente VPN

Utilice WireGuard VPN, Open VPN, PPTP VPN o L2TP/IPSec VPN para acceder a su red doméstica y utilice VPN Client para acceder a un servidor VPN remoto.

### Utilice WireGuard VPN para acceder a su red doméstica

El servidor VPN WireGuard se utiliza para crear una conexión VPN Wire Guard para que dispositivos remotos accedan a su red doméstica.

Siga los pasos a continuación para configurar una conexión VPN WireGuard.

### 1. Ir aMás>VPN>Servidor VPN.

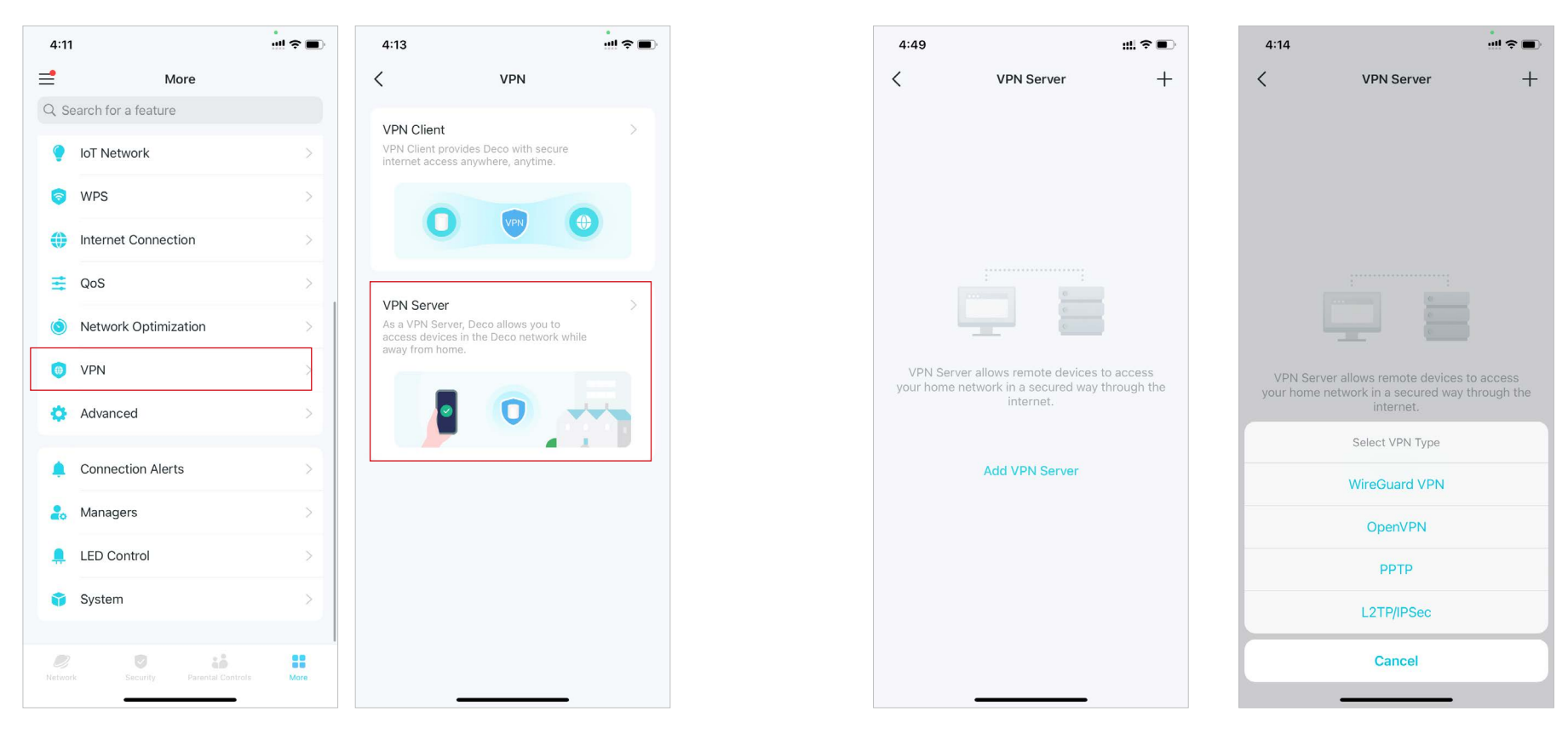

#### 2. ToqueAgregar servidor VPNy seleccioneVPN de WireGuard.

- 3. Ingrese la información necesaria y guarde la configuración.
- Descripción:Ingrese un nombre para esta VPN WireGuard.
- Dirección IP del túnelyPuerto de escucha:Generalmente se completa automáticamente. NO lo cambie a menos que sea necesario.
- Acceso de clientes: Seleccione su tipo de acceso de cliente. Seleccione Solo red doméstica Si solo desea que el dispositivo remoto acceda a su red doméstica, seleccione Internet y red doméstica Si también desea que el dispositivo remoto acceda a Internet a través del servidor VPN.
- (Opcional) Configuración avanzada:SiSistema de nombres de dominioestá activado, Deco se convertirá en el servidor DNS del cliente VPN que establece una conexión con él. Cambie elKeepalive persistentetiempo (25 segundos por defecto) para enviar el latido regularmente.

| Add WireGuard VPN Save   rription WireGuard VPN   el IP Address 10.5.5.1/32   n Port 51820   t Access >   et and Home Network >   nced >                                  | 4:18                                       | ! † <b>•</b>  |
|----------------------------------------------------------------------------------------------------|--------------------------------------------|---------------|
| rription WireGuard VPN el IP Address 10.5.5.1/32 n Port 51820 et and Home Network > t Access et and Home Network > List 0> List 0> t least one account to access the VPN. | X Add WireGuard                            | VPN Save      |
| el IP Address 10.5.5.1/32   n Port 51820   t Access   et and Home Network     Private Key   All.2a/MA739KA   JUY+JIk=     Public Key   Izjn/MAIIOg/   ZaljsrZijUSWAB      | Description                                | WireGuard VPN |
| n Port 51820<br>t Access<br>et and Home Network ><br>nced >><br>List 0><br>t least one account to access the VPN.                                                         | Tunnel IP Address                          | 10.5.5.1/32   |
| t Access<br>et and Home Network<br>nced<br>List<br>t least one account to access the VPN.                                                                                 | Listen Port                                | 51820         |
| It least one account to access the VPN.                                                                                                    | Client Access<br>Internet and Home Network | >             |
| List 0 >                                                                                                    | Advanced                                   | >             |
| List 0 >                                                                                                    | eer                                        |               |
| t least one account to access the VPN.                                                                                                    | Peer List                                  | 0>            |
|                                                                                                    | dd at least one account to acce            | ess the VPN.  |
| Add Peer                                                                                                    | Add Peer                                   |               |
|                                                                                                    |                                            |               |
|                                                                                                    |                                            |               |
|                                                                                                    |                                            |               |
|                                                                                                    |                                            |               |

4. ToqueAgregar parpara crear cuentas que puedan utilizar los clientes remotos para conectarse al servidor VPN.

- Descripción:Introduzca un nombre para esta cuenta.
- DIRECCIÓN:Vea la dirección de la interfaz virtual asignada a esta cuenta. NO la cambie a menos que sea necesario.

• IPs Permitidas (Servidor):El tráfico enviado desde el servidor VPN de WireGard a las direcciones IP permitidas (servidor) se transmitirá a través del túnel. NO lo cambie a menos que sea necesario.

• IPs Permitidas (Cliente):El tráfico enviado desde el cliente VPN de WireGard a las direcciones IP permitidas (cliente) se transmitirá a través del túnel. De manera predeterminada, todo el tráfico de red de los clientes se transmitirá a través del túnel. NO lo cambie a menos que sea necesario.

• Clave precompartida:Habilitar o deshabilitar la clave precompartida.

| Add Peer     Done       Description                                                                                         | :28                     |                   |      |
|----------------------------------------------------------------------------------------------------|-------------------------|-------------------|------|
| Description Address 10.5.5.2/32 Allowed IPs(Client) 0.0.00/0 Pre-Shared Key (Secret)                                        | ×                       | Add Peer          | Done |
| Address<br>10.5.5.2/32<br>Allowed IPs(Server)<br>10.5.5.2/32<br>Allowed IPs(Client)<br>0.0.0.0/0<br>Pre-Shared Key (Secret) | Descript                | tion              |      |
| Allowed IPs(Server)<br>10.5.5.2/32<br>Allowed IPs(Client)<br>0.0.0.0/0<br>Pre-Shared Key (Secret)                           | Address<br>10.5.5.2/    | /32               |      |
| Allowed IPs(Client)<br>0.0.0/0<br>Pre-Shared Key (Secret)                                                                   | Allowed IP<br>10.5.5.2/ | 's(Server)<br>/32 |      |
| Pre-Shared Key (Secret)                                                                                                    | Allowed IP<br>0.0.0.0/0 | 's(Client)<br>)   |      |
|                                                                                                    | Pre-Sha                 | red Key (Secret)  |      |
|                                                                                                    |                         |                   |      |
|                                                                                                    |                         |                   |      |
|                                                                                                    |                         |                   |      |
|                                                                                                    |                         |                   |      |
|                                                                                                    |                         |                   |      |

- 5. Guarde la configuración y podrá conectarse al servidor WireGuard.
- Para teléfonos móviles:

Descargue la aplicación WireGuard de Google Play o Apple Store, luego use la aplicación para escanear el código QR para conectarse a este servidor.

• Para otros dispositivos (por ejemplo, cliente VPN TP-Link WireGuard):

Hacer clicExportar archivo de configuraciónpara guardar el archivo de configuración de WireGuard VPN que utilizará el dispositivo remoto para acceder a su Deco.

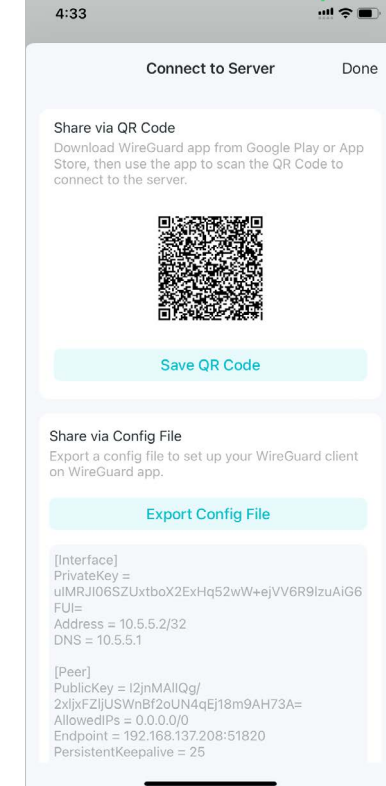

\* flas características disponibles en Deco pueden variar. - Por modelo y versión de software. La disponibilidad de Deco también puede variar. - y por región o ISP.

#### Utilice OpenVPN para acceder a su red doméstica

El servidor OpenVPN se utiliza para crear una conexión OpenVPN para que dispositivos remotos accedan a su red doméstica.

Para utilizar la función VPN, debe habilitar el servidor OpenVPN en su enrutador Deco e instalar y ejecutar el software cliente VPN en los dispositivos remotos. Siga los pasos a continuación para configurar una conexión OpenVPN.

### 1. Ir aMás>VPN>Servidor VPN.

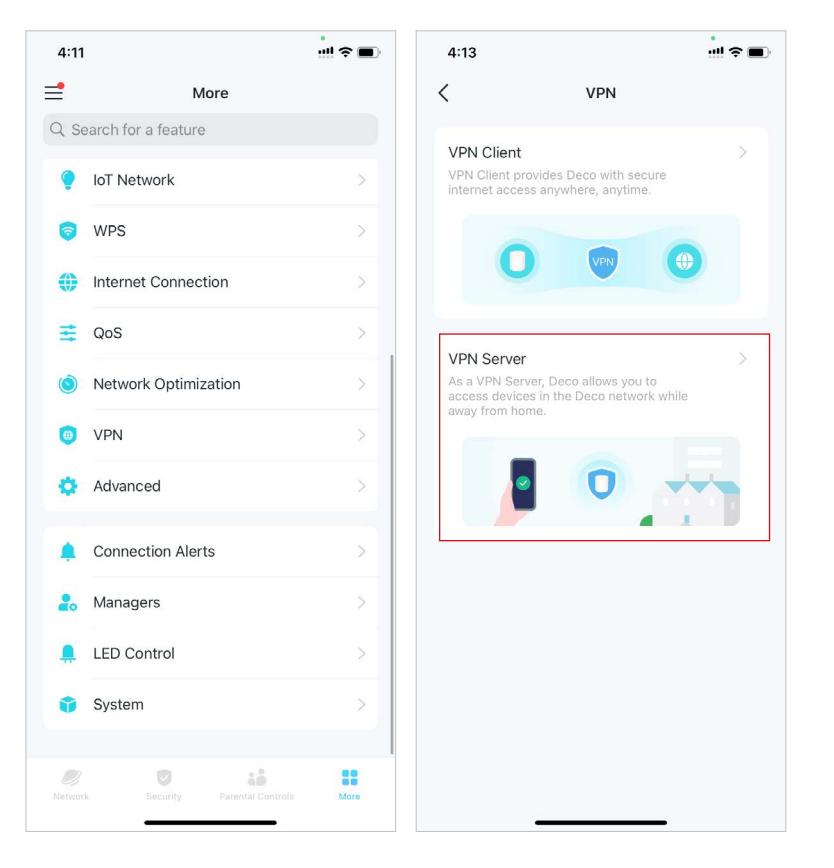

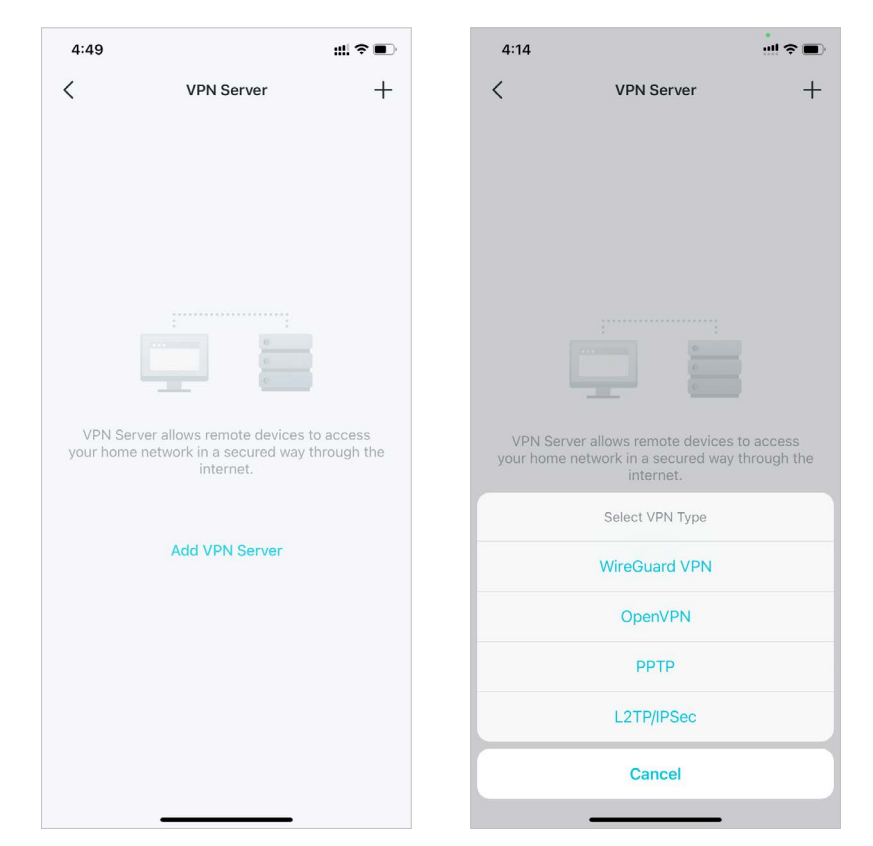

#### 2. ToqueAgregar servidor VPNy seleccioneOpenVPN.

3. Ingrese la información necesaria y guarde la configuración.

• Descripción:Introduzca un nombre para este OpenVPN.

• Tipo de servicio:Seleccione el tipo de servicio (Protocolo de transferencia unitaria (UDP)/TCP) para OpenVPN.

- Puerto VPN:Ingrese un puerto de servicio VPN al que se conectará un dispositivo VPN, y el número de puerto debe estar entre 1024 y 65535.
- Subred/Máscara de red VPN:Introduzca el rango de direcciones IP que el servidor OpenVPN puede arrendar al dispositivo.
- Acceso de clientes: Seleccione su tipo de acceso de cliente. Seleccione Solo red doméstica Si solo desea que el dispositivo remoto acceda a su red doméstica, seleccione Internet y red doméstica Si también desea que el dispositivo remoto acceda a Internet a través del servidor VPN.

| 5:13          |            | ::!! 중 ■   | 5:14 |              | ::!! � ■ | 5:15     |                  | #!! † <b>•</b> • |
|---------------|------------|------------|------|--------------|----------|----------|------------------|------------------|
| × A           | dd OpenVPN | Save       | <    | Service Type |          | <        | Client Access    |                  |
| Description   |            | OpenVPN    | UDP  |              | ~        | Internet | and Home Network |                  |
| Service Type  |            | UDP >      | ТСР  |              |          | Home N   | etwork Only      | ~                |
| VPN Port      |            | Required   |      |              |          |          |                  |                  |
| /PN Subnet    |            | Required   |      |              |          |          |                  |                  |
| Netmask       |            | Required   |      |              |          |          |                  |                  |
| Client Access | Home Netw  | ork Only > |      |              |          |          |                  |                  |
|               |            |            |      |              |          |          |                  |                  |
|               |            |            |      |              |          |          |                  |                  |
|               |            |            |      |              |          |          |                  |                  |
|               |            |            |      |              |          |          |                  |                  |
|               |            |            |      |              |          |          |                  |                  |
|               |            |            |      |              |          |          |                  |                  |
| _             |            |            |      |              |          |          |                  |                  |

4. Toca la VPN que has guardado y tocaExportar archivo de configuraciónpara guardar el archivo de configuración de OpenVPN que utilizará el dispositivo remoto para acceder a su enrutador.

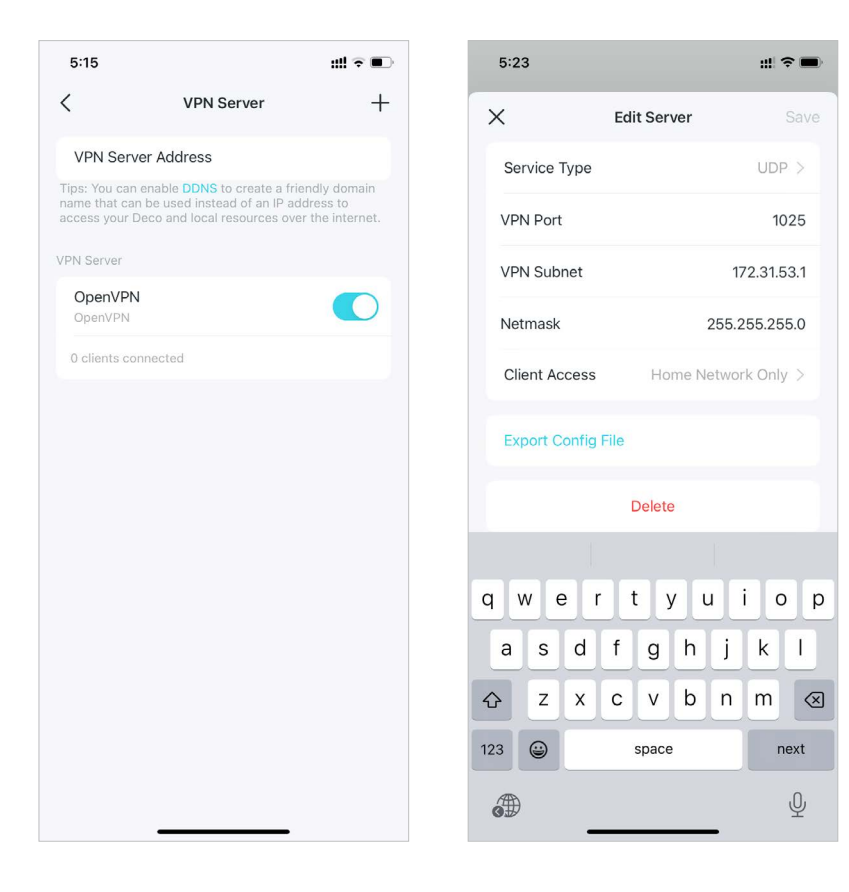

5. Ahora necesita configurar la conexión OpenVPN en su dispositivo remoto.

(1) Visita<u>https://openvpn.net/community-downloads/</u> para descargar el software OpenVPN e instalarlo en su dispositivo donde desea ejecutar la utilidad de cliente OpenVPN.

Nota: Debe instalar la utilidad de cliente OpenVPN en cada dispositivo en el que desee aplicar la función VPN para acceder a su enrutador Deco. Los dispositivos móviles deben descargar una aplicación de terceros desde Google Play o Apple App Store.

(2) Después de la instalación, copie el archivo exportado desde su enrutador a la carpeta "config" de la utilidad del cliente OpenVPN (por ejemplo,C:\Archivos de programa\OpenVPN\configen Windows). La ruta depende de dónde esté instalada la utilidad del cliente OpenVPN.

(3) Ejecute la utilidad del cliente OpenVPN y conéctela al servidor OpenVPN.

### Utilice PPTP VPN para acceder a su red doméstica

El servidor VPN PPTP se utiliza para crear una conexión VPN PPTP para que dispositivos remotos accedan a su red doméstica.

Para utilizar la función VPN, debe configurar el servidor VPN PPTP en su enrutador Deco y configurar la conexión PPTP en los dispositivos remotos.

Siga los pasos a continuación para configurar una conexión VPN PPTP.

## 1. Ir aMás>VPN>Servidor VPN.

2. ToqueAgregar servidor VPNy seleccioneFormato PPTP.

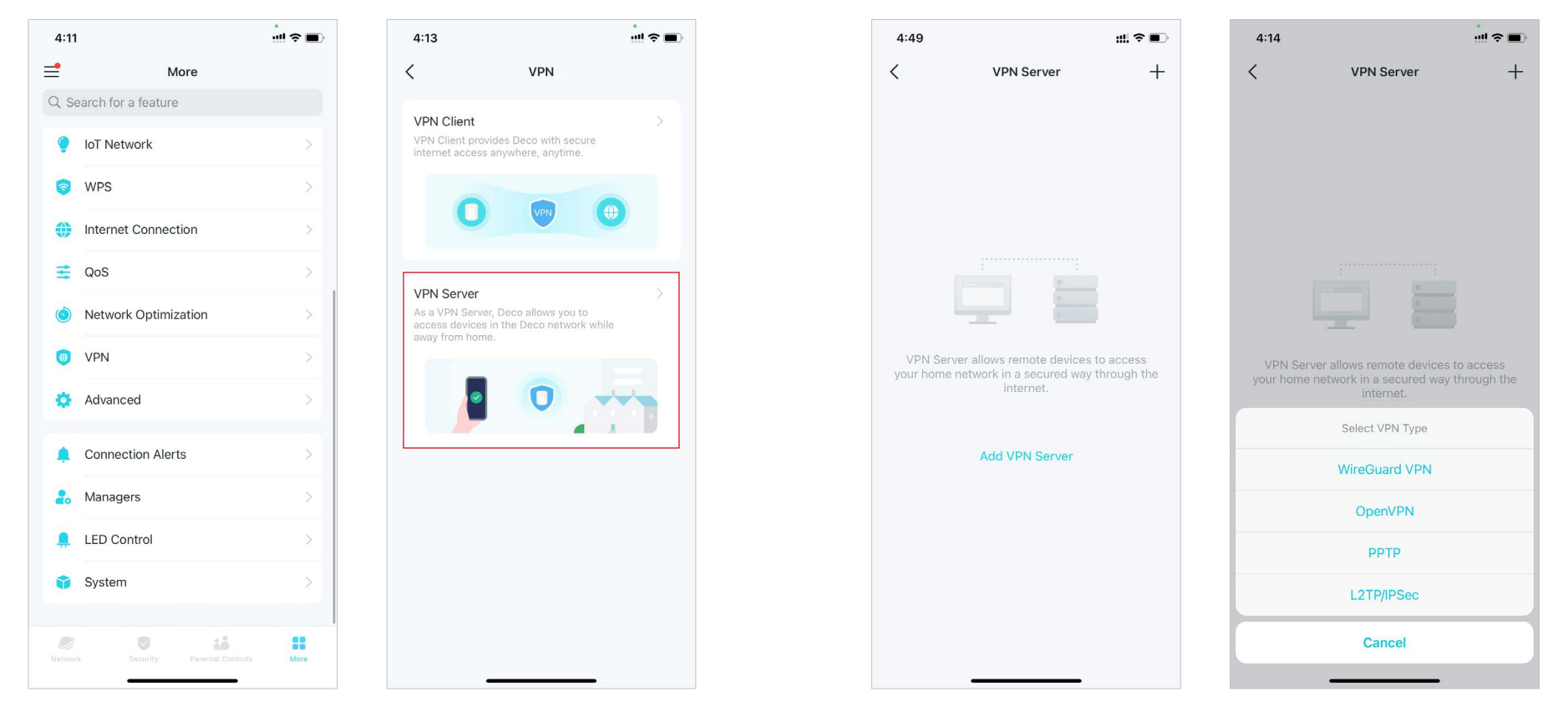

3. Ingrese la información necesaria y guarde la configuración.

- Descripción:Introduzca un nombre para esta VPN.
- Dirección IP del cliente:Introduzca el rango de direcciones IP (hasta 10) que el servidor VPN PPTP puede arrendar a los dispositivos.
- Permitir el paso a través de NetBIOS: Habilítelo para permitir que su dispositivo VPN acceda a su servidor Samba usando el nombre NetBIOS.
- Permitir conexiones no cifradas:Habilítelo para permitir conexiones no cifradas a su servidor VPN.
- Lista de cuentas: Agregue la cuenta de conexión VPN PPTP (nombre de usuario y contraseña) para el dispositivo remoto. Puede crear hasta 16 cuentas.

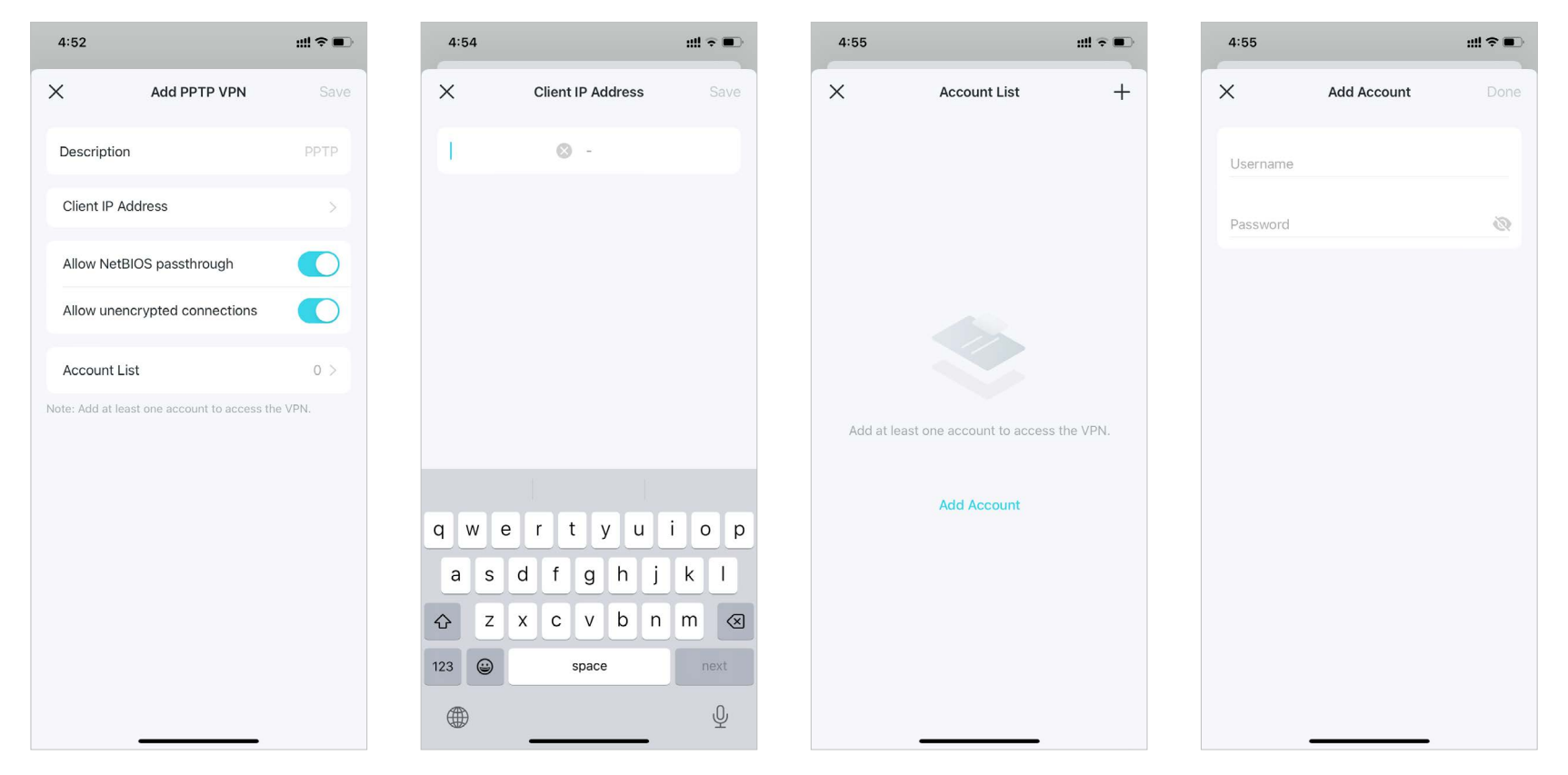

4. Ahora debe configurar la VPN PPTP en su dispositivo remoto. El dispositivo remoto puede usar el software PPTP integrado de Windows o un software PPTP de terceros para conectarse al servidor PPTP. Aquí usamos el software PPTP integrado de Windows como ejemplo.

(1) Ir aComenzar>Panel de control>Red e Internet>Centro de redes y recursos compartidosy seleccioneConfigurar una nueva conexión o red.

(2) SeleccionarConectarse a un lugar de trabajoy haga clicPróximo.

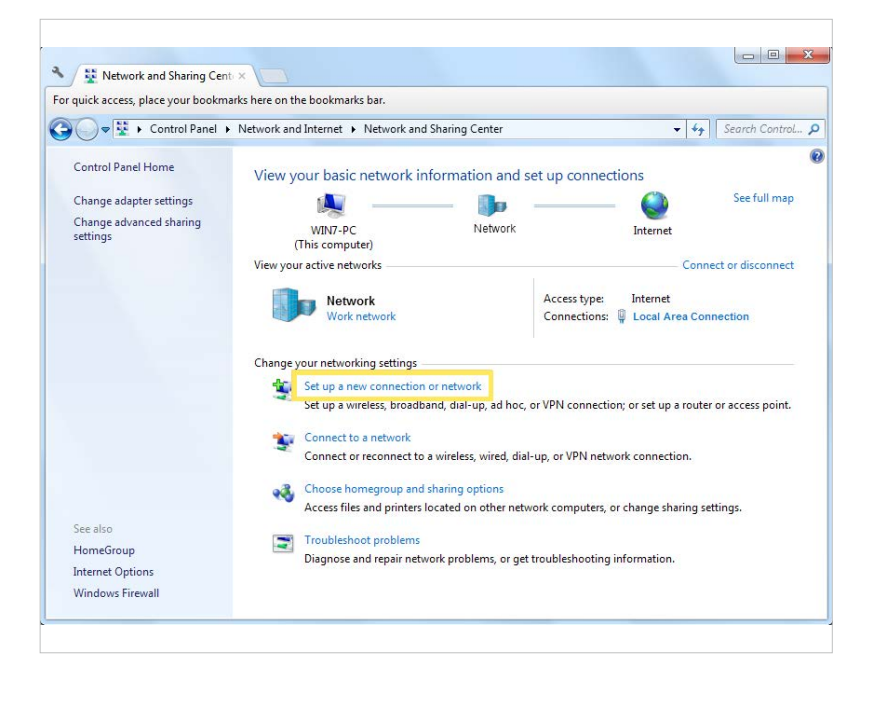

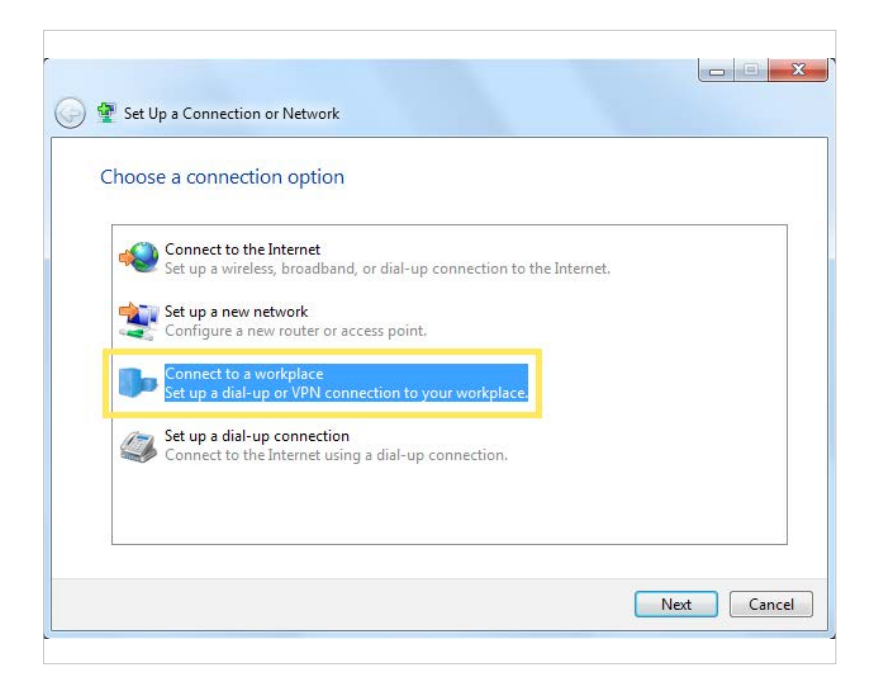

#### (3) SeleccionarUtilizar mi conexión a Internet (VPN).

(4) Introduzca la dirección IP de Internet del enrutador en elDirección de Internetcampo. Haga clic Próximo.

| How do you                                       | vant to connect                          | ?                             |                   |                 |  |
|--------------------------------------------------|------------------------------------------|-------------------------------|-------------------|-----------------|--|
| Use my<br>Connect u                              | Internet connec<br>ing a virtual private | tion (VPN)<br>network (VPN) c | onnection throug  | n the Internet. |  |
|                                                  | — 🤇                                      | ) —                           | _ ]]p             |                 |  |
| <ul> <li>Dial dire</li> <li>Connect d</li> </ul> | ctly<br>rectly to a phone nu             | umber without go              | ing through the I | nternet.        |  |
|                                                  |                                          | Ø                             |                   |                 |  |
| What is a VPN co                                 | nnection?                                |                               |                   |                 |  |

| Type the Internet a                                                                | iddress to connect to                                                                                                    |
|------------------------------------------------------------------------------------|----------------------------------------------------------------------------------------------------|
| Your network administr                                                             | ator can give you this address.                                                                                                    |
| Internet address:                                                                  | 218.18.1.73                                                                                                    |
| Destination name:                                                                  | VPN Connection                                                                                                    |
| Use a smart carc<br>Carcon Allow other peo<br>This option allow<br>Don't connect n | l<br>ple to use this connection<br>ws anyone with access to this computer to use this connection.<br>ow; just set it up so I can connect later |

(5) Ingrese elNombre de usuarioyContraseñaHa configurado el servidor VPN PPTP en su enrutador y haga clic enConectar. (6) Haga clicConectarse ahoracuando la conexión VPN esté lista para usarse.

| Type your user nar | me and password                        |  |
|--------------------|----------------------------------------|--|
| User name:         | 10000                                  |  |
| Password:          | •••••                                  |  |
|                    | Show characters Remember this password |  |
| Domain (optional): | Remember this password                 |  |
|                    |                                        |  |
|                    |                                        |  |
|                    |                                        |  |

| Conne   | ct to a Workplace       |       |
|---------|-------------------------|-------|
| The cor | nection is ready to use |       |
|         | <b>N</b>                |       |
|         | Connect now             |       |
|         |                         |       |
|         |                         | Close |

## Utilice L2TP/IPSec VPN para acceder a su red doméstica

El servidor VPN L2TP/IPSec se utiliza para crear una conexión VPN L2TP/IPSec para que dispositivos remotos accedan a su red doméstica. Para utilizar la función VPN, debe configurar el servidor VPN L2TP/IPSec en su enrutador Deco y configurar la conexión L2TP/IPSec en los dispositivos remotos. Siga los pasos a continuación para configurar la conexión VPN L2TP/IPSec.

## 1. Ir aMás>VPN>Servidor VPN.

2. ToqueAgregar servidor VPNy seleccioneL2TP/IPSec.

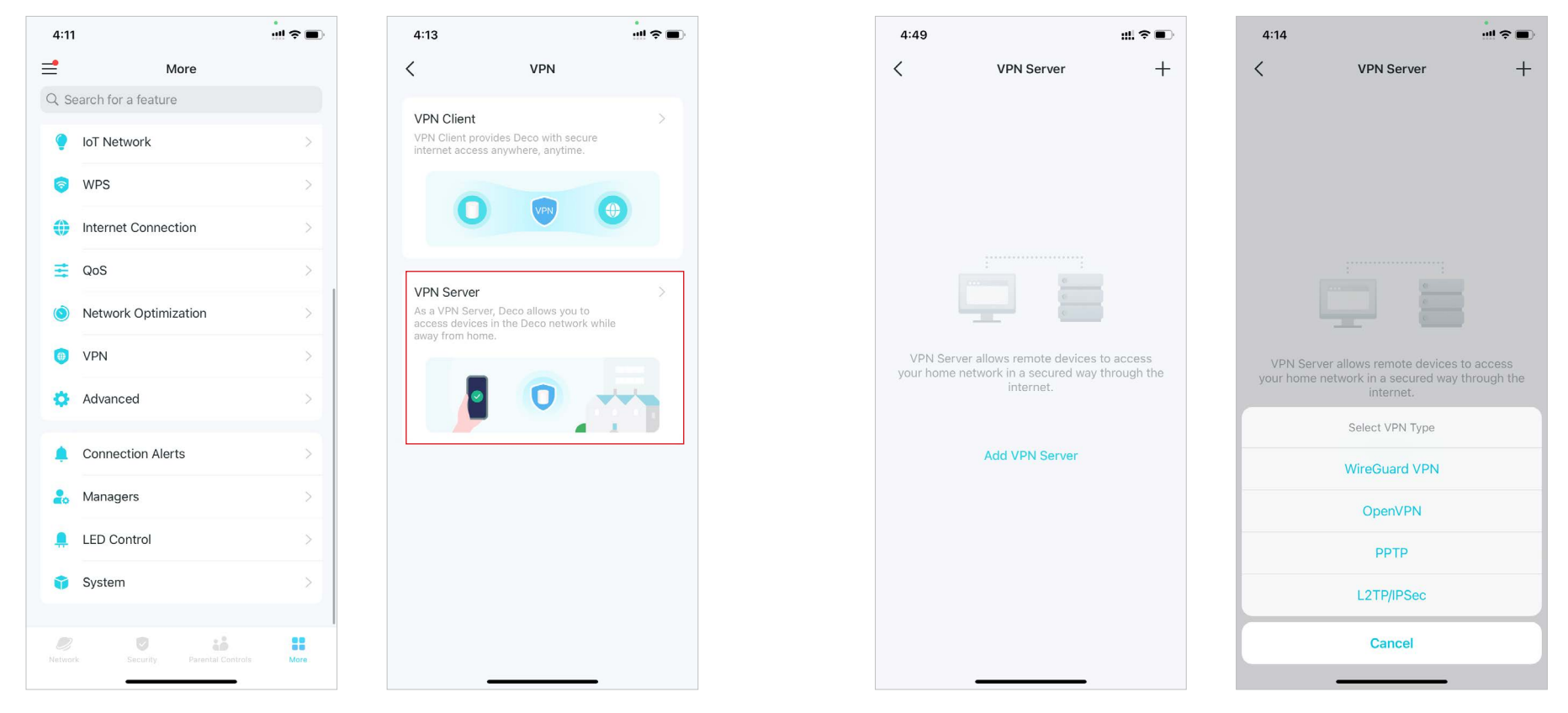

3. Ingrese la información necesaria y guarde la configuración.

- Descripción:Introduzca un nombre para esta VPN.
- Dirección IP del cliente:Introduzca el rango de direcciones IP (hasta 10) que el servidor VPN L2TP/IPSec puede arrendar a los dispositivos.
- Cifrado IPSec/Clave precompartida IPSec:Mantenga el cifrado IPSec como cifrado y cree una clave precompartida IPSec.
- Lista de cuentas: Agregue la cuenta de conexión VPN L2TP/IPSec (nombre de usuario y contraseña) para el dispositivo remoto. Puede crear hasta 16 cuentas.

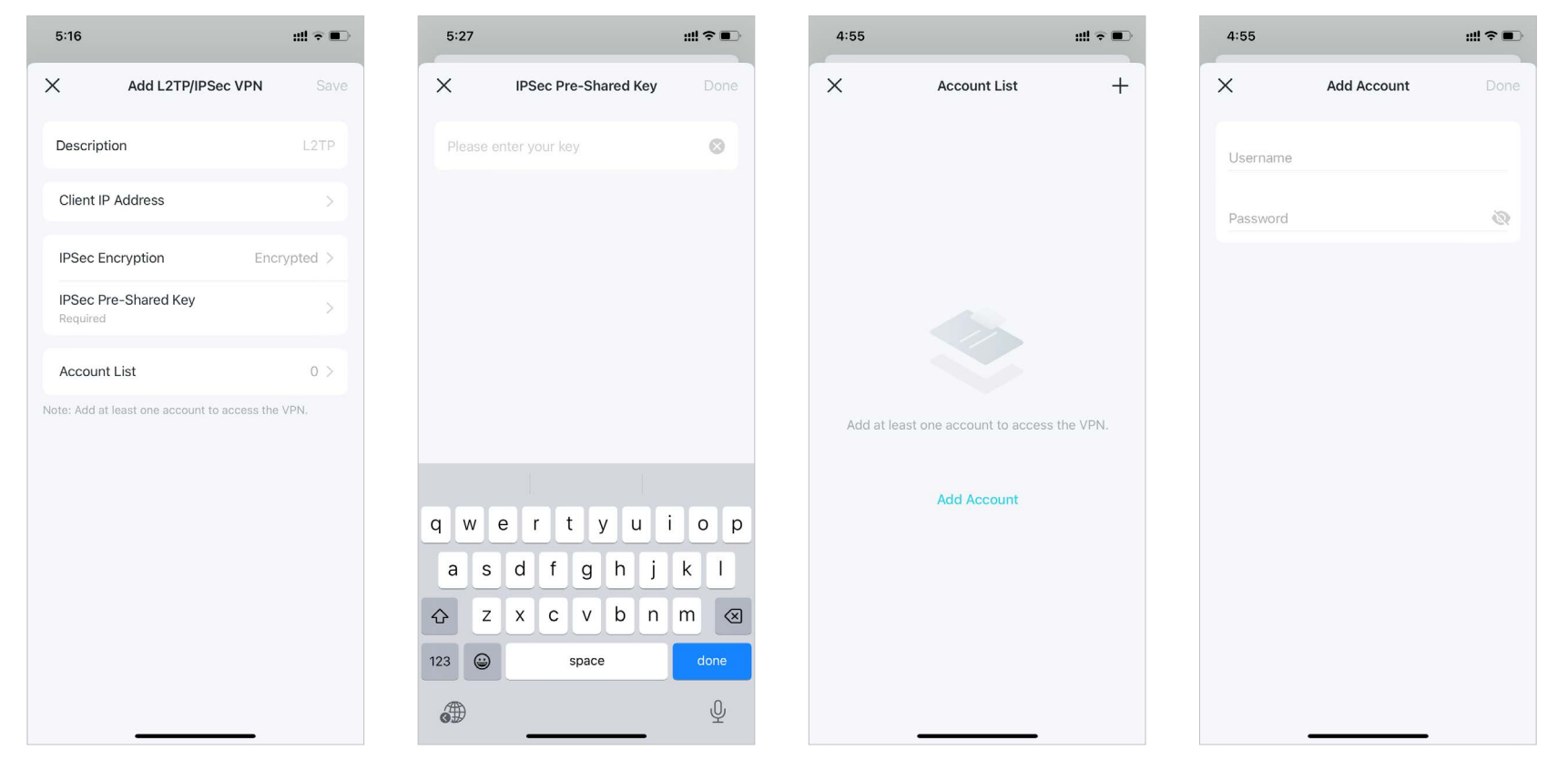

4. Ahora debe configurar L2TP/IPSec en su dispositivo remoto. El dispositivo remoto puede utilizar el software L2TP/IPSec integrado de Windows o Mac OS o un software L2TP/IPSec de terceros para conectarse al servidor L2TP/IPSec. Aquí utilizamos el software L2TP/IPSec integrado de Windows como ejemplo.

(1) Ir aComenzar>Panel de control>Red e Internet>Centro de redes y recursos compartidosy seleccioneConfigurar una nueva conexión o red.

(2) SeleccionarConectarse a un lugar de trabajoy haga clicPróximo.

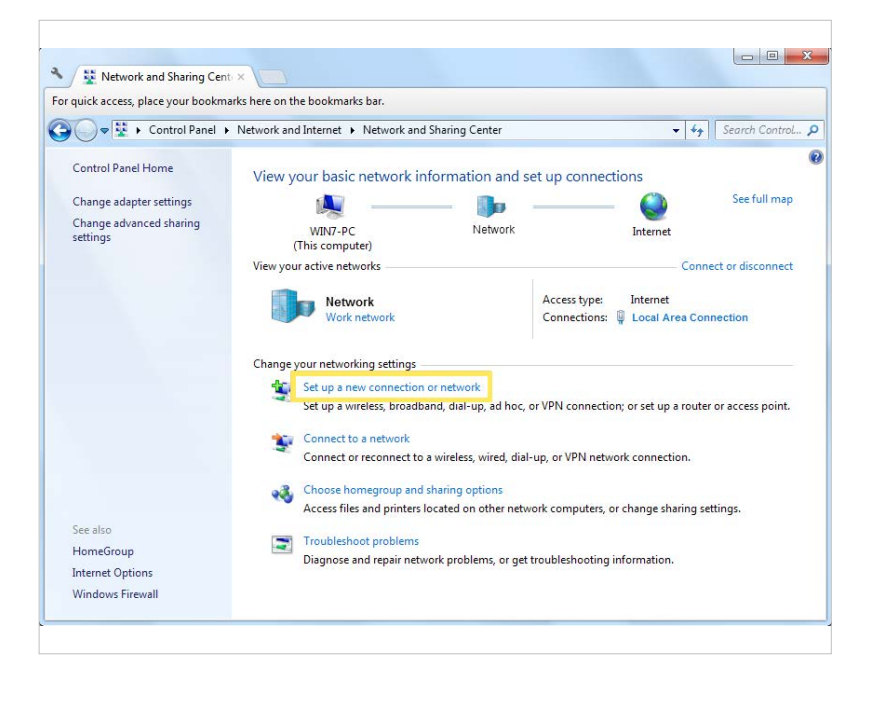

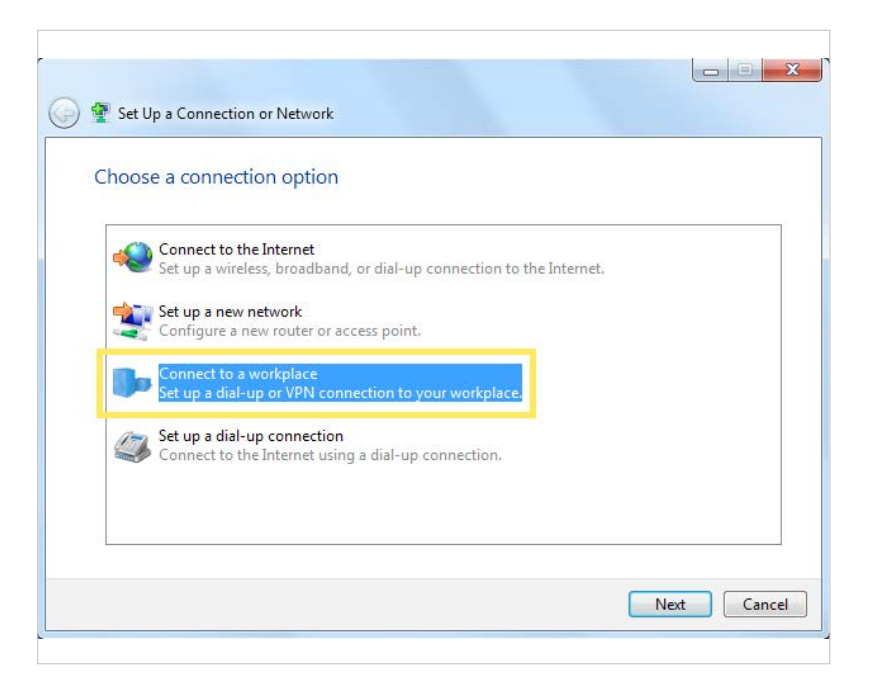

#### (3) SeleccionarUtilizar mi conexión a Internet (VPN).

(4) Introduzca la dirección IP de Internet del enrutador en elDirección de Internetcampo. SeleccionarNo te conectes ahora; solo configúralo para que pueda conectarme más tardeLuego haga clic Próximo.

| How do you w                                            | ant to connect                         | t?                            |                   |                 |  |
|---------------------------------------------------------|----------------------------------------|-------------------------------|-------------------|-----------------|--|
| <ul> <li>Use my I</li> <li>Connect us</li> </ul>        | nternet connec<br>ng a virtual private | tion (VPN)<br>network (VPN) c | onnection throug  | h the Internet. |  |
|                                                         | — 🤇                                    | <u>)</u> —                    |                   |                 |  |
| <ul> <li>Dial direct</li> <li>Connect direct</li> </ul> | tly<br>ectly to a phone nu             | umber without go              | ing through the l | nternet.        |  |
|                                                         |                                        | Ð                             |                   |                 |  |
| What is a VPN cor                                       | inection?                              |                               |                   |                 |  |

| Your network administra                                 | tor can give you this address.                                                              |  |
|---------------------------------------------------------|---------------------------------------------------------------------------------------------|--|
| Internet address:                                       | 218.18.1.73                                                                                 |  |
| Destination name:                                       | VPN Connection                                                                              |  |
| Use a smart card 😨 🔲 Allow other peop This option allow | ble to use this connection<br>s anyone with access to this computer to use this connection. |  |
| 🚺 Don't connect no                                      | ow; just set it up so I can connect later                                                   |  |

(5) Ingrese el nombre de usuario y la contraseña que ha configurado para el servidor VPN L2TP/IPSec en su enrutador y haga clic en Conectar. (6) Haga clic en Cerrar cuando la conexión VPN esté lista para usar.

| Type your user na  | me and password                        |  |
|--------------------|----------------------------------------|--|
| User name:         | 10000                                  |  |
| Password:          | •••••                                  |  |
|                    | Show characters Remember this password |  |
| Domain (optional): |                                        |  |
|                    |                                        |  |
|                    |                                        |  |

| 🍥 🌆 Connect to a | Vorkplace          |       |
|------------------|--------------------|-------|
| The connect      | on is ready to use |       |
|                  | <b>N</b>           | U     |
| •                | Connect now        |       |
|                  |                    |       |
|                  |                    | Close |

(7) Vaya al Centro de redes y recursos compartidos y haga clic en Cambiar configuración del adaptador.

(8) Busque la conexión VPN que ha creado y haga doble clic en ella.

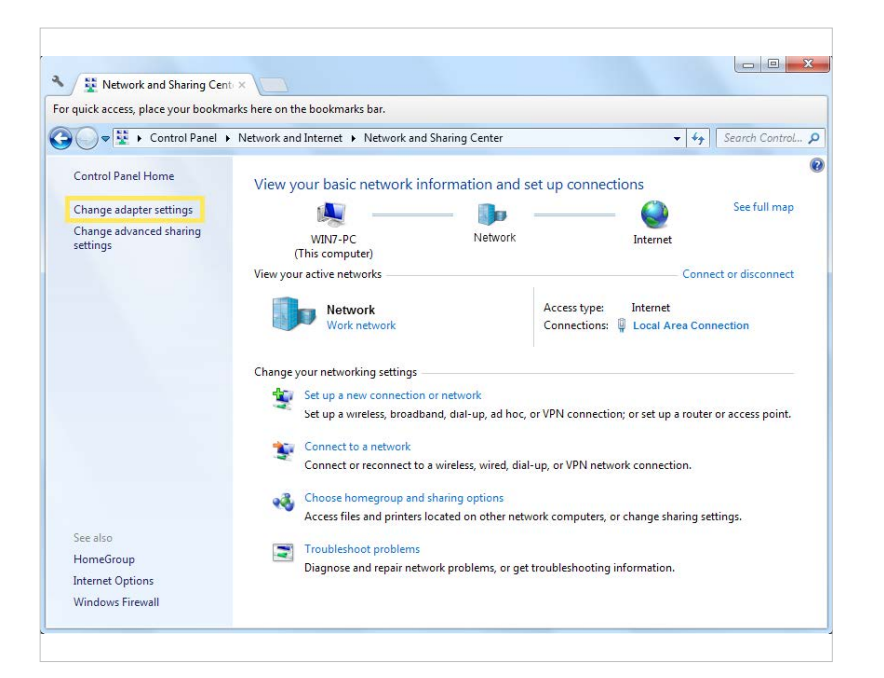

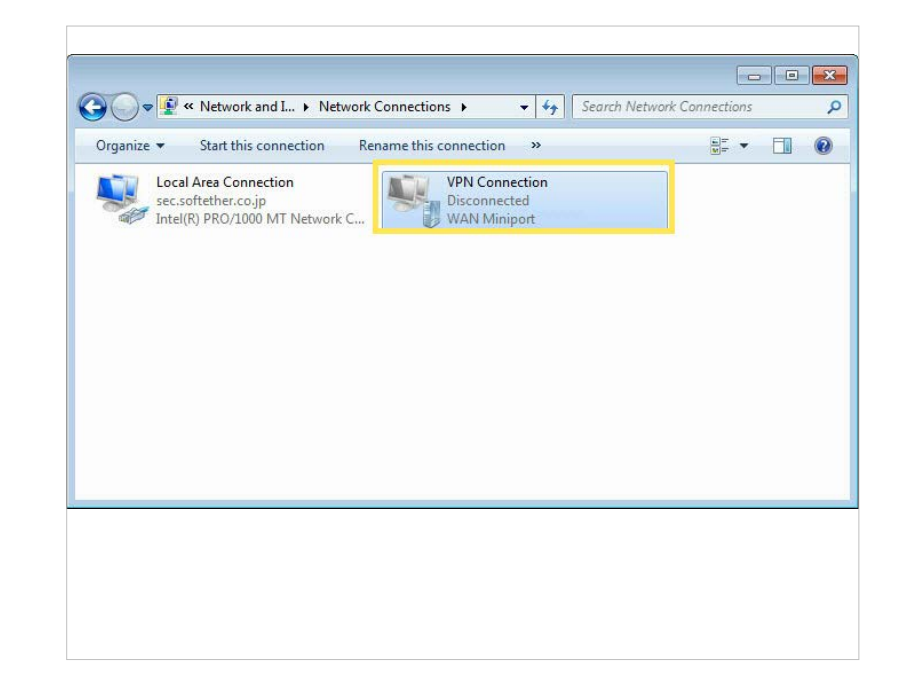

(9) Ingrese el nombre de usuario y la contraseña que ha configurado para el servidor VPN L2TP/IPSec en su enrutador y haga clic en Propiedades. (10) Cambie a la pestaña Seguridad, seleccione Protocolo de tunelaje de capa 2 con IPsec (L2TP/IPSec) y haga clic en Configuración avanzada.

| Unaverse                                            | ~                                                                                 |
|-----------------------------------------------------|-----------------------------------------------------------------------------------|
| <u>O</u> ser name:                                  |                                                                                   |
| Password:                                           | 75 dauge for several second state free                                            |
| Do <u>m</u> ain:                                    |                                                                                   |
|                                                     | 1 1 1 1 1 1                                                                       |
| Save this                                           | user name and password for the following users:                                   |
| ☑ <u>S</u> ave this                                 | user name and password for the following users:                                   |
| ☑     Save this       ☑     Me on       ☑     Anyon | user name and password for the following users:<br>ly<br>e who uses this computer |
| <mark> </mark>                                      | user name and password for the following users:<br>ly<br>e who uses this computer |

| providen com    | Options                          | Secunty            | Networking                    | Sharin     | 9         |         | _ |
|-----------------|----------------------------------|--------------------|-------------------------------|------------|-----------|---------|---|
| Type of         | FVPN:                            |                    |                               |            |           |         |   |
| Layer           | 2 Tunnelin                       | g Protocol         | with IPsec (L                 | 2TP/IPS    | ec)       | •       |   |
| <u>D</u> ata er | ncryption:                       |                    |                               | Ad         | lvanced s | ettings | ] |
| Requir          | e encrypti                       | on (disconr        | ect if server                 | declines)  | ĉ.        | •       |   |
| Authe           | entication<br>e <u>E</u> xtensit | le Authent         | ication Protoc                | col (EAP)  |           | *       | 9 |
| All             | ow these (                       | protocols          |                               |            | Fiopen    | les     |   |
|                 | Unencryp                         | ted passw          | ord (PAP)                     |            |           |         |   |
| V               | Challenge                        | e <u>H</u> andshal | ce Authentica                 | ation Prot | ocol (CHA | P)      |   |
| V               | Microsoft                        | CHAP Ver           | sion 2 (MS-Cl                 | HAP v2)    |           |         |   |
|                 | Autor                            | natically us       | e my Window<br>omain, if anvi | rs logon r | name and  |         |   |

(11) Seleccione Usar clave precompartida para autenticación e ingrese la clave precompartida IPSec que haya configurado para el servidor VPN L2TP/IPSec en su enrutador. Luego haga clic en Aceptar. (12) Cambie a la pestaña Seguridad, seleccione Protocolo de tunelaje de capa 2 con IPsec (L2TP/IPSec) y haga clic en Configuración avanzada.

| P                              |                                                |
|--------------------------------|------------------------------------------------|
| Use preshared key fo           | or authentication                              |
| <u>K</u> ey:                   |                                                |
| Use <u>c</u> ertificate for au | uthentication                                  |
| Verify the Name a              | and Usage attributes of the server's certifica |
|                                |                                                |
|                                |                                                |
|                                |                                                |
|                                |                                                |
|                                |                                                |

| Connect VPN                                         | Connection                                                                                                |
|-----------------------------------------------------|----------------------------------------------------------------------------------------------------|
| <u>U</u> ser name:                                  | -                                                                                                    |
| Password:                                           | 75 dags to contrastored dot test                                                                          |
| Do <u>m</u> ain:                                    |                                                                                                    |
| Save this use     Me only     Anyone v      Connect | er name and password for the following users:<br>who uses this computer<br>Cancel Properties <u>H</u> elp |

¡Listo! Haz clicConectarpara iniciar la conexión VPN.

#### Cómo utilizar un cliente VPN para acceder a un servidor VPN remoto

El cliente VPN se utiliza para crear conexiones VPN para que los dispositivos de su red doméstica accedan a un servidor VPN remoto.

Para utilizar la función VPN, simplemente configure una conexión VPN y elija los dispositivos que desee en su enrutador Deco; luego, estos dispositivos podrán acceder al servidor VPN remoto. Siga los pasos a continuación:

## 1. Ir aMás>VPN>Cliente VPN.

2. ToqueAgregar servidor VPN.

3. Seleccione su servicio VPN y siga las instrucciones para completar la configuración.

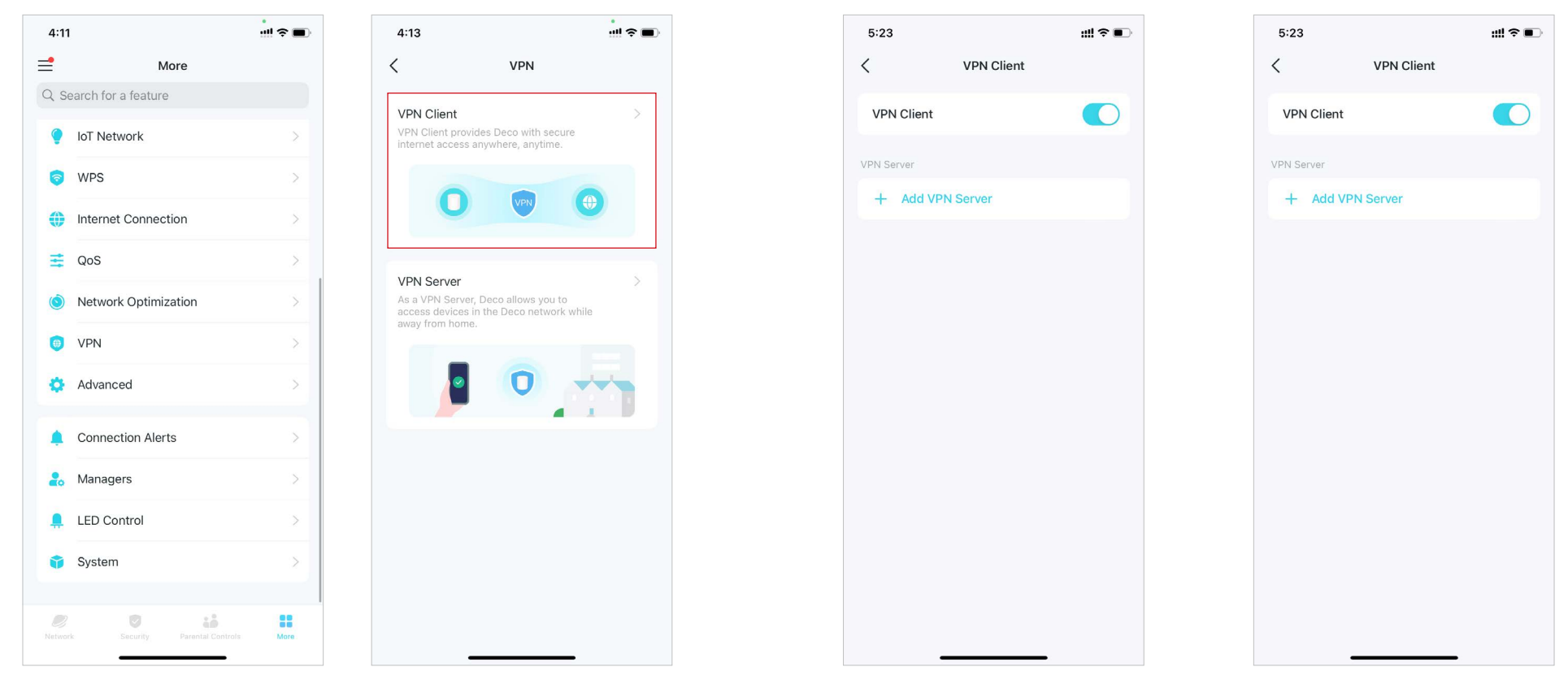

- 3. ToqueCostumbrey personalice el tipo de VPN. Luego ingrese la información de VPN proporcionada por su proveedor de VPN y guarde la configuración.
- OpenVPN:Ingrese el nombre de usuario y la contraseña de VPN si su proveedor de VPN lo requiere; de lo contrario, simplemente déjelos vacíos. Luego importe el archivo de configuración proporcionado por su proveedor de VPN.
- •PPTP:Ingrese la dirección del servidor VPN y el nombre de usuario y la contraseña VPN proporcionados por su proveedor VPN.
- L2TP/IPSec:Ingrese la dirección del servidor VPN, el nombre de usuario y la contraseña de VPN y la clave precompartida IPSec proporcionada por su proveedor de VPN.

| 5:24             | 5:24 <b>iii ? </b> | 5:24        | ::!! <b>२ ■</b> े | 5:26        | iii ≎ ∎            | 5:27                               | ::!! <b>२ ■</b> े      |
|------------------|--------------------|-------------|-------------------|-------------|--------------------|------------------------------------|------------------------|
| < VPN Client     | < VPN Client       | × Ac        | id OpenVPN Save   | × Ad        | d PPTP Server Save | × Add                              | L2TP/IPSec Server Save |
| VPN Client       | VPN Client         | Description | OpenVPN           | Description | PPTP               | Description                        | L2TP                   |
| VPN Server       | VPN Server         |             |                   | 1/211.0     |                    | 1/21/0                             |                        |
| + Add VPN Server | + Add VPN Server   | Username    |                   | VPN Server  |                    | VPN Server                         |                        |
|                  |                    | Password    | Optional 🔌        | Username    | Optional           | Username                           | Optional               |
|                  |                    | Config File | Browse File       | Password    | Optional 🔞         | Password                           | Optional 🔞             |
|                  |                    |             |                   | Encryption  | Auto >             | IPSec Pre-Sha<br>Please enter your | red Key                |
|                  |                    |             |                   |             |                    |                                    |                        |
|                  |                    |             |                   |             |                    |                                    |                        |
| Select VPN Type  | Select VPN Type    |             |                   |             |                    |                                    |                        |
| OpenVPN          | OpenVPN            |             |                   |             |                    |                                    |                        |
| РРТР             | РРТР               |             |                   |             |                    |                                    |                        |
| L2TP/IPSec       | L2TP/IPSec         |             |                   |             |                    |                                    |                        |
| Cancel           | Cancel             |             |                   |             |                    |                                    |                        |
|                  |                    |             |                   | _           |                    | -                                  |                        |

#### 4. ToqueLista de clientesy+para agregar dispositivos que utilizarán la función VPN

5. ToquePermiso de accesopara permitir que todos los dispositivos conectados a su Deco utilicen la función VPN o solo permitir que los dispositivos en la Lista de clientes utilicen la función VPN.

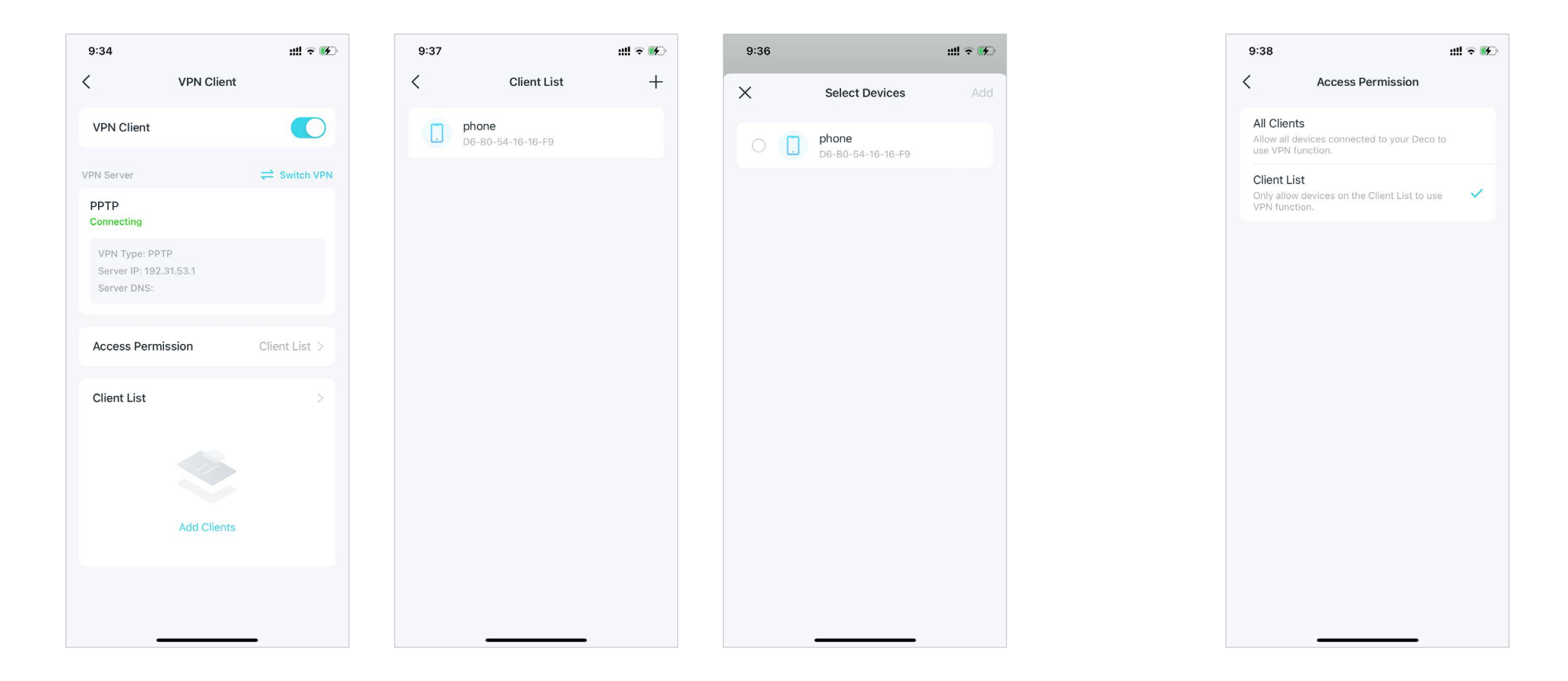

¡Listo! Ahora los dispositivos que especificaste pueden acceder al servidor VPN que activaste.

# Funciones avanzadas

La aplicación Deco ofrece una lista de funciones avanzadas para satisfacer diversas necesidades de red.

🖉 Consejo:Puede utilizar el cuadro de búsqueda en el Más Página para encontrar rápidamente las funciones que necesita.

#### GrifoMás>Avanzadopara acceder a funciones avanzadas.

📕 Nota: Las funciones disponibles en esta página se basan en el modo de funcionamiento actual de la red.

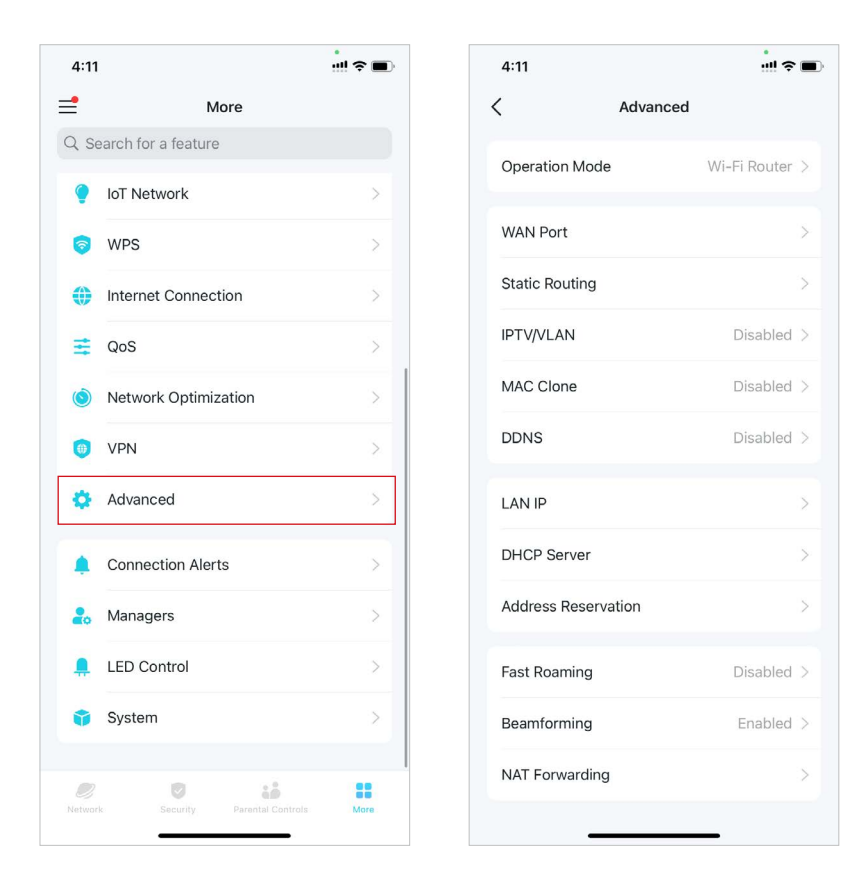

### Cambiar el modo de operación.

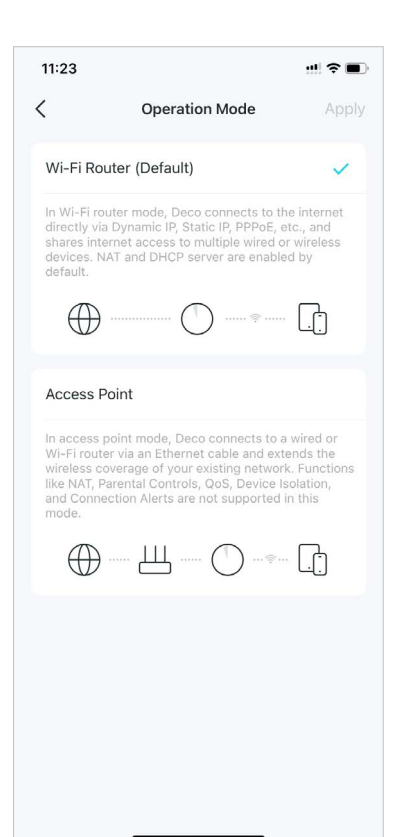

## PermitirPuerto WAN automático para dividir y conmutar automáticamente los puertos WAN y LAN según la conexión del cable Ethernet.

| <                                                                  | WAN Port                                             |                                     |
|--------------------------------------------------------------------|------------------------------------------------------|-------------------------------------|
|                                                                    |                                                      |                                     |
| Auto WAN Port                                                      |                                                      |                                     |
| The WAN and LAN po<br>according to the Ethe<br>recommended to keep | rts automaticall<br>rnet cable conn<br>p it enabled. | y divide and switci<br>ection. It's |
|                                                                    |                                                      |                                     |
|                                                                    |                                                      |                                     |
|                                                                    |                                                      |                                     |
|                                                                    |                                                      |                                     |

### <u>Crear rutas estáticas</u> visitar múltiples redes y servidores al mismo tiempo.

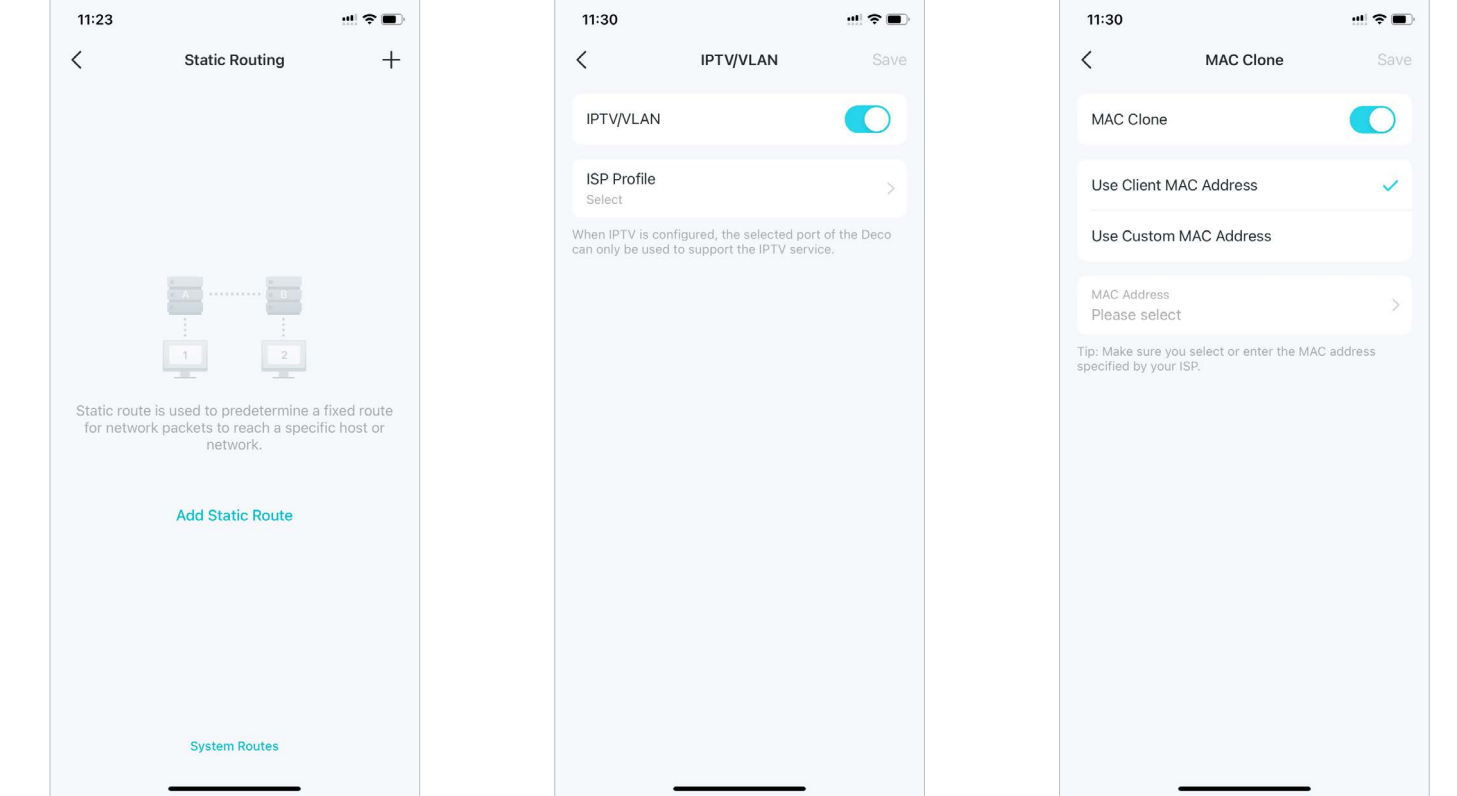

PermitirIPTV/VLANModo para

soportar servicios IPTV.

PermitirClon de MACSi su ISP sóloRegistrar un TP-LinkDDNSnombre depermite direcciones MAC específicas.dominio para acceder a sus Decos y<br/>recursos locales a través de Internet.

#### 🧭 Consejo:Puede utilizar el cuadro de búsqueda en el MásPágina para encontrar rápidamente las funciones que necesita.

ModificarDirección IP de la red localpara evitar

## CambiarServidor DHCPajustes.

conflictos de direcciones IP.

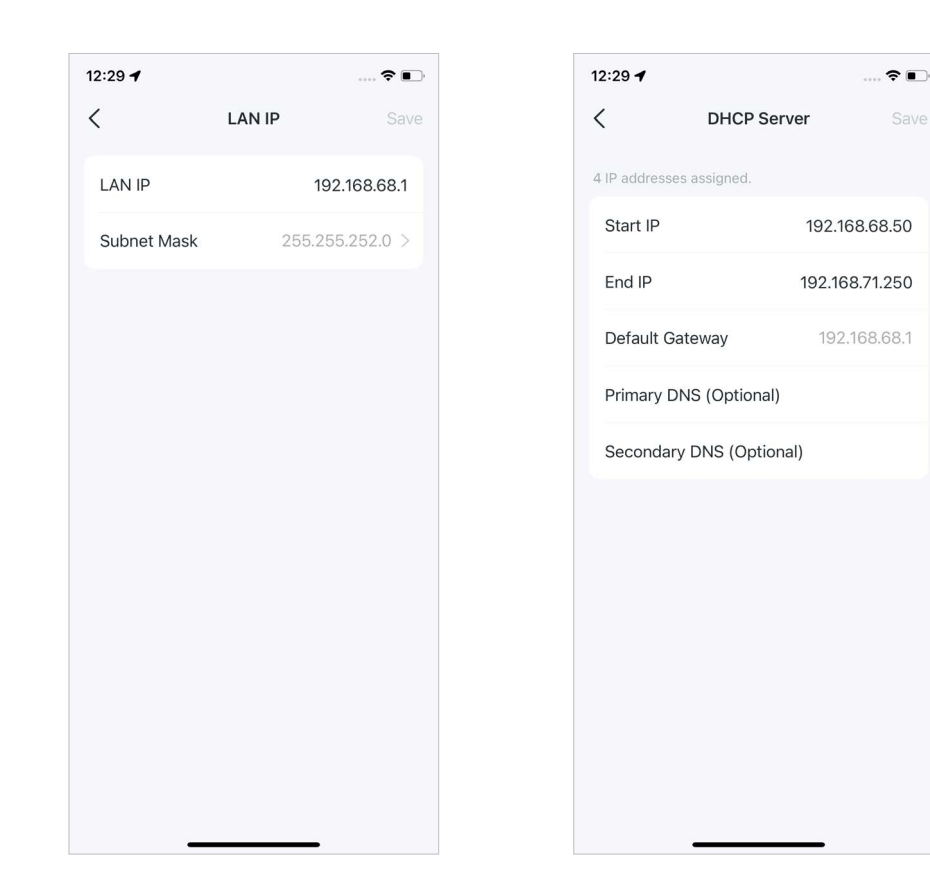

### Reservar direcciones IPpara que dispositivos específicos reconozcan y gestionarlos más fácilmente.

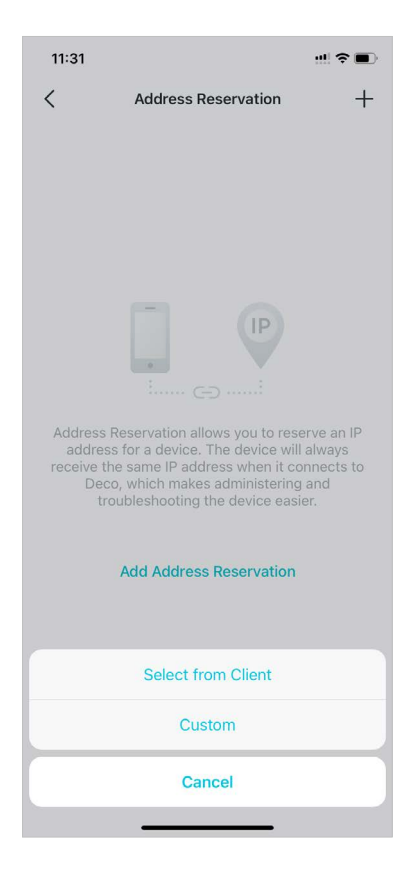

PermitirRoaming rápidopara reducir aún más los retrasos de roaming de sus dispositivos inalámbricos.

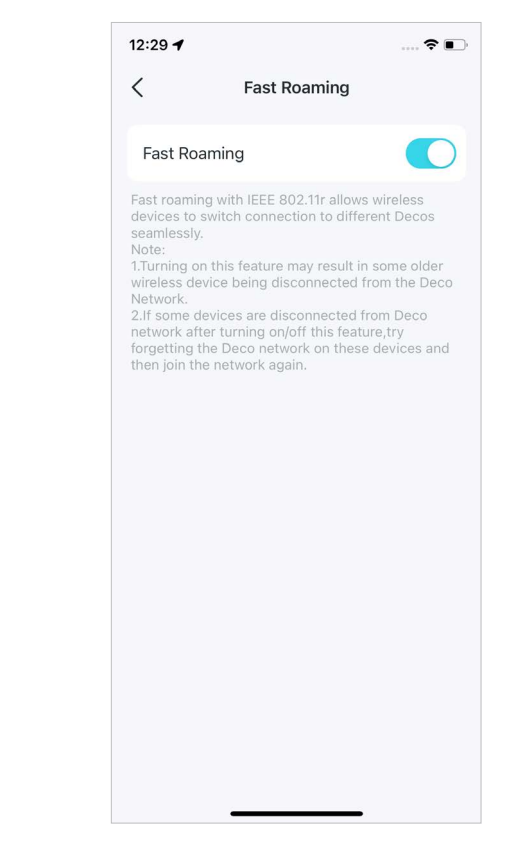

PermitirFormación de hacespara mejorar las señales Wi-Fi para los clientes.

ConfiguraciónReenvío de puertosReglas para permitir que los dispositivos de su red sean accesibles a través de Internet con seguridad. PermitirALGO SIPpara comunicarse con servidores SIP (Protocolo de inicio de sesión) a través de NAT.

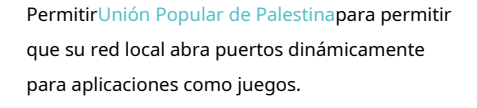

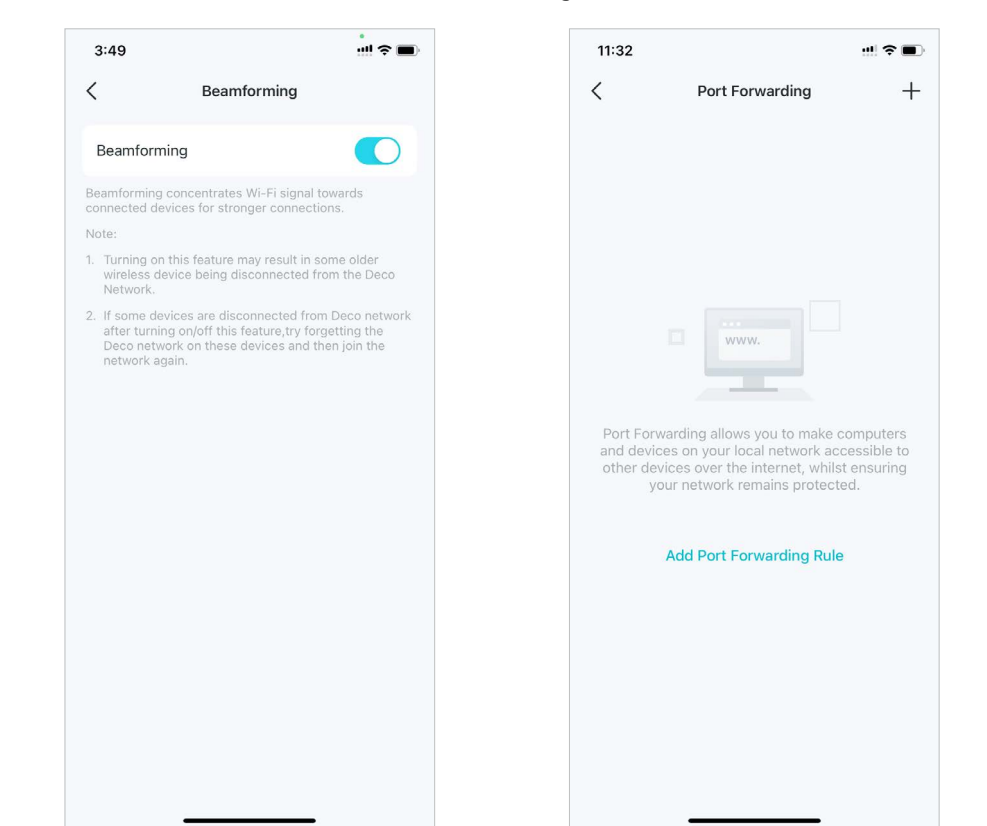

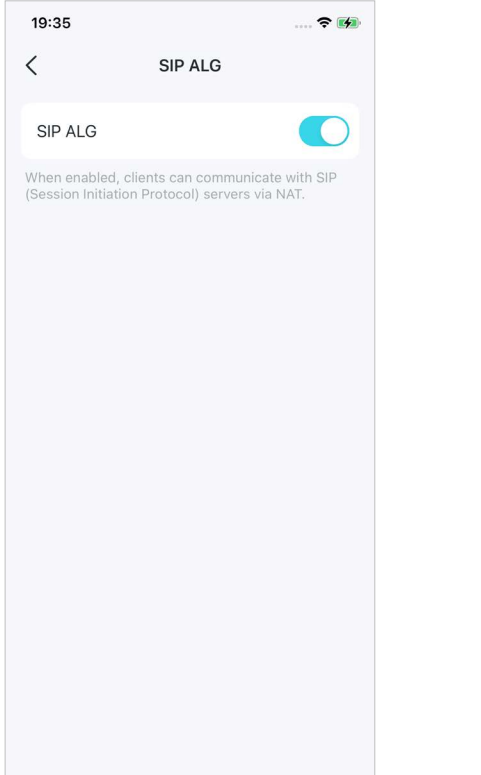

11:32 UPNP UPNP OC And enabled, devices on your local network are allowed dynamically open ports for applications such as multiplayer gaming and real-time communications.

# Configurar alertas de conexión

Puede configurar alertas de conexión para recibir alertas cuando nuevos dispositivos se conecten a su red o cuando los dispositivos que le interesan se conecten o desconecten.

#### Ir aMás>Alertas de conexiónpara habilitar notificaciones de clientes nuevos o conocidos.

| 4:1    |                                |          | 11:25               |                    | 11:25                                                       | ! ? ■                | 11:25                                           |                | 11:25                            |                                                    | !! <b>?</b> 🔳 |
|--------|--------------------------------|----------|---------------------|--------------------|-------------------------------------------------------------|----------------------|-------------------------------------------------|----------------|----------------------------------|----------------------------------------------------|---------------|
| ≡      | More                           |          | < Connect           | tion Alerts        | K New Device A                                              | lerts                | Known Device Aler                               | ts             | <                                | Create Alert                                       | Done          |
| QS     | earch for a feature            |          | New Device Alerts   | Push Notifications | New Device Alerts                                           |                      | Known Davice Alerts                             |                | <sup>×</sup>                     | oroute more                                        | 2010          |
| ę      | IoT Network                    | >        | New Device Alerts   | Push Notifications | Cat eletta utras pour devices com                           |                      | Cat elaste when this device nose enline         | lattling       | When Device G                    | oes                                                |               |
| 6      | WPS                            | 5        | Known Device Alerts | Off >              | Get alerts when new devices control                         | ect to your network. | Get alerts when this device goes online/        | onne.          | Online                           |                                                    |               |
|        |                                |          |                     |                    | Get Alerts Via                                              |                      | Connection Alerts                               | +              | Offline                          |                                                    |               |
| 0      | Internet Connection            | >        |                     |                    | Notifications are enabled. You'll                           | receive alerts 🗸 🗸   |                                                 |                | Online and                       | 000                                                |               |
| ≡      | QoS                            | >        |                     |                    | Email Alerts                                                |                      |                                                 |                | Unline and                       | Omine                                              |               |
| ١      | Network Optimization           | >        |                     |                    | Send alerts to the registered em<br>linked to this network. | ail address          |                                                 |                | Get alerts when                  | this device goes online/offi                       | ine.          |
|        | VDN                            |          |                     |                    |                                                             |                      |                                                 |                | Get Alerts Via                   | options                                            |               |
|        | VPIN                           |          |                     |                    |                                                             |                      | There's no connection alert. Tap + to<br>alert. | o create a new | Notifications<br>in the Notifica | are enabled. You'll receive a<br>ations bar.       | alerts        |
| \$     | Advanced                       | >        |                     |                    |                                                             |                      |                                                 |                | Email Alerts                     | 5                                                  |               |
|        | Connection Alerts              | >        |                     |                    |                                                             |                      |                                                 |                | You'll receive<br>address linke  | alerts via the registered em<br>d to this network. | nail          |
|        |                                |          |                     |                    |                                                             |                      |                                                 |                |                                  |                                                    |               |
| 20     | Managers                       | >        |                     |                    |                                                             |                      |                                                 |                |                                  |                                                    |               |
| ,      | LED Control                    | >        |                     |                    |                                                             |                      |                                                 |                |                                  |                                                    |               |
| Û      | System                         | >        |                     |                    |                                                             |                      |                                                 |                |                                  |                                                    |               |
|        |                                |          |                     |                    |                                                             |                      |                                                 |                |                                  |                                                    |               |
| Neting |                                |          |                     |                    |                                                             |                      |                                                 |                |                                  |                                                    |               |
|        | N Starburny Pallancan Controls | - word - |                     |                    |                                                             |                      |                                                 | -              |                                  |                                                    |               |

## Controla la luz en las decoraciones

Puedes encender o apagar la luz de tus Decos inmediatamente o en un período específico.

Ir aMás>Control de LEDpara encender o apagar la luz de tus Decos o especificar un período durante el cual la luz se apagará.

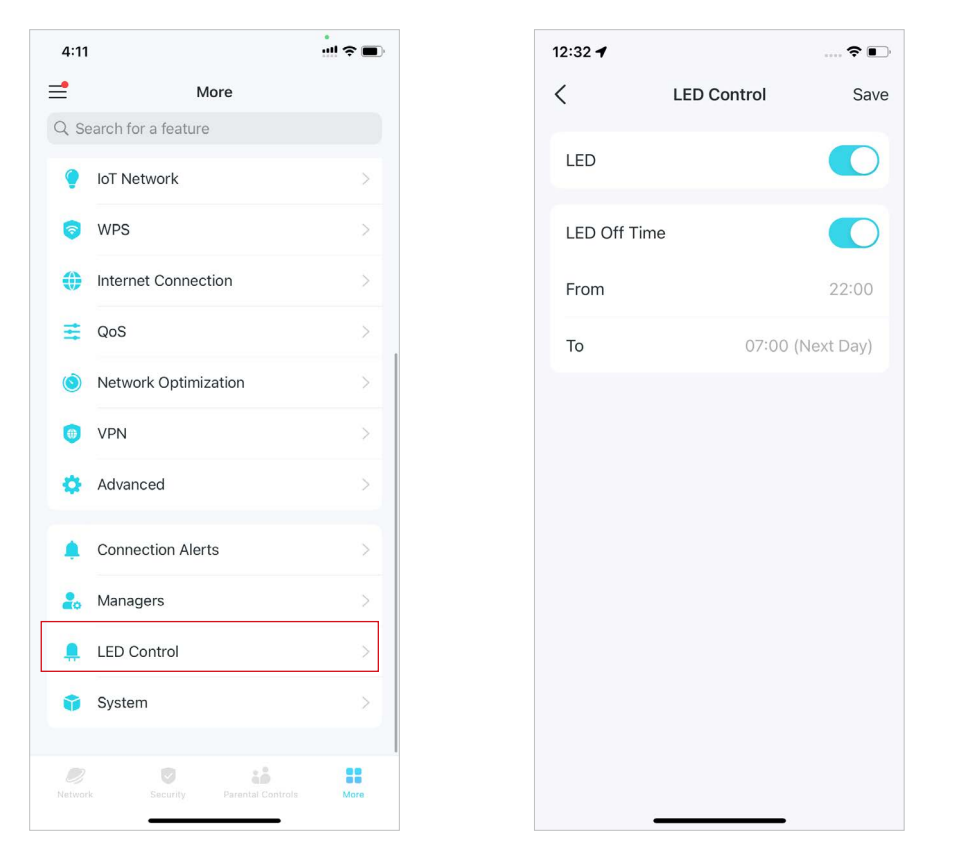

# Mejora tu decoración

TP-Link se dedica a mejorar las características de los productos y a brindar una mejor experiencia al cliente. Un firmware actualizado proporciona un rendimiento de red mejor y más estable. Actualice siempre su Deco a la última versión de firmware cuando se le solicite en la aplicación Deco.

.

|                      | ::!! ? ■) | 4:06                                                            | ::!! ? ■     |
|----------------------|-----------|-----------------------------------------------------------------|--------------|
| More                 |           | < System                                                        |              |
| Search for a feature |           | - Lisian Deam                                                   |              |
| 💡 IoT Network        | >         | Online<br>Model: X55                                            | >            |
| 🦻 WPS                | >         | MAC: 74-FE-CE-EC-1C-DC<br>Firmware Version: 1.5.1 Build 2024041 | 7 Rel. 52783 |
| Internet Connection  | >         | System Time                                                     | >            |
| n QoS                | >         | Update Deco                                                     | >            |
| Network Optimization | >         | Reboot Deco                                                     | >            |
| 0 VPN                | >         | Reboot Schedule                                                 | >            |
| Advanced             | >         | Client Identification                                           | >            |
| Connection Alerts    | >         |                                                                 |              |
| & Managers           | >         |                                                                 |              |
| LED Control          | >         |                                                                 |              |
| 🗊 System             | :>        |                                                                 |              |
|                      |           |                                                                 |              |

### 1. Ir aMás>Sistema>Actualizar Deco.

.

## 2. Descargue e instale el firmware más reciente (si corresponde).

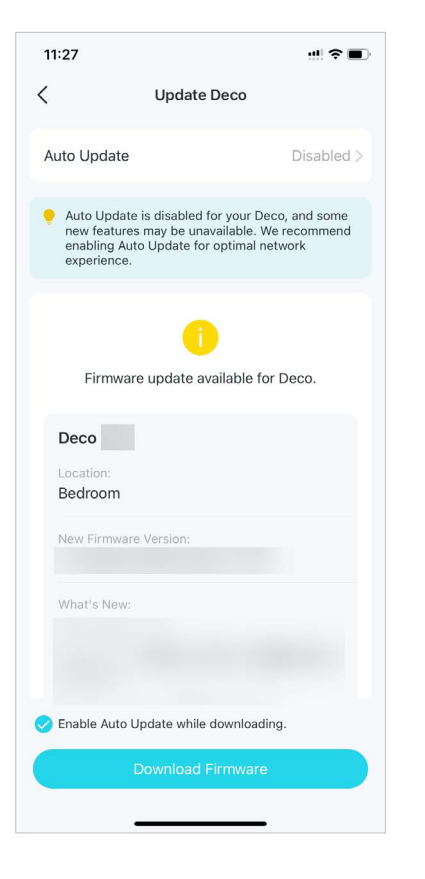

## 3. Se actualizarán todos los Decos de tu red.

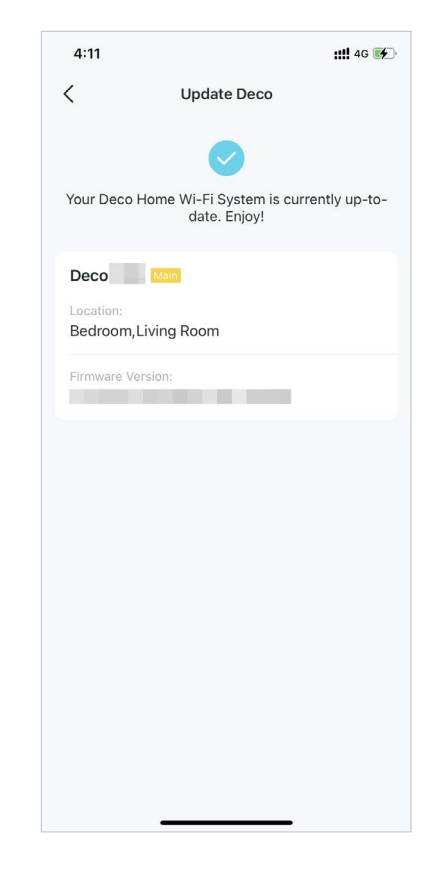

# Reinicia tu decoración

Reinicie su Deco en cualquier momento cuando sea necesario.

## 1. Ir aMás>Sistema>Reinicio Deco.

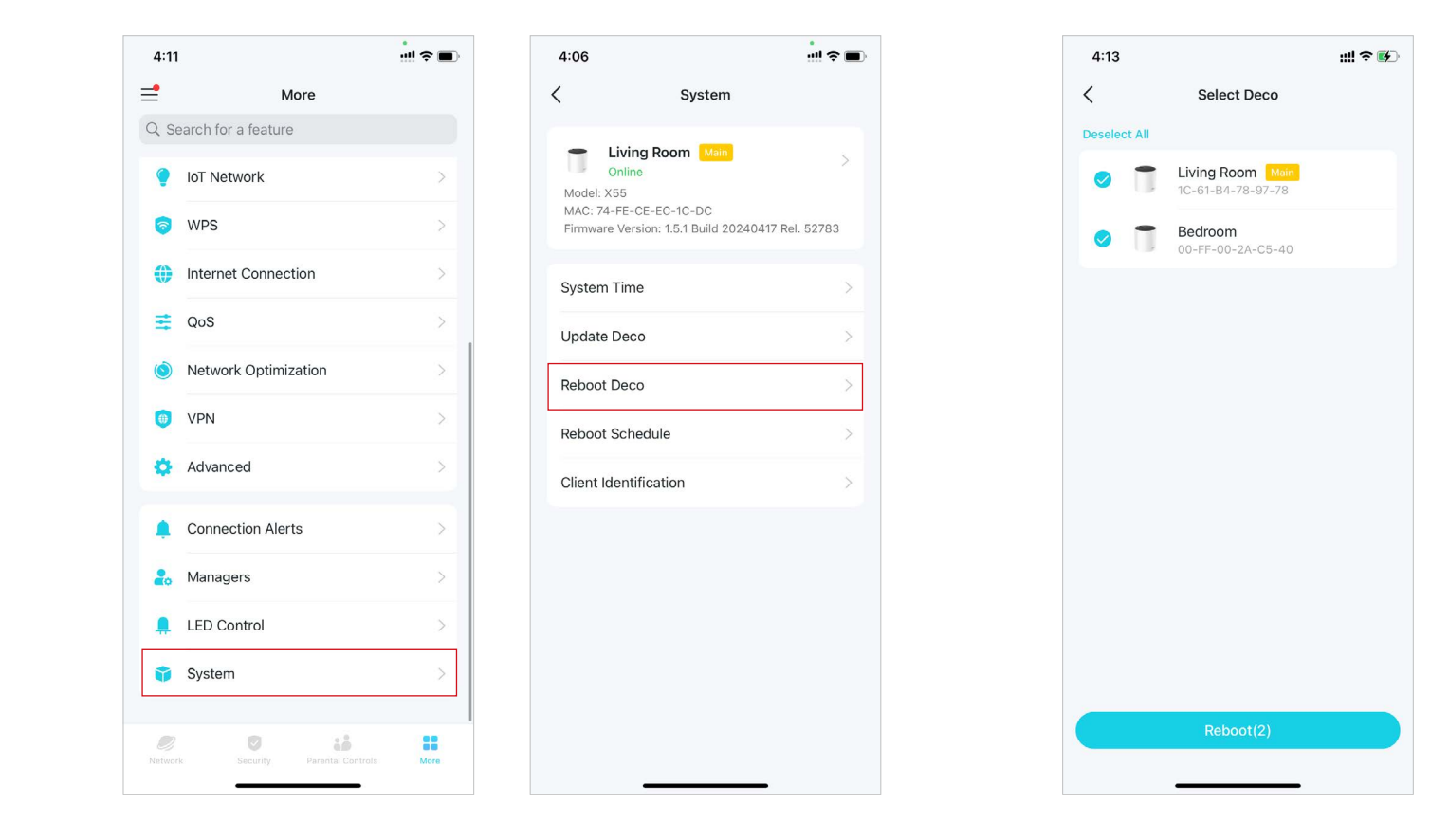

2. Seleccione el Deco que necesita reiniciar y toqueReiniciarPerderá su conexión a Internet temporalmente durante el reinicio.
### Programación de reinicio

Con la función de programación de reinicio, puede configurar cuándo y con qué frecuencia Deco se reinicia periódicamente, lo que puede mejorar la estabilidad de la red.

#### 1. Ir aMás>Sistema>Programación de reinicio.

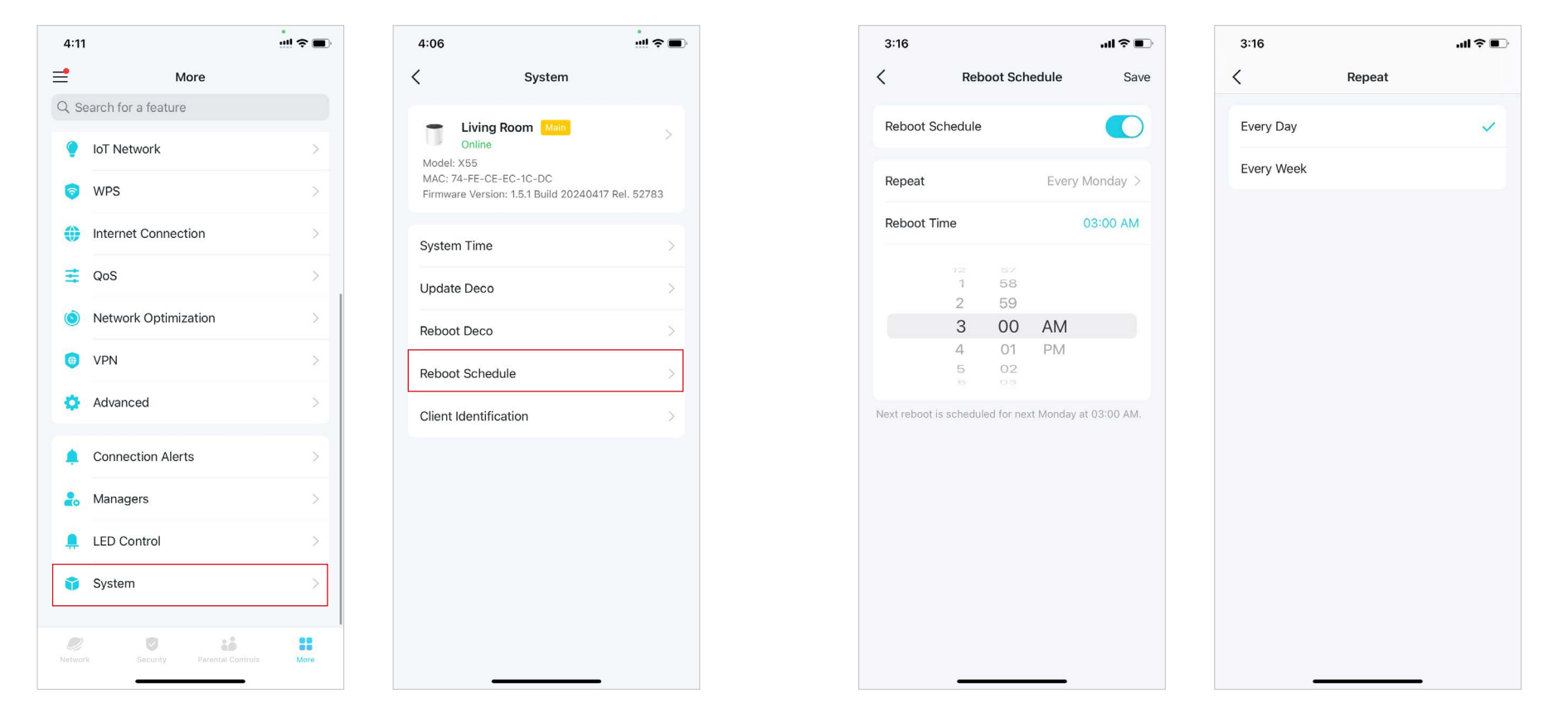

2. HabilitarProgramación de reinicioy establecer cuándo y con qué frecuencia reiniciar el Deco periódicamente.

## Identificación del cliente

Si habilita la identificación de clientes, la información de sus clientes se compartirá con servicios de terceros para una identificación más precisa. Su información privada no se guardará.

#### Ir aMás>Sistema>Identificación del clientepara habilitarlo.

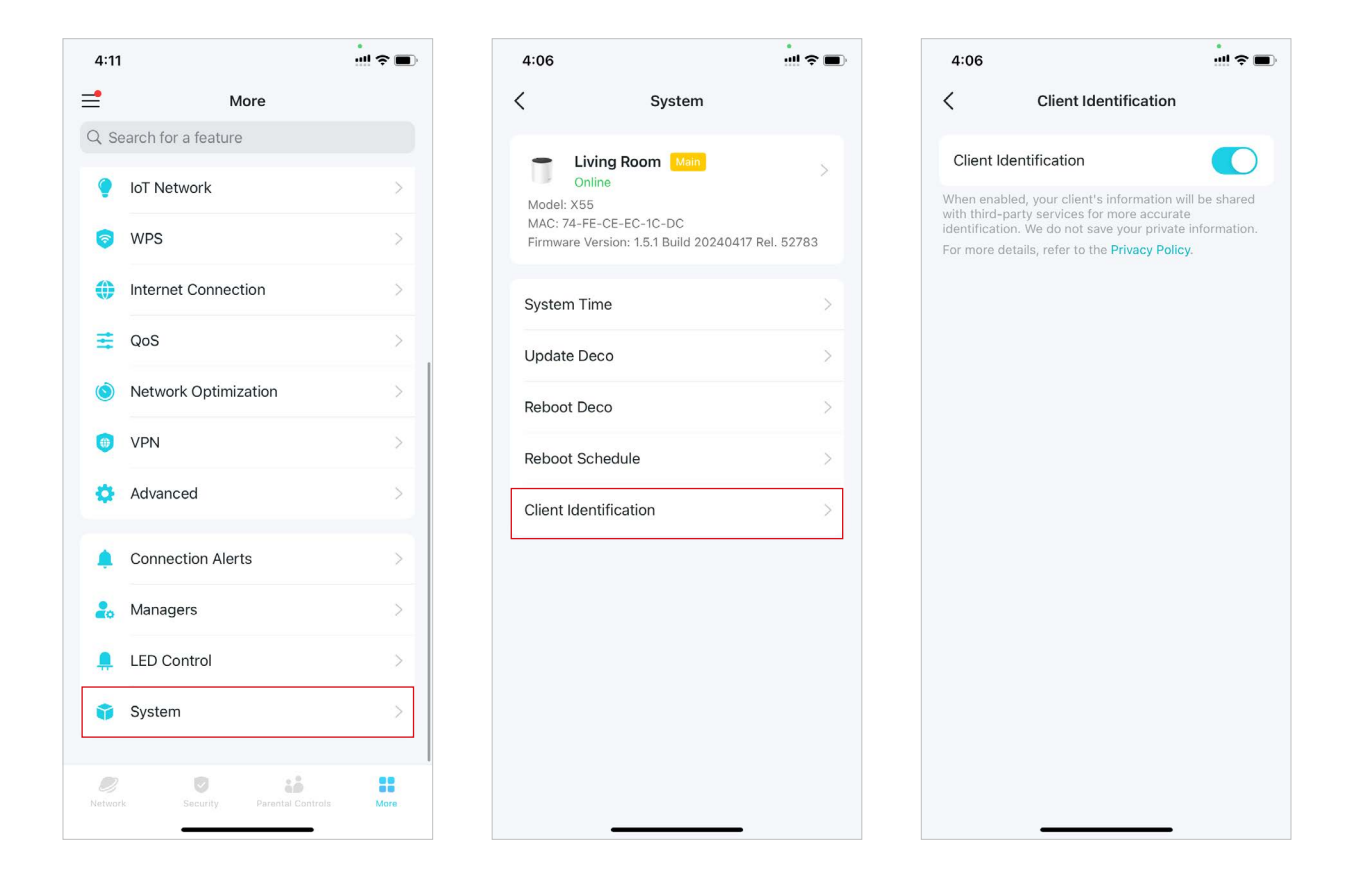

# Controla tu Deco con Alexa

La integración con Alexa te permite controlar tu Deco mediante el servicio de voz Alexa de Amazon. Puedes controlar y personalizar tu red doméstica dándole comandos de voz simples a Alexa, como habilitar la red de invitados, apagar las luces LED de tu Deco y más.

Siga los pasos a continuación para usar los comandos de voz de Alexa para controlar su red Deco.

📕 Nota: Esta función está disponible actualmente en inglés (EE. UU.), inglés (Reino Unido), alemán y japonés.

En la página de inicio, deslícese hacia la derecha para abrir el menú lateral y toqueVincular cuenta>Alexa>Habilidad del enrutador TP-Link, luego siga las instrucciones de la aplicación para completar la configuración.

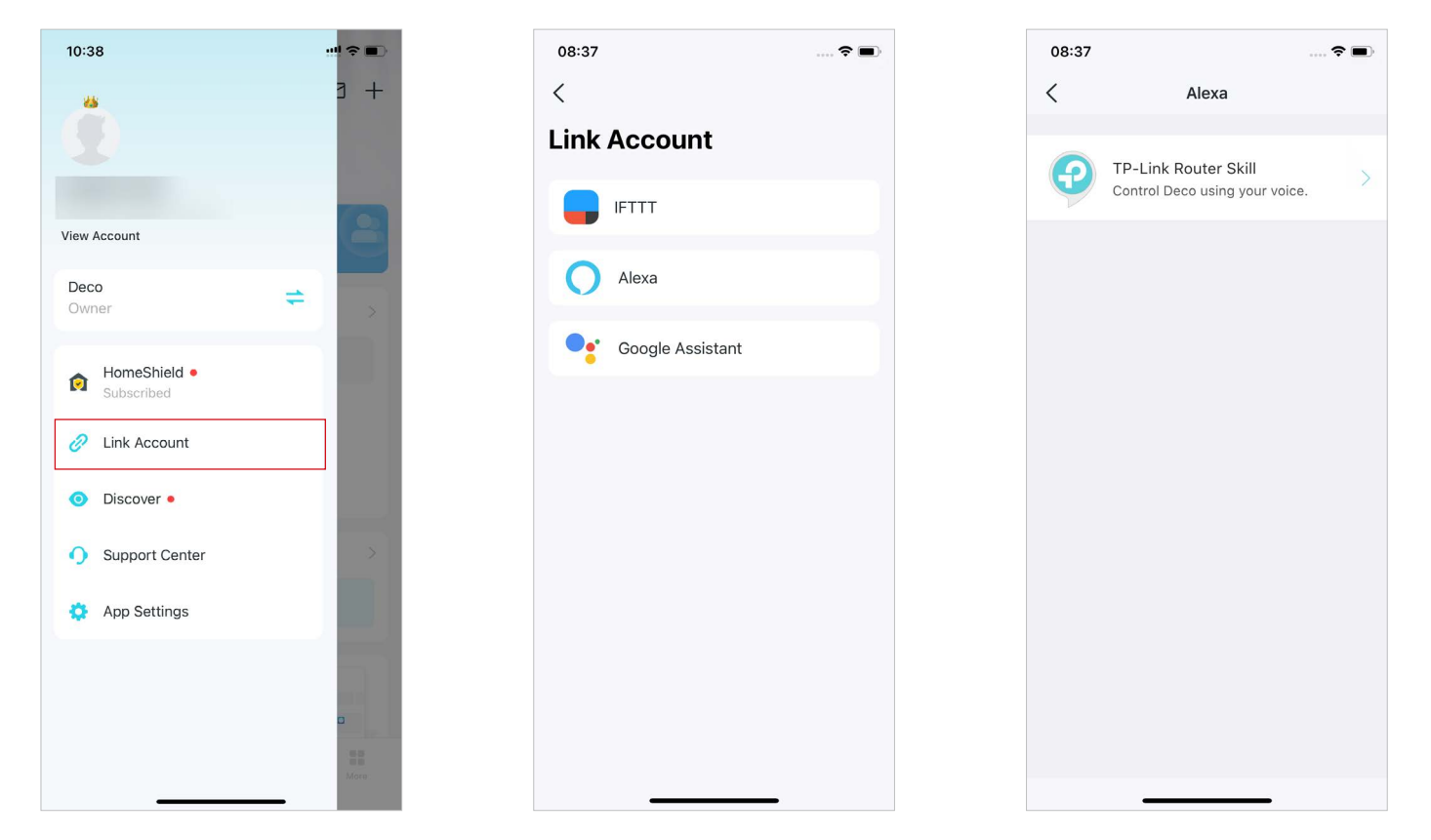

\* Las funciones disponibles en Deco pueden variar según el modelo y la versión del software. La disponibilidad de Deco también puede variar según la región o el proveedor de servicios de Internet.

### Habilitar notificaciones de aplicaciones

Puedes habilitar notificaciones de lo que más te importa.

En la página de inicio, deslícese hacia la derecha para abrir el menú lateral y toqueConfiguración de la aplicación > Notificacionespara habilitar notificaciones.

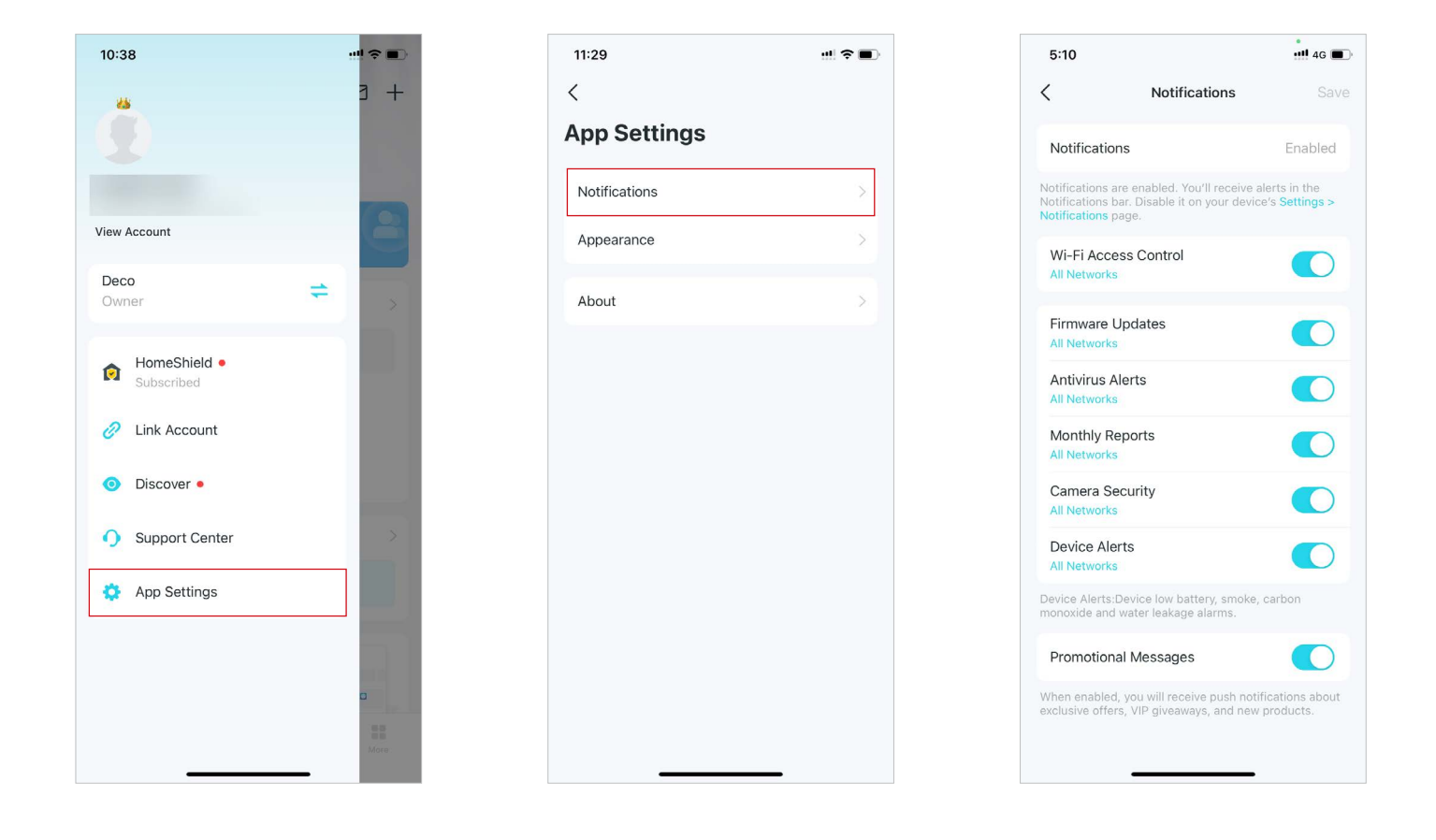

### Cambiar la apariencia de la aplicación

La aplicación Deco ahora es compatible con el modo oscuro. Puedes cambiar fácilmente la preferencia de apariencia en la aplicación.

En la página de inicio, deslícese hacia la derecha para abrir el menú lateral y toqueConfiguración de la aplicación > AparienciaSeleccione la apariencia preferida para su aplicación.

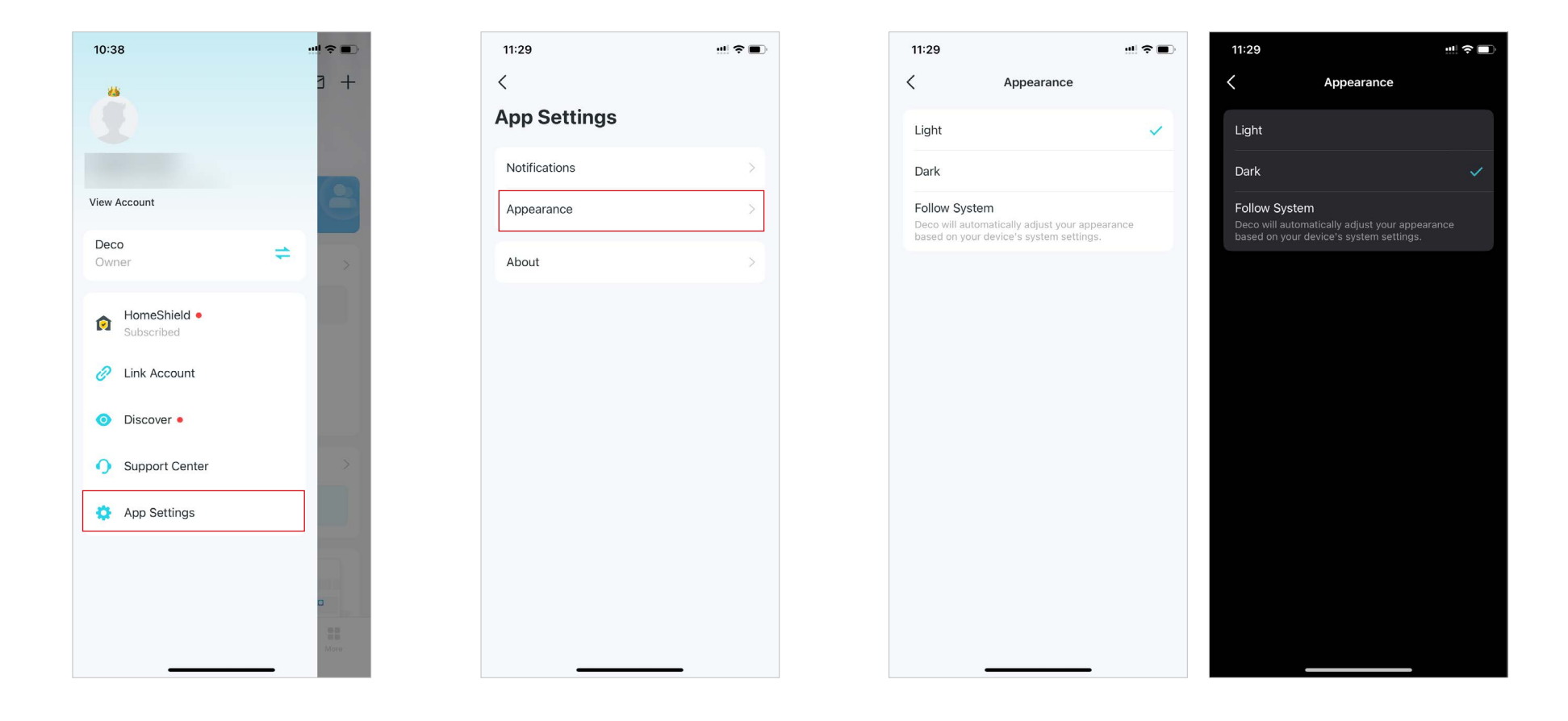

## Cambiar información de la cuenta

Ahora, la aplicación Deco admite más métodos de seguridad, como la verificación en dos pasos y FACE ID. Puedes cambiar la información de tu cuenta fácilmente en la aplicación.

En la página de inicio, deslícese hacia la derecha para abrir el menú lateral y toqueVer cuentaLuego podrás verificar y editar la configuración de tu cuenta.

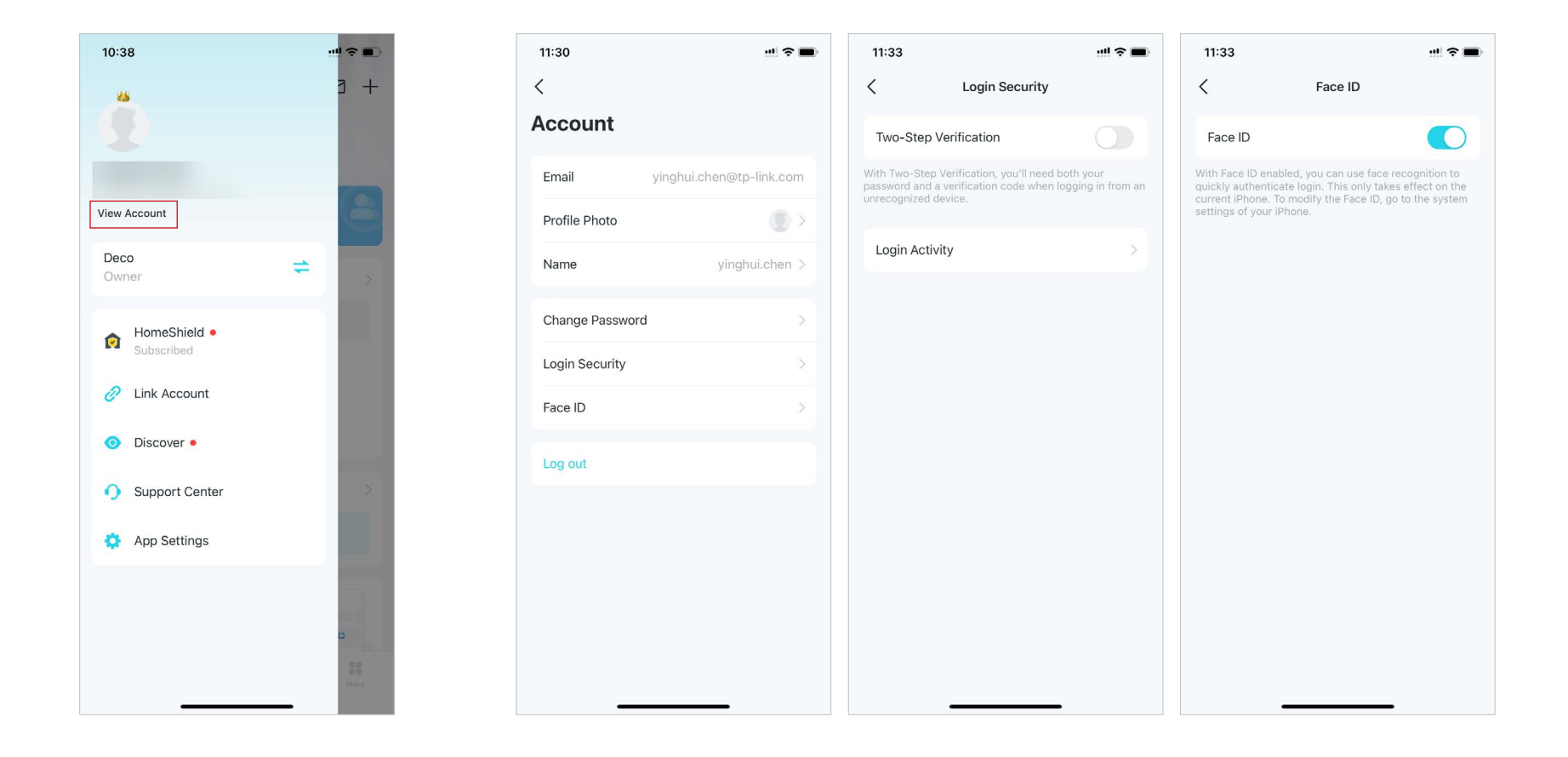

#### Agregar administradores

El propietario crea la red Deco y tiene plena autoridad para administrarla. El propietario puede agregar uno o varios administradores para ayudar a administrar la red según lo permitido.

Agregue amigos y familiares para que lo ayuden a administrar su red. Cada administrador debe tener su propia ID de TP-Link.

Nota: Los administradores no pueden modificar la cuenta del propietario, agregar otras cuentas ni establecer privilegios de administrador.

#### 1. Ir aMás>Gerentes.

2. ToqueAgregar un administradorpara agregar otra cuenta TP-Link ID como Administrador.

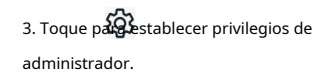

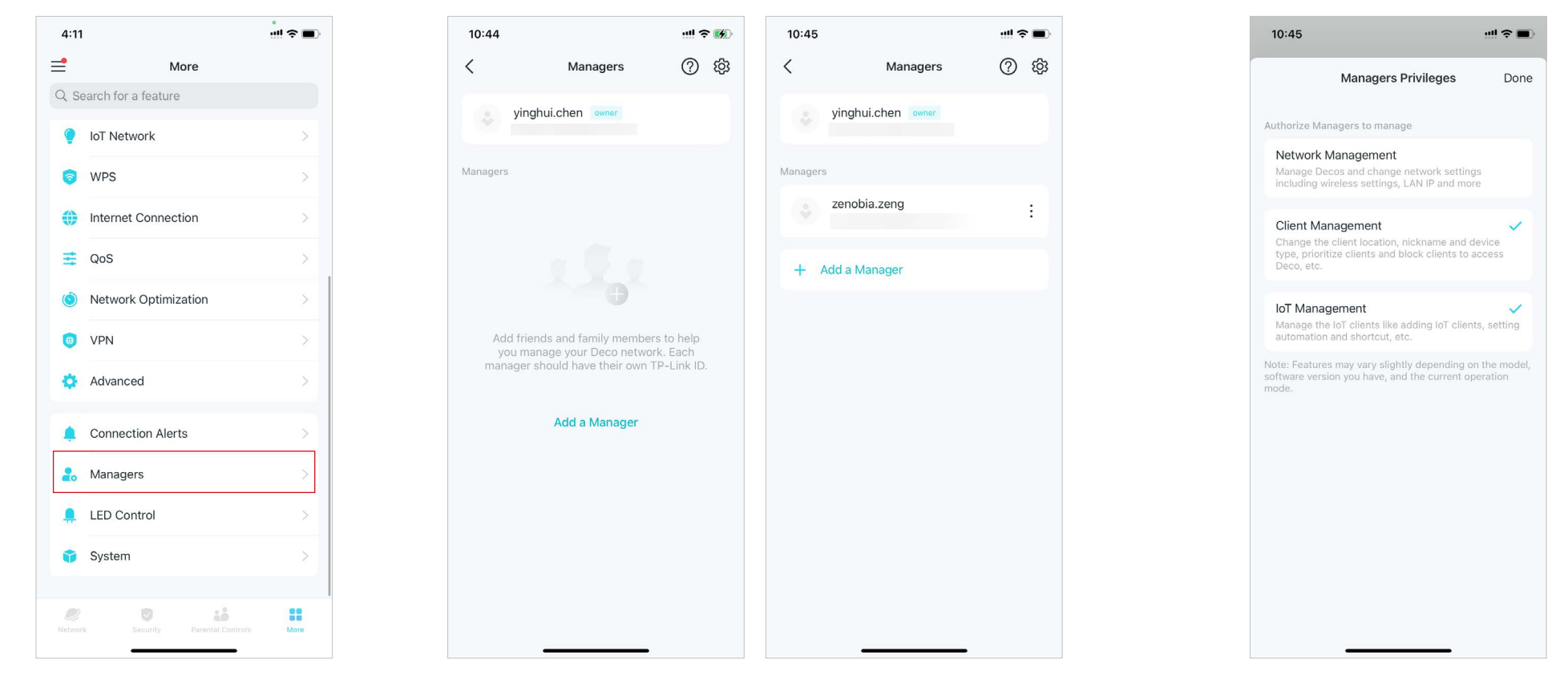

\* Las funciones disponibles en Deco pueden variar según el modelo y la versión del software. La disponibilidad de Deco también puede variar según la región o el proveedor de servicios de Internet.

# Actualice su HomeShield

HomeShield es un kit de protección de redes domésticas que cubre todos los escenarios de seguridad con seguridad de red, controles parentales, calidad de servicio e informes completos. Ofrece dos opciones de suscripción: controles parentales avanzados y Security+.

- Los controles parentales avanzados le ayudan a administrar el tiempo en línea y la hora de dormir de sus hijos, y a regular el contenido y las aplicaciones a las que tienen acceso, lo que les permite desarrollar hábitos digitales saludables.
- Security+ le proporciona protección de seguridad de red integral y profesional para proteger su red Wi-Fi y todos los dispositivos conectados contra ataques de virus.

## Suscríbete al servicio HomeShield

HomeShield ofrece dos opciones de suscripción: Control parental avanzado y Security+. Suscríbete a TP-Link HomeShield para obtener funciones más avanzadas.

1. En la página de inicio, deslícese hacia la derecha para abrir el menú y seleccione Escudo del hogar.

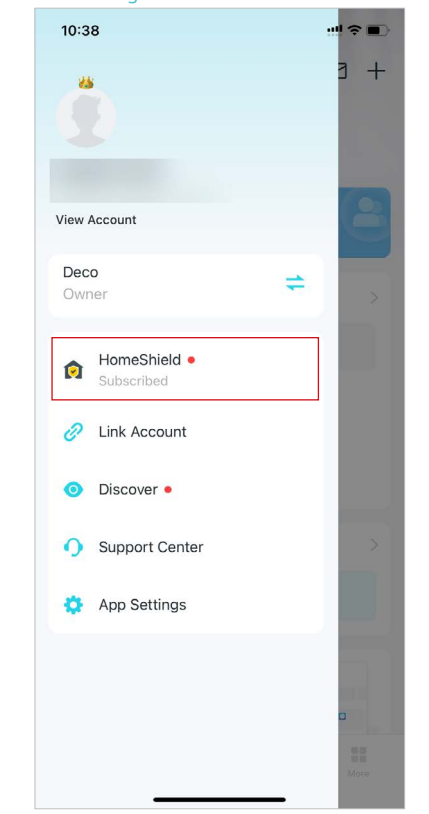

2. En HomeShield Center, seleccione el servicio de suscripción según sea necesario y luego siga las instrucciones de la aplicación para suscribirse al servicio.

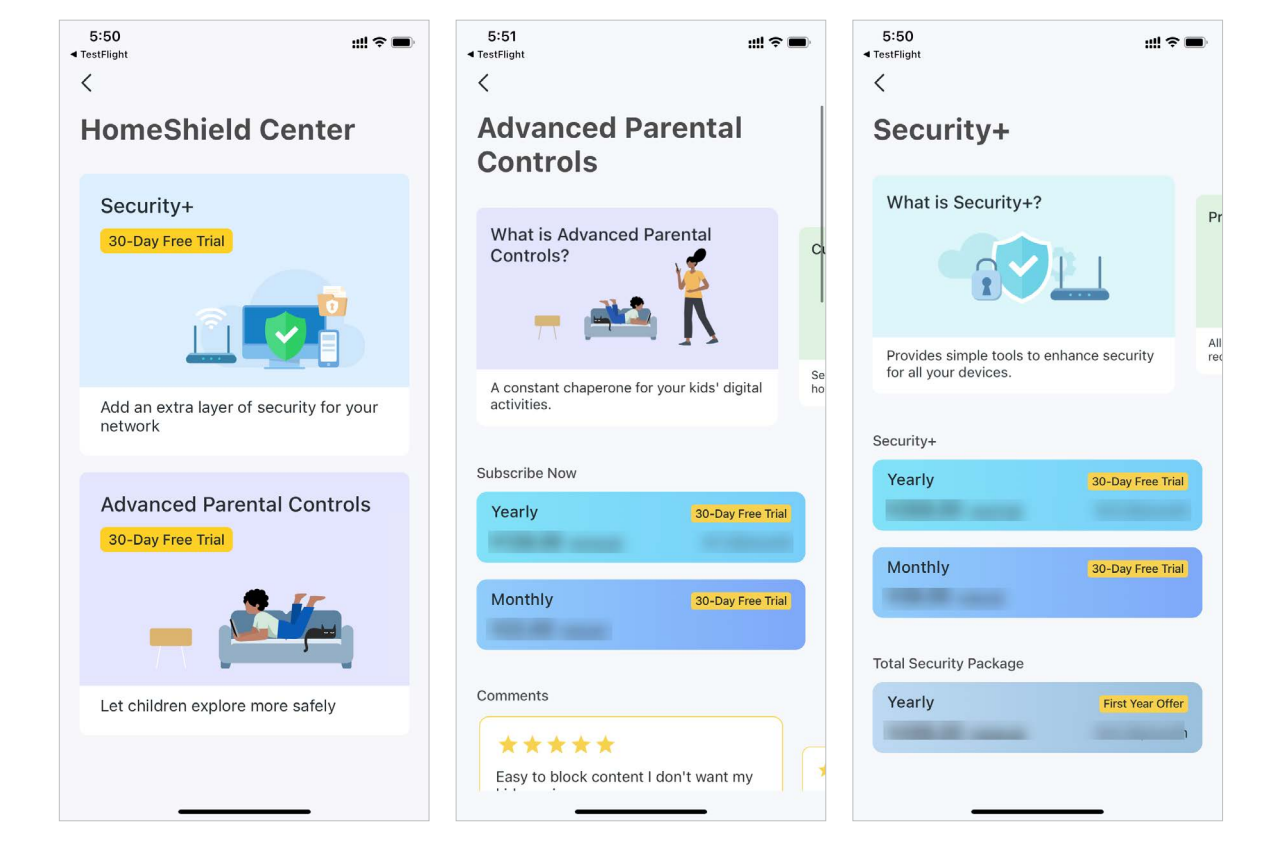